# sop 无忧管家协同办公系统说明手册

# 目录

| 系统访问 | 可对浏览器的要求         |
|------|------------------|
| 1    | 系统初始化3           |
| 2    | 系统4              |
|      | 3.1 公司 组织结构 用户添加 |
|      | 3.1.1 添加公司单位4    |
|      | 3.1.2 添加组织结构     |
|      | 3.1.3 添加单个用户5    |
|      | 3.1.4 用户导入       |
|      | 3.2 权限管理         |
|      | 3.2.1 权限 人员->菜单  |
|      | 3.2.1 权限 菜单>人员   |
| 3    | 个人办公7            |
|      | 4.1. 个人中心        |
|      | 4.1.1 个人设置7      |
|      | 4.1.2 提醒信息       |
|      | 4.1.2 个人资料7      |
|      | 4.1.2 我的薪资       |
|      | 4.1.2 内部通讯录      |
|      | 4.1.2 个人通讯录      |
|      | 4.2 日程           |
|      | 4.3 会议           |
|      | 4.4 我的考勤11       |
|      | 4.5 工作报告11       |
| 4    | 流程模块12           |
|      | 5.1 流程模块列表12     |
|      | 5.2 审核人员分组14     |
|      | 5.3 流程审核步骤15     |
|      | 5.4 表单元素管理16     |
|      | 5.5 流程模块权限16     |
|      | 5.6 单据操作菜单17     |
|      | 5.7 流程模块条件18     |
|      | 5.7 单据通知设置18     |
|      | 5.7 单据异常监控18     |
| 6流程  |                  |
|      | 6.1 待办/处理19      |
|      | 6.2 流程申请19       |
|      | sop 无忧管家         |

|        | 6.3 我的申请          | .20 |
|--------|-------------------|-----|
|        | 6.3 经我处理          | .20 |
| 7 资源   |                   | .21 |
|        | 7.1 文档中心          | .21 |
|        | 7.2 知识信息管理        | .21 |
| 8 任务   |                   | .22 |
|        | 8.1 项目管理          | .22 |
| 9公文    |                   | .23 |
| 10 客户  |                   | .23 |
|        | 10.1.1 客户         | .23 |
|        | 10.1.2 共享给我 我下属客户 | .24 |
|        | 10.1.2 共享给我 我下属客户 | .24 |
|        | 10.2 销售机会         | .25 |
|        | 10.3 合同           | .25 |
|        | 10.4 收款单          | .26 |
|        | 10.4 付款单          | .26 |
|        | 10.4 客户统计         | .27 |
|        | 10.4.1 金额统计       | .27 |
|        | 10.4.2 我年度统计      | .28 |
| 11 人事考 | 5勤                | .28 |
|        | 11.1.1 人员档案       | .28 |
|        | 11.1.1 员工合同       | .29 |
|        | 11.2.1 人员需求       | .29 |
|        | 11.2.2 面试安排       | .30 |
|        | 11.2.3 转正申请       | .30 |
|        | 11.2.4 人事调动       | .31 |
|        | 11.2.5 人事调动       | .31 |
|        | 11.2.5 奖惩处罚       | .32 |
|        | 11.3.1 所有报告       | .32 |
|        | 11.3.2 报告统计       | .33 |
|        | 11.4 考核项目         | .33 |
|        | 11.5.1 人员考勤设置     | .34 |
|        | 11.5.2 考勤时间规则     | .34 |
|        | 11.5.2 考勤时间分配     | .35 |
|        | 11.5.3 定位打卡位置     | .35 |
|        | 11.6.1 打卡记录       | .36 |
|        | 11.6.2 定位记录       | .36 |
|        | 11.6.3 考情统计简表     | .37 |
|        | 11.6.3 考情统计详表     | .37 |
| 12 行政  |                   | .38 |
|        | 12.1.1 仓库管理       | .38 |
|        | 12.1.2 供应商管理      | .38 |
|        | 12.1.3 物品列表       | .39 |
|        | 12.1.4 费用报销       | .39 |

| 12.1.4 借款单    | 40 |
|---------------|----|
| 12.1.5 还款单    | 40 |
| 12.1.6 开票申请   | 41 |
| 12.1.7 发票管理   | 41 |
| 12.1.8 发票管理统计 | 42 |
|               |    |

# 系统访问对浏览器的要求

建议使用 IE10 (IE9 不要使用) 或以上、360 最新版本,火狐,谷歌浏览器

# 系统初始化

系统刚搭建完成,系统内部是有测试数据的,如要使用先将测试数据删除.

系统-->系统工具-->初始化备份 ← → C [① 小安全 | rtoa.rtytb.com//m=index

| ⑤ 瑞丰协同办公系统            | ↓ 个人办公 资                       | 新程 资源 任务     | 公文 客户                | 人事考勤 行政    | 流程模块 💠 系统   |                |
|-----------------------|--------------------------------|--------------|----------------------|------------|-------------|----------------|
| ✿系统 Q ☰ ♣首页           | 口物品采购 K 口物品列表 K                | 口仓库管理 口1     | 共应商管理 著              | 审核人员分组 * 1 | た程审核步骤 ◎ 编辑 | ¥<br>[[行政审批]步骤 |
| ★ 基础管理 ▼ 系统数据备        | 份                              |              |                      |            |             |                |
| ■ 邮件管理         数据备份会备 | <br>份到系统目录upload/data文件下,引     | 建议每天备份一次!    |                      |            |             |                |
| ● 即时通信管理 ▼ 系统数据恢      | 复                              |              |                      |            |             |                |
| ▶ 订阅回执管理 ▼ 恢复你备份过     | 的数据!                           |              |                      |            |             |                |
|                       | +6/1                           |              |                      |            |             |                |
| ▶ 系统工具 ▲ 初始化的会社       | ☆110<br>→ 系統上所有数据<br>(除了人员 组织結 | 吉构 横块配置权限) ; | <b>書</b> 谨信使用!       |            |             |                |
| 口系统设置                 |                                |              | 13 <u>12</u> 5455 13 |            |             |                |
| 风系统信息 初始化部门           | 和用户                            |              |                      |            |             |                |
| 曲 数据库表 初始化部门和         | 用户,将会删除你创建的用户和部门               | ),为了防止误删只能使  | 用一次,请备份好数            | 据谨慎使用!     |             |                |
| 口初始化备份                |                                |              |                      |            |             |                |
| ◎ 计划任务                |                                |              |                      |            |             |                |
| ▲ 系统升级                |                                |              |                      |            |             |                |
| □ 上传文件管理              |                                |              |                      |            |             |                |
| 口日志查看                 |                                |              |                      |            |             |                |
| 口 城市管理                |                                |              |                      |            |             |                |
| 口 瑞丰官网                |                                |              |                      |            |             |                |
| 口 演示模块数据              |                                |              |                      |            |             |                |
| Q 微信公众号 🔹             |                                |              |                      |            |             |                |

# 系统

## 3.1 公司 组织结构 用户添加

### 3.1.1 添加公司单位

# 系统-->基础管理-->公司单位

| 点击<br>上十 新增       | 添加公司                 |           |             |        |
|-------------------|----------------------|-----------|-------------|--------|
| ← → C ① 不安全   rfc | a.rfyfb.com/?m=index |           |             |        |
| S 瑞丰协同办公系统        | □ 个人办公 流程 资源 任务 公文   | 客户 人事考勤 行 | i政 流程模块 🔹 系 | 純      |
| ✿系统 Q ☰           | 会 首页 A 公司单位 ×        |           |             |        |
| * 基础管理 ^          | +新增 关 投 ☆ 所有公司单位     |           |             |        |
| A 公司单位            | 名称                   | 对应负责人     | 所在城市        | 地址     |
| ▲ 组织结构            | 1 凸 瑞丰开发团队           |           | 厦门          | 软件园 05 |
| ▲ 用户管理            | 2 口江苏瑞丰信息技术股份有限公司    | 管理员       |             |        |
| <b>替</b> 组管理      | 3 □ 瑞丰工业信息化          |           |             |        |
| Ⅲ 菜单管理            |                      |           |             |        |
| 口首页项管理            |                      |           |             |        |
| 口 文档分区管理          |                      |           |             |        |
| ■ 邮件管理 ▼          |                      |           |             |        |
| ● 即时通信管理 🔹        |                      |           |             |        |
| ▶ 订阅回执管理 🔹        |                      |           |             |        |
| □ 权限管理 🔹          |                      |           |             |        |

### 3.1.2 添加组织结构

系统-->基础管理-->组织结构

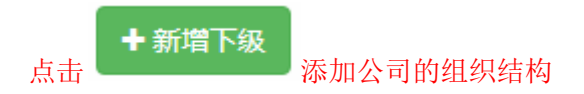

| S 瑞丰协同办公系统                                 |             |             | 🖵 个人办公    | 流程     | 资源 任务   | 子 公文   | 客户    | 人事考勤  | 行政 | 流程模块 | ✿ 系统 |     |  |
|--------------------------------------------|-------------|-------------|-----------|--------|---------|--------|-------|-------|----|------|------|-----|--|
| ✿系统 Q ☰                                    | <b>番</b> 首页 | 页 A 公司单位    | 🔓 用户管理    | * ▲组   | 次<br>结构 |        |       |       |    |      |      |     |  |
| * 基础管理 ^                                   | <b>+</b> 新  | 增下级         |           |        |         |        |       |       |    |      |      |     |  |
| A 公司单位                                     |             | 名称          |           |        |         |        |       |       |    |      | ✔ 编号 | 负责人 |  |
| ▲ 坦於時代<br>▲ 田白管理                           | 1           | 囗 江苏瑞丰信息技术服 | 设份有限公司    |        |         |        |       |       |    |      | 001  |     |  |
| ● ∩ ∩ 目注<br>● 细管理                          | 2           | 🗅 瑞丰工业信息化   |           |        |         |        |       |       |    |      |      | 磐石  |  |
| <ul> <li>■ 3.84</li> <li>= 3.84</li> </ul> | 3           | D 运营部       |           |        |         |        |       |       |    |      |      |     |  |
|                                            | 4           | D 顺问支持      |           |        |         |        |       |       |    |      |      |     |  |
|                                            | 5           | □ 项目部       |           |        |         |        |       |       |    |      | dev  | 管理员 |  |
| 口 又档分区管埋                                   | 6           | □项目一部       |           |        |         |        |       |       |    |      |      |     |  |
| ■ 邮件管理 ▼                                   | 7           | D 项目二部      |           |        |         |        |       |       |    |      |      |     |  |
| ▶ 即时通信管理 🔹                                 | 8           | D 项目三部      |           |        |         |        |       |       |    |      |      |     |  |
| ▶ 订阅回执管理 ▼                                 | 9           | □ 财务部       |           |        |         |        |       |       |    |      |      |     |  |
|                                            | 10          | 口人事部        |           |        |         |        |       |       |    |      |      |     |  |
|                                            | 11          | C 行政部       |           |        |         |        |       |       |    |      |      |     |  |
| ▶ 系统工具 ▼                                   | 组织结构        | 构必须只能有一个最顶  | 吸的,ID必须为: | l,且不允许 | 删除,不要问  | 同为什么,我 | 们也不知道 | 道为什么。 |    |      |      |     |  |
| ⊋ 微信公众号 ▲                                  |             |             |           |        |         |        |       |       |    |      |      |     |  |

# 3.1.3 添加单个用户

# 系统-->基础管理-->用户管理

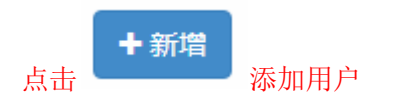

| S 瑞丰协同前                                                                                                    | <b>D公</b> 系统 | ;    |           | 🖵 个人办公       | 流程  | 资源   | 任务            | 公文 客 | 户 人事考勤  | 行政 | 流程模块 | 🕸 系统 |  |
|----------------------------------------------------------------------------------------------------|--------------|------|-----------|--------------|-----|------|---------------|------|---------|----|------|------|--|
| ✿ 系统                                                                                                    | ຊ ≡          | 骨 首页 | X 公司单位    | 未通讯录显        | ь × | 组织结构 | <b>×</b><br>沟 |      |         |    |      |      |  |
| ★ 基础管理                                                                                                    | •            | +新增  | 关键字       | 搜索           | ₹ ~ | 所有用  | 户已停           | 用管理员 | 用户 未通讯录 | 显示 |      |      |  |
| A 公司单位                                                                                                    |              |      | 头像        | 姓名           | 用户名 |      | 性别            | 部门   | 职位      | 上级 | 主管   | ✔ 电话 |  |
| ▲ 组织结构                                                                                                    | -            | « <  | 第1页/头0页 マ | > » C        |     |      |               |      |         |    |      |      |  |
| <ul> <li>■ <sup>1</sup> <sup>1</sup> <sup>1</sup> <sup>1</sup> <sup>1</sup> <sup>1</sup> <sup>1</sup> <sup>1</sup> <sup>1</sup> <sup>1</sup></li></ul> |              |      |           |              |     |      |               |      |         |    |      |      |  |
| Ⅲ 菜单管理                                                                                                    |              |      |           | $\mathbf{X}$ |     |      |               |      |         |    |      |      |  |
| 口首页项管理                                                                                                    |              |      |           | $\mathbf{X}$ |     |      |               |      |         |    |      |      |  |
| 口 文档分区管理                                                                                                    | _            |      |           |              |     |      |               |      |         |    |      |      |  |
| ☑ 邮件管理                                                                                                    | •            |      |           |              |     |      |               |      |         |    |      |      |  |
| ● 即时通信管理                                                                                                    | -            |      |           |              |     |      |               |      |         |    |      |      |  |
| ⋒ 订阅回执管理                                                                                                    | -            |      |           |              |     |      |               |      |         |    |      |      |  |
| 口 权限管理                                                                                                    | •            |      |           |              |     |      |               |      |         |    |      |      |  |
| ▶ 系统工具                                                                                                    | •            |      |           |              |     |      |               |      |         |    |      |      |  |

# 3.1.4 用户导入

系统-->基础管理-->用户管理-->导入

| S 瑞丰协同办 | 公系统 |      |         | ₽↑  | ለቃል           | 流程   | 資源          | (£9)          | 公文   | 索户    | 人事考勤 | 行政 | 流程模块 | <b>0</b> KR |      |        |      | o iffinis | ⊊ REIM | 👰 1925 -  |
|---------|-----|------|---------|-----|---------------|------|-------------|---------------|------|-------|------|----|------|-------------|------|--------|------|-----------|--------|-----------|
| ✿ 系统    | ۹ ≡ | ₩ 首页 | A 公司单   |     | <b>新讯录显</b> 注 | л× , | L (1167/15) | <b>×</b><br>約 |      |       |      |    |      |             |      |        |      |           |        |           |
| ★ 基础管理  | •   | +新增  | 关键字     |     | 投寒            | 2 ~  | 所有用         | ir ei         | 停用 1 | 會理员用户 | 未通讯家 | 显示 |      |             |      |        | 更新数据 | 修改头像      | 修改上级   | 9入 9出~    |
| A 公司单位  |     |      | 头像      | 姓名  |               | 用户名  | 5           | 性別            |      | SC)   | 职位   |    | 上级主管 | ▲电话         | ✔启用≑ | 管理员 \$ | 用户Id | ▶ 排序号     | 11     | 讯录        |
| ▲ 组织结构  |     |      |         |     |               |      |             |               |      |       |      |    |      |             |      |        |      |           |        |           |
| 用戶管理    | ]   | ~ <  | 第1页/共0页 | * > | • 0           |      |             |               |      |       |      |    |      |             |      |        |      |           | 共记录    | 0条 毎页 1 条 |
| 🔮 组管理   |     |      |         |     |               |      |             |               |      |       |      |    |      |             |      |        |      |           |        |           |
| Ⅲ菜单管理   |     |      |         |     |               |      |             |               |      |       |      |    |      |             |      |        |      |           |        |           |
| 口 首页项管理 |     |      |         |     |               |      |             |               |      |       |      |    |      |             |      |        |      |           |        |           |

3.2 权限管理

### 系统-->权限管理

### 3.2.1 权限 人员->菜单

# 管理每个人员可见的菜单和菜单的操作权限 系统-->权限管理-->人员->菜单

| ⑤ 瑞丰协同办公                   | 系统                          | ↓ 个人办公 流程 資源                            | 任务公文 窗户 人事考勤 行政 | 攻 流程模块 ●系 | le l |          | D 1941UAR 🗪 REIM 🧑 🖽 |
|----------------------------|-----------------------------|-----------------------------------------|-----------------|-----------|------|----------|----------------------|
| ✿系统 Q                      | ■ 希首页 口人员→菜                 | ● □ □ □ □ □ □ □ □ □ □ □ □ □ □ □ □ □ □ □ |                 |           | _    |          |                      |
| ≢ 基础管理                     | · 目 保存设置 用户类型为              | 5管理员具有全部菜单权限,权限管理                       | 即不会在人员列表上显示。    |           |      |          |                      |
| ■ 邮件管理                     | <ul> <li>人员关键词搜索</li> </ul> | Q                                       |                 |           | 菜魚   |          |                      |
| ● 即时通信管理                   | •                           |                                         |                 |           |      | 菜单名称     | 编号 ID                |
| 订阅回执管理                     | · #8:                       | A6(1 ÷                                  | 用白名 4           | ID ÷      | 1    | 口个人办公    | 38                   |
| 口 权限管理                     | <ul> <li>1 309</li> </ul>   | 运营部                                     | panting         | 17        | 2 🗉  | 四个人中心    | 39                   |
| □人员→菜節                     | 2 杨慧                        | 运营部                                     | yanghui         | 58        | 3    | 口资源      | 19                   |
| □ 菜单→人员                    | 3 周温越                       | 运营部                                     | zhouwenyue      | 57        | 4    | C 知识信息管理 | 134                  |
| 口 组→菜单                     | 4 张琤婷                       | 行政部                                     | zhangtingting   | 55        | 5 🗉  | C 知识题库管理 | 135                  |
| □ 菜華→组                     | 5 方税                        | 行政部                                     | fangrui         | 54        | 6 🗉  | 口任务      | 66                   |
| 口人员权限查查                    | 6 陆小华                       | 項目三部                                    | luxiaohua       | 21        | 7 🗉  | □ 项目管理   | 79                   |
| ▶ 系統工具                     | • 7 田嶋                      | 项目二部                                    | tianyu          | 20        | 8    | D 所有项目一克 | 82                   |
| <ul> <li>一次倍公会長</li> </ul> | - 8 原始                      | 财务部                                     | tengqian        | 12        | 9 🗉  | D 所有任务一览 | 81                   |
| - MILLANS                  | 9 王欢                        | 人專部                                     | wanghuan        | 11        | 10   | 口公文      | 204                  |
|                            | 10 于敏                       | 运营部                                     | yumin           | 18        | 11 🗉 | 口公文管理    | 255                  |
|                            | 11 股日超                      | 项目一部                                    | yinrichao       | 19        | 12 🗉 | D.发文管理   | 233                  |
|                            | 12 朱万單                      | 运营部                                     | zhuwancui       | 15        | 13   | D 收文管理   | 206                  |
|                            | 13 谢小雷                      | 运营部                                     | xiexiaolei      | 16        | 14   | 口客户      | 63                   |
|                            | 14 卢婷                       | 願问支持                                    | luting          | 13        | 15   | 口春户重看    | 126                  |
|                            | 15 第凤,                      | 运营部                                     | guofeng         | 10        | 16   | 日本白一演奏   | 175                  |

### 3.2.1 权限 菜单>人员

## 管理每个菜单和菜单的操作权限对应的人员 系统-->权限管理-->菜单->人员

| ⑤ 瑞丰协同办公系统 | □ 个人办公 流程 資源 任务 公文                     | 客户 人事考勤 行政        | 流程模块 • 3 | 系统        | 1    |            |              | □手机版 QaR             |
|------------|----------------------------------------|-------------------|----------|-----------|------|------------|--------------|----------------------|
| ✿系统 Q. ☰   | ● 首页 □ 我的薪资 × ℃ 内部通讯录 × □ 个人通讯录 × □ 我。 | 上传过的文件 × ● 通知公告 × | 前日程 ×    | ×<br>#F/f | ☑ 表单 | 元素管理 業 ■ 应 | 用管理 应用[客户管理] | × ■ 服务器设置 × ● 会话管理 × |
| ★ 基础管理 ▼   | 日保存设置用户类型为管理员具有全部菜单权限,权限管理中不会在人员列表     | <b>秋上显示。</b>      |          |           |      |            |              |                      |
| ■ 邮件管理 🔹   | <b>翠</b> 前                             |                   |          | 人名        | ą    |            |              |                      |
| ● 即时通信管理 🔹 | 菜单名称                                   | 编号                | ID       |           |      | 姓名≑        | 台府门≑         | 用户名◆                 |
| ▶ 订阅回执管理 🔹 | 1 口个人办公                                |                   | 38       | 1         |      | 潘婷         | 运营部          | panting              |
| □ 权限管理 ▲   | 2 四个人中心                                |                   | 39       | 2         |      | 杨慧         | 运营部          | yanghui              |
| 口人员→菜単     | 3 口 资源                                 |                   | 19       | 3         |      | 周温越        | 运营部          | zhouwenyue           |
| □菜单→人员     | 4 D知识信思管理                              |                   | 134      | 4         |      | 张婷婷        | 行政部          | zhangtingting        |
| 口组→菜单      | 5 凸知识题库管理                              |                   | 135      | 5         |      | 方锐         | 行政部          | fangrul              |
| □ 菜煎→组     | 6 口任务                                  |                   | 66       | 6         |      | 陆小华        | 项目三部         | luxiaohua            |
| 口人员权限查查    | 7 口项目管理                                |                   | 79       | 7         |      | 田浦         | 项目二部         | tianyu               |
| 4 SHT -    | 8 □ 所有项目一览                             |                   | 82       | 8         |      | 腰苔         | 财务部          | tenggian             |
| ▲ 2020134  | 9 凸所有任务一览                              |                   | 81       | 0         |      | IN         | 1 200        | wanabuan             |
| Q 微信公众号 *  | 10 口公文                                 |                   | 204      | 3         |      | TW         | / drap       | wangituan            |
|            | 11 口公文管理                               |                   | 255      | 10        |      | 于权         | 近常部          | yumin                |
|            | 12 凸发文管理                               |                   | 233      | 11        |      | 股日經        | 项目一部         | yinrichao            |
|            | 13 凸 收文管理                              |                   | 206      | 12        |      | 朱万翠        | 运营部          | zhuwancui            |
|            | 14 口 奋户                                |                   | 63       | 13        |      | 谢小雷        | 运营部          | xiexiaolei           |
|            | 15 口客户宣音                               |                   | 126      | 14        |      | 卢婷         | 顾问支持         | luting               |
|            | 16 日 客户一览表                             |                   | 175      | 15        |      | 郭凤         | 运营部          | guofeng              |
|            | 17 凸 所有销售机会                            |                   | 177      | 16        |      | 孙秀琴        | 项目一部         | sunxiuqin            |
|            | 18 凸 所有客户合同                            |                   | 176      | 17        |      | 刘富青        | 项目一部         | liufuqing 🌈          |

# 个人办公

## 4.1. 个人中心

### 4.1.1 个人设置

# 个人办公-->个人中心->个人设置 设置自己的账户密码

|            | roa.nyro.com                            |  |
|------------|-----------------------------------------|--|
| 🚫 瑞丰协同办公系统 | ▲ 早个人办公 読程 资源 任务 公文 客户 人事考勤 行政 読程模块 ●系统 |  |
| ↓ 小人办公 Q = | # 首页 ◆ 个人设置 *                           |  |
| 口 个人中心 🔺   |                                         |  |
| ✿ 个人设置     | ◆基本设置                                   |  |
| ↓ 提醒信息     | ■ 后台不显示提醒消息                             |  |
| 口个人资料      |                                         |  |
| 回 我的薪资     |                                         |  |
| ℃内部通讯录     |                                         |  |
| ■ 个人通讯录    |                                         |  |
| D 我上传过的文件  |                                         |  |
| 口我的培训考试    |                                         |  |
| D 我的会话记录   |                                         |  |
| 口我的考核      |                                         |  |
| ➡ #形住      |                                         |  |

### 4.1.2 提醒信息

## 个人办公-->个人中心->提醒信息 可以查看每个人的各种类型的消息提醒

| 🚫 瑞丰协同办公      | 系统         |     |           | 🖵 个人办公           | 流程         | 確認 任      | 务公       | 文 宿户       | 人事考勤        | 行政        | 流程模块      | • 系统 |
|---------------|------------|-----|-----------|------------------|------------|-----------|----------|------------|-------------|-----------|-----------|------|
| ■个人办公 Q       | = *        | 首页  | ✿ 个人设置 ×  | ↓ 提醒信息           | ×          |           |          |            |             |           |           |      |
| 7 个人中心        | <b>*</b> 板 | 为已读 |           |                  |            |           |          |            |             |           |           |      |
| ✿ 个人设置        |            |     | No THE A  | the structure of |            |           |          |            |             |           |           |      |
| ↓ 提醒信息        |            |     | 夾空▼       | 信息内容             |            |           |          |            |             |           |           |      |
| 口个人资料         |            | 1   | 请假条       | 你有[1323]的[       | 青假条,单号:    | KA-201903 | 327-001] | 需要处理 [首    | 看]          |           |           |      |
| ④ 我的薪资        | 1          | 2   | 薪资        | 您[2019-02]月      | 份薪资已发      | 女,请注意]    | 查看对账。    | [查看]       |             |           |           |      |
| 、内部通讯录        |            | 3   | 薪资        | 你提交的[薪资]         | 单号:HC-20   | 190328-00 | 1]已全部    | 处理完成 [     | [看]         |           |           |      |
| 同个人通讯录        |            | 4   | 请假条       | 你有[1323]的[       | 青假条,单号:    | KA-201903 | 27-001]# | 需要处理 [首    | 看]          |           |           |      |
| い我上街社的文件      |            | 5   | 会议        | 管理员发起会议          | z "3123" ₹ | 会寄室,8     | 前间2019-  | 03-28 14:0 | 6:00至2019-0 | 3-28 14:1 | 7:00 [查看] |      |
| 口我的培训考试       |            | 6   | 任务        | 标题:1321创         | 建人:管理      | 员 任务类型    | : bug 等  | 級:低 [查看    | i)          |           |           |      |
| D 我的会话记录      | ×          | <   | 第1页/共1页 - | > » 2            |            |           |          |            |             |           |           |      |
| <b>口 我的考核</b> |            |     |           |                  |            |           |          |            |             |           |           |      |
| ■ 邮件          |            |     |           |                  |            |           |          |            |             |           |           |      |
| ● 通知公告        |            |     |           |                  |            |           |          |            |             |           |           |      |
| 前 日程          |            |     |           |                  |            |           |          |            |             |           |           |      |
| Q单据查看         |            |     |           |                  |            |           |          |            |             |           |           |      |

# 4.1.2 个人资料

个人办公-->个人中心->个人资料 可以查看和编辑个人的资料情况

| S 瑞丰协同办公系         | 统           |             |          |              |    | 8程模块 🔹 系统  | ŧ             |    |              |         | REIM  | ) 226 - |
|-------------------|-------------|-------------|----------|--------------|----|------------|---------------|----|--------------|---------|-------|---------|
| ↓ 个人办公 Q =        | ● 首页 ● 个人设置 | × 心 提醒信息    | [编辑]个人资料 |              |    |            |               | :  | ×            |         |       |         |
| 口 个人中心 🔺          |             |             |          |              | 人员 | 档案         |               |    | Î            |         | (iii) | 寿 编辑    |
| ○ 个人设置            | 401.0       | NT-SC &     | 基本信息     |              |    |            |               |    | ah i F       | - in e  |       | 10      |
| ↓ 提醒信息            | 1 项目部       | #11+<br>新田田 | 25       | 8 管理员        |    |            | 11 Automation |    | 0592-1234569 | 1580000 | 023   | 1       |
| 口个人资料<br>ran 肥的展词 | 个人资料请认真填写!  |             | 80       | 项目部          |    | 照片         |               |    |              |         |       |         |
| い内部通用原            |             |             | IR:      | 立 项目主管       |    |            | 副 选择文件 未件     |    |              |         |       |         |
| ■ 个人通讯录           |             |             | 194540   |              |    |            |               |    |              |         |       |         |
| D 我上传过的文件         |             |             | 人員初約捐息   | to TEaP      |    |            | 2016-06-01    | -  |              |         |       |         |
| 口我的培训考试           |             |             |          | D III.co     |    | 7.44(6479) | 2010-00-01    |    |              |         |       |         |
| D 我的会话记录          |             |             | 近用期      | 到 2016-10-01 |    | 转正日期       | 2016-10-02    |    |              |         |       |         |
| 口我的考核             |             |             | 所属命      | 立 瑞丰开发团队     | ٣  | 南职日期       |               | -  |              |         |       |         |
| 🛚 邮件              |             |             | 个人信息     |              |    |            |               |    | 1            |         |       |         |
| ● 通知公告            |             |             | *学       | 万 博士后        |    | *民族        | 汉             |    |              |         |       |         |
| 節日程               |             |             | *生日类     | 型 阳历         |    | *生日        | 1996-03-22    | -  |              |         |       |         |
| Q 单振查看            |             |             | 18       | T (2)8       | 決探 | *19705     | *15           |    |              |         |       |         |
| ☆ 単振振器            |             |             |          |              |    |            | 27.58         |    |              |         |       |         |
| 口 订阅和回执 🔹         |             |             | 39/01/2  | 350122222    |    |            |               |    |              |         |       |         |
| 口会议 🔻             |             |             | *現住      | 注 厦门         |    |            |               |    |              |         |       |         |
| ○ 我的考勤 ▼          |             |             | *家庭住     |              |    |            |               |    |              |         |       |         |
| G 工作报告 •          |             |             |          |              |    |            |               | 提交 |              |         | 81% 7 | :•      |

### 4.1.2 我的薪资

# 个人办公-->个人中心->我的薪资可以查看个人的薪资情况

| 可以旦泪                     | コン            | 、ロリボ    | 丌 只 旧 !   | <u>ال</u> |       |          |        |          |         |                                                                                                    |     |                      |
|--------------------------|---------------|---------|-----------|-----------|-------|----------|--------|----------|---------|----------------------------------------------------------------------------------------------------|-----|----------------------|
| ← → C ① 不安全   n          | loa.rfyfb.com | n       |           |           |       |          |        |          |         |                                                                                                    |     | 아 ☆ 🕲 🗿              |
| S 瑞丰协同办公系统               |               |         |           |           |       |          |        | 流程模块 • 2 |         |                                                                                                    |     | D 手机板 🗣 REIM 🤹 管理员 🕶 |
| 早 个人办公 Q ≡               | 番 首页          | ◎ 个人词   | 2置 ▲ 提醒信息 | × 薪资      |       |          |        |          |         | >                                                                                                    |     |                      |
| 口 个人中心 🔺                 | 月份            |         | 投农        |           | 接作V   |          |        | 薪资       | (       | A Contraction of the second second se | Î   | 洋博 导出                |
| ○ 个人设置                   |               | 部门中     | 人员令       |           | 对应人信息 |          |        |          |         | 18 J                                                                                                    | 核算人 | 板算时间                 |
| △ 提羅信息                   | 1             | 项目部     | 管理员       |           | 7     | 拉人 1     | 理员     | 人员部门     | 項目部     | <u> </u>                                                                                                    | 管理员 | 2019-03-28 10:19:10  |
| 口个人资料<br>ran 规约要许        | c <           | 第1页/共13 |           | 1         | IB    | 1月份 2    | 019-02 | 职位       | 项目主管    |                                                                                                    |     | 共记录1条 每页 15 条        |
| この部連讯录                   |               |         |           | 1         | 肉瓜    | 2工资 0    | .00    | Iŝ       |         |                                                                                                    |     |                      |
| 日个人通讯录                   |               |         |           |           |       |          |        |          |         |                                                                                                    |     |                      |
| 口我上传过的文件                 |               |         |           |           | 基本工资  | T 28 0   | 00     |          |         |                                                                                                    |     |                      |
| 口我的培训考试                  |               |         |           |           | 245.7 | -IM V    |        |          |         |                                                                                                    |     |                      |
| D 我的会话记录                 |               |         |           |           | 绩效考核  |          |        |          |         |                                                                                                    |     |                      |
| 口我的考核                    |               |         |           |           | 续交    | 2基数 2    | 000.00 | 德效系数     | 1.50    |                                                                                                    |     |                      |
| <b>圣</b> 部件              |               |         |           |           | 续交    | 幼数 1     | 00.00  | 绩效收入     | 3000.00 |                                                                                                    |     |                      |
| ● 通知公告                   |               |         |           |           | 人事考勒  |          |        |          |         |                                                                                                    |     |                      |
| 前日程                      |               |         |           |           | 应出業   | 1天数 0    | .0     | 出勤天殿     | 0.0     |                                                                                                    |     |                      |
| Q、单据查看                   |               |         |           |           |       | 奖励 0     | .00    | 处罚       | 0.00    |                                                                                                    |     |                      |
| ☆ 单振提醒                   |               |         |           |           | 力口刑王( | (juej) 0 |        | 加班补贴     | 0.00    |                                                                                                    |     |                      |
| 口 订阅和阅选 🔹                |               |         |           |           |       |          |        |          |         |                                                                                                    |     |                      |
| 口 <del>会议</del> •        |               |         |           |           | 补贴    |          |        |          | 1       |                                                                                                    |     |                      |
| <ul> <li>我的考勤</li> </ul> |               |         |           |           | 交通    | 野小貼 0    | .00    | 通信补贴     | 0.00    |                                                                                                    |     |                      |
|                          |               |         |           |           | 技務    | (津贴 0    | .00    | 福补贴      | 0.00    |                                                                                                    |     | (21 CL 1 CK) 📶       |

### 4.1.2 内部通讯录

个人办公-->个人中心->内部通讯录 可以查看整个公司的通讯录

| S) 瑞丰协同办公系统 | ₽1                        | ト人力な | : 107           | 1 88    | 任务公文省户人事制造行政。 流程模块 🗣系统          |         |      |                                         |               | D∓NX         | ⇔ REIM | 🧑 📾 -   |
|-------------|---------------------------|------|-----------------|---------|---------------------------------|---------|------|-----------------------------------------|---------------|--------------|--------|---------|
| ₽个人办公 Q ≡   | ☆ 首页 ◆ 内部通讯录 <sup>×</sup> |      |                 |         |                                 |         |      |                                         |               |              |        |         |
| 1个人中心 *     | 部门                        | 姓名   | /11月1/11月       | ά.      | Q, 全部 找直属下属 全部下属                |         |      |                                         |               |              |        | 导出      |
| ● 个人设置      | □ 江苏瑞丰信息技术股份有限公           |      | 头像              | 118 e   | M(1                             | 肥谷。     | 办公电话 | 手机号                                     | 4535          | <b>接成号</b> * | 在继状态♦  |         |
| △ 提醒信息      | □ 瑞丰工业信息化                 | 1    |                 | 満垣      | 江苏瑞丰信息技术股份有限公司/瑞丰工业信息化/运营部      | 运营助理    |      | 1 1 1 1 1 1 1 1 1 1 1 1 1 1 1 1 1 1 1 1 |               | 0            | 高級     | の发展     |
| 口个人资料       |                           | 2    | 0               | 于敏      | 江苏瑞丰信息技术股份有限公司/瑞丰工业信息化/运营部      | 运营助理    |      | 1 91                                    |               | 0            | 意线     | の影響意    |
| GD 我的薪资     |                           | 3    | 0               | 股田和     | 江苏瑞丰信息技术股份有限公司/瑞丰工业信息化/项目部/项目一部 | 经理      |      | 15 28                                   | vinn e.cc     | 0            | 高线     | の发活意    |
| ℃ 内部通讯录     |                           | 4    |                 | 丁永华     | 江苏瑞丰信息技术股份有限公司/瑞丰工业信息化          | 的绿斑     |      | 15 01                                   | dingyr 21e.cc | 0            | 215    | の发展     |
| 日个人通讯录      |                           | 5    | 0               | 朱万曜     | 江苏瑞丰信息技术股份有限公司/瑞丰工业信息化/运营部      | 运营经理    |      | 13 82                                   | zhuv te.cc    | 0            | 高线     | の发展     |
| D 我上传过的文件   |                           | 6    | 100             | 満小原     | 江苏瑞忠信意技术股份有限公司/法忠工业信息化/运营部      | 这些的理    |      | 1 54                                    | view          | 0            | 245    | 0.1996  |
| 口我的培训考试     |                           | 7    | 0               | 12.40Rt | 江京理士信倉技士記公会課公司の由本工业信倉化          | 210     |      | 15 04                                   | viant         | 0            | 946    | 0.49340 |
| 日我的会结论荣     |                           |      | 8               | 1000/0  |                                 | 開切支持    |      | 15 52                                   |               | 0            | 2542   | C HONT  |
| 口我的考核       |                           | 0    | 10              |         |                                 | 1000000 |      | 15 12                                   |               | 0            | Patte  | D 2048  |
| 5 AD(+      |                           | 9    |                 | abtx?   | 江方時半這麼找小板仿有限公司/時半上並這麼代/這言部      | 地震心臟    |      | 15                                      | gu            | 0            | 2525   | () 30AB |
| ♦ 遥知公告      |                           | 10   | 2               | 土双      | 江苏瑞丰信息技术股份有限公司/瑞丰上业信息化/人事部      | 人群      |      | 13 56                                   | wang e.cc     | 0            | 26.85  | の激減感    |
| 自日程         |                           | 11   | 2               | 膝茵      | 江苏瑞丰信息技术股份有限公司/瑞丰工业信息化/财务部      | 财务主管    |      | 187 6                                   | tent e.cc     | 0            | 高线     | の发展包    |
| 2 单据查看      |                           | 12   | <u><u>Q</u></u> | 田周      | 江苏瑞丰信息技术股份有限公司/瑞丰工业信息化/项目部/项目二部 | 項目经理    |      | 186 43                                  | tia .cc       | 0            | 高級     | の波道思    |
|             |                           | 13   | Tast.           | 随小华     | 江苏瑞丰信息技术股份有限公司/瑞丰工业信息化/项目部/项目三部 | 項日主管    |      | 159 89                                  | luxia le.cc   | 0            | 高級     | ♀ 发消息   |
| A HARDEDE   |                           | 14   | <u><u>Q</u></u> | 方锐      | 江苏瑞丰信息技术股份有限公司/瑞丰工业信息化/行政部      | 行政      |      | 18/ 15                                  | Sec. 2        | 0            | 高线     | の发祥息    |
| 1 订阅和回执 •   |                           | 15   | 2               | 3K3#3#  | 江苏瑞丰信息技术股份有限公司/瑞丰工业信息化/行政部      | 行政前台    |      | 180 44                                  | 180           | 0            | 高級     | の发演意    |
| 1 会议 🔹      |                           |      |                 |         |                                 |         |      | Sector                                  |               |              |        |         |

## 4.1.2 个人通讯录

## 个人办公-->个人中心->个人通讯录 可以添加自己的通讯录

| ⑤ 瑞丰协同办公系统                                                                                                    |           | <b>Q</b> 1 | NUDE | : 16AE            | 82   | (1 <del>.</del> % 2.5 | く客户 | 人事考勤 行政 | 流程模块 ◆系统              |       |    |         | 口手机板         | 🔾 REIM 🛛 🧑 | ) = |
|----------------------------------------------------------------------------------------------------|-----------|------------|------|-------------------|------|-----------------------|-----|---------|-----------------------|-------|----|---------|--------------|------------|-----|
| ₽ 个人办公 ♀ ≡                                                                                                    | ● 首页 し内部通 | ₹,         | ⊟↑⋏  | 通讯录 *             |      |                       |     |         |                       |       |    |         |              |            |     |
| 口 个人中心 🔺                                                                                                    | 分组        | 排攻         | + 8  | fi <b>tt f</b> fr | 有联系人 | 标题                    |     | 搜索 所有联系 | λ.                    |       |    |         |              | 导入个人通讯录    | Ł   |
| ● 个人设置                                                                                                    | 日同事       | 0          |      | 姓名                | 性别   | 单位                    | ✔电话 | ✔ 手机号   | 邮箱                    | / 所在组 | 地址 | ✔ 排序号 * | 操作时间         | 9          |     |
| △ 提醒信息                                                                                                    | 日盟友       | 0          | 1    | 潮波                | 男    |                       |     |         | ruifengcloud@sina.com | 同事    |    | 0       | 2019-03-25 1 | 0:31:27    | H   |
| 口个人资料                                                                                                    | 日愈人       | 0          | 2    | 戴汤                | 女    |                       |     |         |                       |       |    | 0       | 2019-03-30 0 | 9:14:45    | В   |
| @1我的薪资                                                                                                    |           |            | 3    | 戴扬                | 女    |                       |     |         |                       | 同事    |    | 0       | 2019-03-30 0 | 9:15:59    | H   |
| <ul> <li>一 入人選択象</li> <li>二 乳上修过的文件</li> <li>二 乳上修过的文件</li> <li>二 乳払約培训:考述</li> <li>□ 我約会活记录</li> <li>□ 我約今核</li> <li>■ 新件</li> <li>● 通知公告</li> </ul> |           |            |      |                   |      |                       |     |         |                       |       |    |         |              |            |     |
| <ul> <li>自程</li> <li>Q、单据查查</li> </ul>                                                                                                    |           |            |      |                   |      |                       |     |         |                       |       |    |         |              |            |     |
| ☆ 単振振躍                                                                                                    |           |            |      |                   |      |                       |     |         |                       |       |    |         |              |            |     |

### 4.2 日程

可以添加每天的工作流程

| S) 瑞丰协同办公系统 |       |            | 中个人办公      | 流程 资源               | (任务公)       | さ 客户    | 人事考勤 行政 流程          | 副模块 🖸 | 系统         |    |      |    |
|-------------|-------|------------|------------|---------------------|-------------|---------|---------------------|-------|------------|----|------|----|
| ↑ 人办公 Q =   | 备 首页  | し内部通讯录     | ×<br>日个人通  | 讯录 <sup>×</sup> ♀ 提 | ×<br>(新增)日程 | ×       | ×                   | × *   |            |    |      | ×  |
| 1 个人中心 🔺    | +新增   | ◆管理 日期     | 2019-04-10 | <b>童</b> 至 201      |             |         |                     |       | <b>1</b> 2 |    |      |    |
| ○ 个人设置      |       |            | 星期         |                     |             |         |                     | ц,    | τ±.        |    |      |    |
| △ 提醒信息      | 1     | 2019-0-10  | 星期三        |                     |             | *标题     |                     |       |            |    |      |    |
| 口个人资料       | 2     | 2019-04-11 | 星期四        |                     |             | *提醒时间   | 2019-04-10 16:57:29 |       | 截止时间       |    |      |    |
| 121 我的薪资    | 3     | 2019-04-12 | 星期五        |                     |             |         |                     |       |            |    |      |    |
| ℃ 内部通讯录     | 4     | 2019-04-13 | 建調六        |                     |             | 说明      |                     |       |            |    |      |    |
| 日个人通讯录      |       | 2019-04-14 | 星期日        |                     |             |         |                     |       |            |    |      |    |
| □ 我上传过的文件   | 6     | 2019-04-15 | 星期一        |                     |             |         |                     |       |            |    |      |    |
| 口 我的培训考试    | 7     | 2019-04-16 | 星期二        |                     |             | 相触文件    |                     |       |            |    |      |    |
| D 我的会话记录    | 8     | 2019-04-17 | 星期三        |                     |             | THEOREM | AND A contract of   |       |            |    |      |    |
| 口我的考核       | 9     | 2019-04-18 | 星期四        |                     | _           |         | <u>+添加文件</u>        |       |            | C  |      |    |
| ■ 由B件       | 10    | 2019-04-19 | 星期五        |                     |             | 重复      | -请选择-               | •     | *状态        | 启用 | •    |    |
| ● 通知公告      |       | 2019-04-20 | 星期六        |                     |             | 重复值     |                     |       |            |    |      |    |
| 自日程         | 列表上显示 | 前是:我创建的日   | 程/提醒始我的    |                     |             | *是否提醒   | 不提醒                 | ٠     |            |    |      |    |
| 2 单据查看      |       |            |            |                     |             | 提醒给     |                     |       |            |    | × 选择 |    |
| 2 单据提醒      |       |            |            |                     |             |         |                     |       |            |    |      |    |
| 1 订阅和回执 👻   |       |            |            |                     |             |         |                     |       |            |    |      |    |
| 1 会议 🔹      |       |            |            |                     |             |         |                     |       |            |    |      |    |
| 3 我的考勤 🔻    |       |            |            |                     |             |         |                     |       |            |    |      |    |
| 2 T/m8# *   |       |            |            |                     |             |         |                     |       |            |    |      |    |
| TINKE       |       |            |            |                     |             |         |                     |       |            |    |      | 提交 |

### 4.3 会议

可以添加会议室的使用情况和参加会议的人员和会议的简单说明

| ⑤ 瑞丰协同办公系                  | 充           | 中个人办公                                   | 流程 资源 任务 | 公文 客户  | 人事考勤 行政  | 流程模块  | ✿ 系統 |    |       |    |
|----------------------------|-------------|-----------------------------------------|----------|--------|----------|-------|------|----|-------|----|
| 早个人办公 Q ≡                  | 者首页 口今日会    | ××                                      |          |        |          |       |      |    |       |    |
| □ 个人中心 ▼                   | +新增 日期      | ★ 送 送 送 送 送 送 送 送 送 送 送 送 送 送 送 送 送 送 送 | 搜索 ~     | 今日会议 4 | 调会议 全部会议 | 我发起会议 |      |    |       |    |
| ➡ 曲別件                      | 会议室         | <ul> <li>主題</li> </ul>                  |          | 开始时间   | 结束时间     |       | 委会人  | 说明 | 发起人 🗢 | 状态 |
| ◀》 通知公告                    | 《 < 第1页/井 页 |                                         |          |        |          |       |      |    |       |    |
| 曲 日程                       |             |                                         |          |        |          |       |      |    |       |    |
| Q 单据查看                     |             |                                         |          |        |          |       |      |    |       |    |
| ☆ 単据提醒                     |             |                                         |          |        |          |       |      |    |       |    |
| 口 订阅和回执                    |             |                                         |          |        |          |       |      |    |       |    |
| 口 会议 🔺                     |             |                                         |          |        |          |       |      |    |       |    |
| 口今日会议                      |             |                                         |          |        |          |       |      |    |       |    |
| 口会议室情况                     |             |                                         |          |        |          |       |      |    |       |    |
| <ul> <li>② 我的考勤</li> </ul> |             |                                         |          |        |          |       |      |    |       |    |
| ☞ 工作报告 ▼                   |             |                                         |          |        |          |       |      |    |       |    |
|                            |             |                                         |          |        |          |       |      |    |       |    |
|                            |             |                                         |          |        |          |       |      |    |       |    |
|                            |             |                                         |          |        |          |       |      |    |       |    |
|                            |             |                                         |          |        |          |       |      |    |       |    |
|                            |             |                                         |          |        |          |       |      |    |       |    |

# 4.4 我的考勤

## 查看个人的考勤情况和每次打卡的定位情况

| · · · · ·······            |                 |              |        |      |          |     |     |      |       |           |        |   |        |         |     | ~ ~ ~    |
|----------------------------|-----------------|--------------|--------|------|----------|-----|-----|------|-------|-----------|--------|---|--------|---------|-----|----------|
| S 瑞丰协同办公系统                 | 6               |              | 🖵 个人办公 | 加程   | istan ci |     |     | 人事考勤 | 流程模块  | ● 系统      |        |   |        | 口手机板    |     | 🧑 1925 • |
| 早 个人办公 ♀ ≡                 | ₩ 首页            | ,<br>口 我的考勤表 | L.     |      |          |     |     |      |       |           |        |   |        |         |     |          |
| 口 个人中心 •                   | 4上个月            | 箇 当月         | 新      |      |          |     |     |      | 201   | 19年04月的考望 | 动表     |   |        |         | 重新分 | 「「下个月・   |
| ■ 前时牛                      | 统计:             |              |        |      |          |     |     |      |       |           |        |   |        |         |     |          |
| ● 通知公告                     |                 | B            |        |      | -        |     |     | =    |       | Ξ         |        | 四 | Б      |         | 六   |          |
| 首 日程                       |                 |              | 1,8,   | (Ħ   |          | 2,  | 1t  |      | 3,廿八  |           | 4,廿九   |   | 5,清明   | 6,初二    |     |          |
| Q 单据查看                     |                 |              |        |      |          |     |     |      |       |           |        |   |        |         |     |          |
| ☆ 単環提醒                     |                 |              |        |      |          |     |     |      |       |           |        |   |        |         |     |          |
| 口 订阅和回执 🔹                  | <b>7</b> ,an≡   |              | 8,302  |      |          | 9,1 | 西   |      | 10,初六 |           | 11.初七  |   | 12.初八  | 13,8070 |     |          |
| 口 会议 🔹                     |                 |              |        |      |          |     |     |      |       |           |        |   |        |         |     |          |
| 0 9883-9 <b>8</b> 8        |                 |              |        |      |          |     |     |      |       |           |        |   |        |         |     |          |
| 口我的考勤表                     | 14,初十           |              | 15,+   |      |          | 16  | +=  |      | 17,+Ξ |           | 18,+21 |   | 19.十五  | 20,谷雨   |     |          |
| 口我的打卡记录                    |                 |              |        |      |          |     |     |      |       |           |        |   |        |         |     |          |
| 口我的外出记录                    |                 |              |        |      |          |     |     |      |       |           |        |   |        |         |     |          |
| 口我的打卡异常                    | <b>21</b> ,+-t; |              | 22.世   | 界地球日 |          | 23  | .+n |      | 24,=+ |           | 25,tt  |   | 26,tt= | 27,tt=  |     |          |
| 以死的考慮信息                    |                 |              |        |      |          |     |     |      |       |           |        |   |        |         |     |          |
| ₩ 3483-9 重新611<br>9 新約市位沢原 |                 |              |        |      |          |     |     |      |       |           |        |   |        |         |     |          |
|                            | 28.00           |              | 29.11  | 五    |          | 30  |     |      |       |           |        |   |        |         |     |          |
| - 2000                     |                 |              |        |      |          |     |     |      |       |           |        |   |        |         |     |          |
|                            |                 |              |        |      |          |     |     |      |       |           |        |   |        |         |     |          |

### 4.5 工作报告

# 将每天/每周/每月的工作情况推送给固定的人员 领导可以看到下级的报告

| ⑤ 瑞丰协同办公系统  | i i           | □ 个人办公 3 | 流程 資源 任务 公: |            | 航程模块 🗢 系統     | i    |       |  |
|-------------|---------------|----------|-------------|------------|---------------|------|-------|--|
| ♀♀ 个人办公 Q ≡ | 骨 首页 口 我的报告   |          | [新增]工作日报    |            |               |      | ×     |  |
| 口 个人中心      | +新增 关键字       | 投索       |             | 工1         | 乍报告           |      |       |  |
| ■ 曲別牛       | 8613          | 员人       | *日报类型       | 日报         |               |      | pi ji |  |
| ▲》 通知公告     | 《 < 第1页/共0页 * | > > 2    | *810        | 2019-04-10 | -<br>#11-F128 |      |       |  |
| 節 日程        |               |          |             |            |               |      |       |  |
| Q, 单据查看     |               |          | *内容         |            |               |      |       |  |
| ☆ 单据提醒      |               |          |             |            |               |      |       |  |
| 口 订阅和回执     |               |          |             |            |               |      |       |  |
| 口 会议 🔻      |               |          | 明日计划        |            |               |      |       |  |
| ◎ 我的考勤 *    |               |          |             |            |               |      |       |  |
| 07 工作报告 •   |               |          |             |            |               |      |       |  |
| 口 我的报告      |               |          | 相关文件        |            |               |      |       |  |
| 口 我的报告统计    |               |          |             | + 漆加文件     |               |      |       |  |
| 口 我下属报告     |               |          | *抄送给        | 选择要抄送的人员   |               | × 选择 |       |  |
| 口我下属报告统计    |               |          |             |            |               |      |       |  |
| 以按查按位量值     |               |          |             |            |               |      |       |  |
|             |               |          |             |            |               |      |       |  |
|             |               |          |             |            |               |      |       |  |
|             |               |          |             |            |               |      |       |  |
|             |               |          |             |            |               |      |       |  |

# 流程模块

5.1 流程模块列表

流程模块列表在新增和编辑时页面元素说明,如下图:

|    | * 模块名称:            | 通知公告                                        | * 类型:                      | 行政           |         |    |
|----|--------------------|---------------------------------------------|----------------------------|--------------|---------|----|
|    | *编号:               | gong                                        | * 对 <u>应</u> 表:            | infor        |         |    |
|    | 单号规则:              | XA-Ymd-                                     | 多行子表:                      | 多个,分开        |         |    |
|    | 排序号:               | 1                                           | 多行子表名<br>称:                | 跟多行子表个       | 数一样     |    |
|    | 针对人员:              | 全体人员                                        |                            |              | 全体人员    | Q  |
|    | 相应条件:              |                                             |                            |              |         |    |
|    | 摘要规则:              | [{typename}]{title}                         |                            |              |         |    |
|    | <u>応</u> 用上摘要显示:   | title:[{typename}]{title}<br>optdt:{optdt}  |                            |              |         |    |
|    |                    | title:标题, optdt:显示的时间, co                   | ont:内容信息                   |              |         |    |
|    |                    | □ 有流程? 	☑ PC端提醒 □ 邮件                        | 牛提醒 ☑ APP提                 | 醒 ☑ 微信提      | 醒 ☑ 启用  |    |
|    |                    | 微信提醒需要有微信企业号或企业                             | 微信,否则将崩毁                   | n<br>Ro      |         |    |
|    |                    | 更多                                          | 扩展选项                       |              |         |    |
|    | status字段状<br>态值设置: | [设置]默认状态值是:【待处理 bl<br>中0,1,2,5固定的5是作废,1必须是E | ue,已审核 green,<br>已完成,已审核状态 | 未通过 red】ヌ    | 讨应值从0开始 | ,其 |
|    | 单据详情上:             | ■ 不显示操作记录 🔲 不显示查簿                           | 乳记录 ◙ 标识已结                 | <b>上成列表页</b> |         |    |
|    |                    | 日 保存 [看帮助] 查看各个字段                           | 设说明                        |              |         |    |
| 1、 | 单号规则:              | : 模块上每个单据都有自己                               | 的编号,这里                     | 设置规则,        | 其中:Ym   | d  |
| 当  | 前日期,Y              | ear 年,Ym 当月等变量设                             | 置。                         |              |         |    |
| 2、 | 对应表:               | 每个模块都有一个主表,但                                | 保存后系统会影                    | 默认创建。        |         |    |
| 3、 | 对应子表               | : 子表一般用设置多行子表                               | 長,也就是一家                    | 对多关系,        | 多个子表用   | 目, |
| 分  | 开。                 |                                             |                            |              |         |    |

5 4、相应条件:当主表和别的模块重复时,这里设置区分哪些条件是对应哪 个模块的。

1

2

3

4

sop 尤饥官豕

- 6 5、摘要规则:设置后显示在【流程】下所有菜单列表上摘要显示,变量{title} 代表主表上 title 的值。
- 7 6、应用上摘要显示:设置在手机版,桌面版版, app 上应用显示数据时摘要。
- 8 7、有流程?:是需要工作流审核处理的,需到【流程审核步骤】下设置流程。
- 9 8、PC 端提醒:用于是否开启桌面端下推送提醒。
- 10 9、微信提醒:是否推送到微信企业号/企业微信上的提醒。
- 11 10、status 字段状态值设置:设置流程中数字对应的状态名称和颜色。
- 12 11、不显示操作记录:是否在单据详情上不显示操作记录。
- 13 12、不显示查阅记录:是否在单据详情上不显示查阅记录。
- 14 13、名称:模块唯一名称。
- 15 14、编号:模块的编号,不能重复,小写字母设置,设置后不在允许修改。
- 16 15、类型:模块的分类对应的类型上,如基础,行政,人事等。
- 17 16、标识已生成列表页:选中会在个人办公-单据查看下显示对应模块,说 明此模块已使用生成列表页,条件需要在【流程模块条件】下设置。

5.2 审核人员分组

审核人员分组是对审核人员分组,可以用到流程审核步骤中审核人选择。

| 脅首               | 顶 <b>營</b> 审核/            | <b>×</b><br>员分组 |                   |       |    |            |                 |     |                    |         |       |    |
|------------------|---------------------------|-----------------|-------------------|-------|----|------------|-----------------|-----|--------------------|---------|-------|----|
| <b>+</b> 新<br>审核 | <sup>增组</sup><br>亥人员组(双击显 | 示对应设置           | <b>ぽ</b> 编辑<br>置) | Ē û ∮ | 删除 | + 新<br>员分组 | 增组下规则<br>1]下的规则 | 审核  | 该人员组 <b>[gro</b> i | up1.审核人 |       | 扁辑 |
|                  | 名称                        | 编号              | 审核人               | 排序号   | ID |            | 适用对象            | t   | 编号                 | 审核人     | ✔ 排序号 | ID |
| 1                | 审核人员分组1                   | group1          | 管理员               | 0     | 1  | 1          | SEM开发团          | 队   | group              | 磐石      | 0     | 2  |
|                  |                           |                 |                   |       |    | 2          | 财务部             |     | wewwe              | 大乔      | 22    | 4  |
|                  |                           |                 |                   |       |    | 编号作        | 用可关联到对          | 应【济 | 統程模块条件             | 】的编号。   |       |    |

1、左边是主分组,右边是分组下规则,设置审核人,不满足右边的规则就 默认使用左边的审核人。

5.3 流程审核步骤

流程审核步骤是系统中核心部分之一,当一个模块需要审核时就必须设置流 程审核步骤。到【流程模块→流程审核步骤】下管理,如下图

| <b>合</b> 首 | 页 【流程   | ¥<br>审核步骤              |     |      |    |                   |                         |                     |       |      |    |       |      |
|------------|---------|------------------------|-----|------|----|-------------------|-------------------------|---------------------|-------|------|----|-------|------|
| 流          | 呈模块(双击显 | 示步骤)                   |     |      | 刷新 | 近 <b>亚</b> 配流程 设置 | [ <b>24.物品领用]</b> 的流程管理 |                     |       |      |    |       |      |
|            | 名称      | 编号                     | 步骤数 | ID ^ |    | 0.提交              |                         |                     |       |      |    |       |      |
| 1          | 物品领用    | <mark>™∓</mark> aooqlà | 3   | 24   |    |                   |                         |                     |       |      |    |       |      |
| 2          | 物品采购    | caigou                 | 2   | 28   |    |                   |                         |                     |       |      |    |       |      |
| 3          | 图书借阅    | bookborrow             | 2   | 46   |    | ↓右键               |                         | *                   |       |      |    |       |      |
| 4          | 印章申请    | sealapl                | 3   | 49   |    | 6.行政发放            | 适用(财务                   | 部,行政人事部             |       |      |    |       |      |
| 5          | 维修报修    | repair                 | 2   | 62   |    | user.入外           | rank                    | 人事主管                |       |      |    |       |      |
| 6          | 任务      | work                   | 3   | 4    |    |                   |                         |                     |       |      |    |       |      |
| 7          | 单据作废申请  | tovoid                 | 1   | 52   |    |                   |                         | +                   |       |      |    |       |      |
| 8          | 请假条     | leave                  | 3   | 5    |    |                   | 适用(小)<br>48.行政(         | <sup>赤)</sup><br>发放 |       |      |    |       |      |
| 9          | 加班单     | jiaban                 | 2   | 6    |    |                   | user./jv                | 乔                   |       |      |    |       |      |
| 10         | 外出出差    | waichu                 | 1   | 23   |    | 名称                | 适用于                     | 编号                  | 审核人类型 | 审核人  | 说明 | ♪ 排序号 | ✔ 状态 |
| 11         | 打卡异常    | kqerr                  | 2   | 51   | 1  | □提交               |                         | turn                |       |      |    | 修改排序  | न् 🗹 |
| 12         | 发文单     | officia                | 3   | 19   | 2  | □行政发放             |                         |                     | user  | 大乔   |    | 0     |      |
| 13         | 收文单     | officib                | 3   | 20   | 3  | □行政确认             | 财务部,行政人事部               |                     | rank  | 人事主管 |    | 0     |      |
| 14         | 阅办单     | offyuebd               | 1   | 57   | 4  | □行政发放             | 小乔                      |                     | user  | 小乔   |    | 1     |      |
| 15         | 转正申请    | hrpositive             | 2   | 32   |    |                   |                         |                     |       |      |    |       |      |
|            |         |                        |     |      |    |                   |                         |                     |       |      |    |       |      |

5.4 表单元素管理

表单元素管理是管理录入页面列表页面展示页面上各个元素字段的,可到 [流程模块→表单元素管理]下操作。

表单元素管理中的选择模块部分由哪里控制,想要增加一个模块,如下图操

作。

| 會 i<br><u>1.逆</u><br>1.通 | 当页<br><u><br/></u> | ■ 表单元素<br><del>[的模块</del><br>ong)   • | 管理 <sup>×</sup> | 2.设置布局       PC端录入页布局       新       PC录入页 | PC端展示<br>录入页 生成 | 手机展示<br>述列表页 | 刷亲                  | 「序号」   | <b>府增</b> 编 | <b>眉</b> 删除 |
|--------------------------|--------------------|---------------------------------------|-----------------|-------------------------------------------|-----------------|--------------|---------------------|--------|-------------|-------------|
|                          | 🖋 名称               | 对应字段                                  | 分类              | 元素类型,说明                                   | 🖋 默认值           | ✔ 排序号 🕈      | ਡ 录入列 🕈             | 🖋 必填 🕏 | ਡ 展示 ♦      | ✔ 列表列 🕈     |
| 1                        | 标题                 | title                                 | 主表              | text                                      |                 | 0            | <                   |        |             |             |
| 2                        | 封面图<br>片           | fengmian                              | 主表              | uploadimg                                 |                 | 1            |                     |        |             |             |
| 3                        | 类型名<br>称           | typename                              | 主表              | rockcombo                                 |                 | 2            |                     |        |             |             |
| 4                        | 内容                 | content                               | 主表              | htmlediter                                |                 | 3            | ≤                   |        | <           |             |
| 5                        | 发送给                | recename                              | 主表              | changedeptusercheck                       |                 | 4            | <                   |        | ≤           |             |
| 6                        | 相应地<br>址           | url                                   | 主表              | text                                      |                 | 5            |                     |        |             |             |
| 7                        | 来源                 | zuozhe                                | 主表              | text                                      | {deptname}      | 6            | <ul><li>✓</li></ul> |        |             |             |

1、可设置 PC 端录入页面布局。

2、添加字段元素等。

5.5 流程模块权限

管理员也是需要设置编辑删除查看的权限的,才能进行编辑删除查看等操作。 流程模块权限是设置对应模块上某些用户是否有管理权限,如添加,编辑, 删除,查看等。

| 流程模块 Q ☰ | <b>谷</b> 首〕 | 页         | ×<br>读权限 |     |    |                           |       |          |      |
|----------|-------------|-----------|----------|-----|----|---------------------------|-------|----------|------|
| ✿ 数据选项   | +新          | 曾 47.邮件(e | mailm)   | •   |    |                           |       | ☑编辑      | 會删除  |
| ☑ 流程模块列表 |             | 针对对象      | 模块≑      | 类型◆ | 条件 | 并条件                       | 说明    | ✔ 状态 \$  | ID   |
| ↓ 流程审核步骤 | 1           | 全体人员      | 邮件       | 可删除 |    | sendid={uid} and isturn=0 | 可删除草稿 | <        | 99   |
| ■ 表单元素管理 | 2           | 全体人员      | 邮件       | 可编辑 |    | sendid={uid} and isturn=0 | 可编辑草稿 | <        | 98   |
| ▲ 流程模块权限 | 3           | 全体人员      | 邮件       | 可添加 |    |                           |       | ✓        | 97   |
| Q 流程单据查看 | «           | < 第1页/共1] | 页▼ > »   | 8   |    |                           |       | 共记录3条 每页 | 15 条 |
| □ 单据操作菜单 | 提示:         | 多条将是或者的关  | S.       |     |    |                           |       |          |      |
| ★ 流程模块条件 |             |           |          |     |    |                           |       |          |      |
|          |             |           |          |     |    |                           |       |          |      |

1、添加,判断用户是否有添加权限,有权限可出现在【个人办公-工作流程 -流程申请】下。

2、编辑,是否可以编辑,根据[相应条件或者选择条件]判断,只要成立就可以编辑。

3、删除,同上的编辑的设置。

5.6 单据操作菜单

单据操作菜单是用来改变单据状态等的操作。

- 1、单据操作菜单
- 一、可以到【流程模块→单据操作菜单】下操作。
- 二、系统也存在默认单据操作菜单。如图:

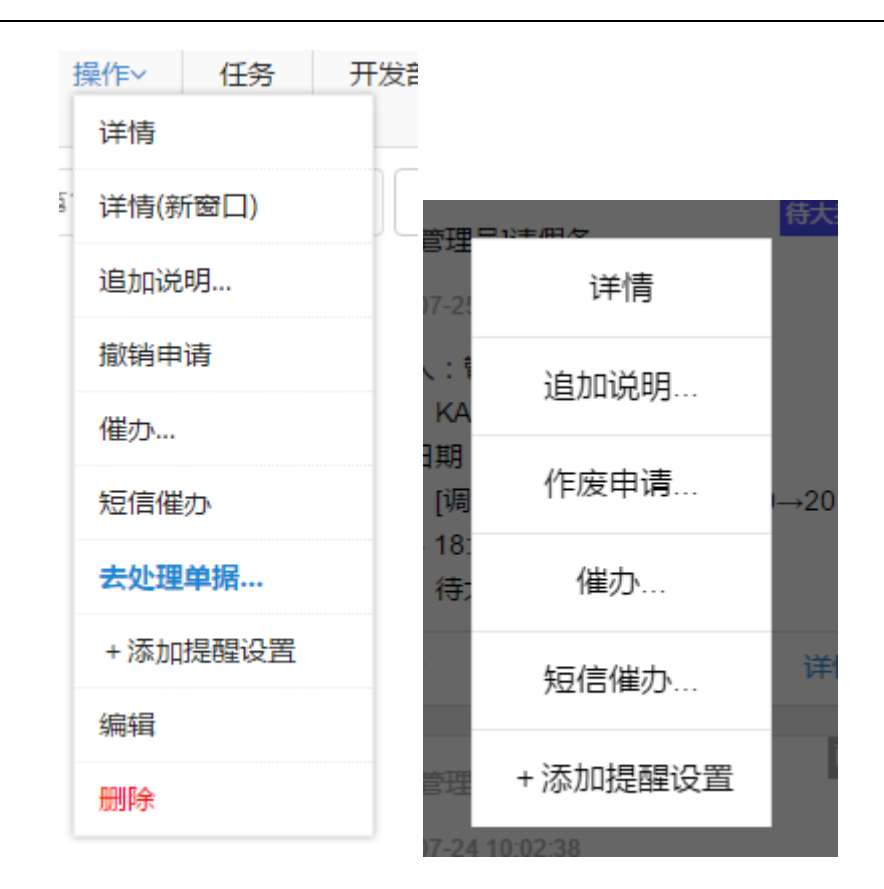

### 5.7 流程模块条件

流程模块条件主要是添加条件过滤记录的使用,如生成的列表页上需要显示条件过滤。

5.7 单据通知设置

单据通知设置可以实现某个环节抄送提醒给哪些人员,具体可以到【流程模块→单据通知设置】下设置。

5.7 单据异常监控

单据异常往往是有如下3个方面照成的,可根据自己的情况处理。

- 一、当前步骤没有审核人。
- 二、当前没有审核步骤。

# 三、当前审核人中用户的状态是停用/不存在的用户。

# 6 流程

### 6.1 待办/处理

### 流程-->待办/处理

所有的需要当前角色审批的的信息和已审批完的信息

| ⑤ 瑞丰协同办公系统  | ē    |                  | □ 个人办公 游 | 如星 数源 任务 | 公文 春户 人事考勤 行政   | 流程模块 • 系统  |                                                            |        | 口手机版 Qa REIM | 👰 tita   |
|-------------|------|------------------|----------|----------|-----------------|------------|------------------------------------------------------------|--------|--------------|----------|
| 流程 Q ≡      | # 首页 | ◎ 待办/处理          | _        |          |                 |            |                                                            |        |              |          |
| ● 待办/处理     | 批量处理 | <b>三同意</b> -选择模块 | - •      | 8日期 🛅 至  | ●号/处理人/姓名/i 搜索  | 全部待办       |                                                            |        |              | <b>9</b> |
| ◆ 流程申请      | 6    | 模块               | 部门       | 申请人      | 单号              | 申请日期◆      | 摘要                                                         | 操作人 \$ | 状态 ≑         |          |
| ≥ 我的申请      | 1 🗆  | 清假祭              | 项目部      | 1323     | KA-20190327-001 | 2019-03-27 | [事假]2019-03-26 14:11:00→2019-03-27<br>22:11:00共12:0小时,1231 | 1323   | 待管理员处理       | 操作~      |
| 2 草稿待提交     | α <  | 第1页/共1页 🕶        | > > 0    |          |                 |            |                                                            |        | 共记录          | 1条 毎页 15 |
|             |      |                  |          |          |                 |            |                                                            |        |              |          |
| 1 23317/廣中南 |      |                  |          |          |                 |            |                                                            |        |              |          |
| 口 抄送给我的单据   |      |                  |          |          |                 |            |                                                            |        |              |          |
| 口 授权单据查看    |      |                  |          |          |                 |            |                                                            |        |              |          |
|             |      |                  |          |          |                 |            |                                                            |        |              |          |

### 6.2 流程申请

### 流程-->流程申请

每个角色都可以在这个模块申请你所需要操作的流程

| ← → C ① 不安全   rfc | oa.rfyfb.com/view_checklx.h | tml |          |        |     |            |            |               |      |                                       |                                        |      |   |
|-------------------|-----------------------------|-----|----------|--------|-----|------------|------------|---------------|------|---------------------------------------|----------------------------------------|------|---|
| S 瑞丰协同办公系统        |                             |     | 流程       | RUR (L | 务 公 | <b>خ م</b> | 沪 人事者      | <b>30</b> (78 | 流程模划 | ▶ 系统                                  |                                        | 口手机板 | Q |
| 流程 Q ☰            | ☆ 首页 + 流程申请                 | ¢   |          |        |     |            |            |               |      |                                       |                                        |      |   |
| 3 待办/处理           |                             |     |          |        |     |            |            |               |      |                                       |                                        |      |   |
| ▲ 流程申请            | + 行政(6)                     |     | +基础()    | )      |     |            | +考勤(       | )             |      | +公文(2)                                | <b>+</b> 春户(5)                         |      |   |
| L. 我的申请           | 通知公告                        |     | 工作报告     |        |     |            | 请假条        |               |      | 发文单                                   | 春户管理                                   |      |   |
| 2 草稿待提交           | 会议                          |     | 项目       |        |     |            | 加班单        |               |      | 收文单                                   | 销售机会                                   |      |   |
| D 我申请未通过          | 图书借阅                        |     | 任务       |        |     |            | 外出出考       |               |      | 1 Braz (7)                            | 客户合同                                   |      |   |
| 3 我的下属申请          | 印章证照                        |     | 日程       |        |     |            | 打卡异常       |               |      | <b>王</b> 刻为(7)                        | 收付款单                                   |      |   |
| 7 经我处理            | 印章证照使用                      |     | 邮件       |        |     |            | 考勤机议       | 备             |      | 427033699                             | 窖户申请使用                                 |      |   |
| □ 抄送给我的单据         | 维修报修                        |     | 个人通讯     | 录      |     |            | 1 60 10 /  | 3             |      | (11923009)                            | 土 た(5)                                 |      |   |
| □ 授权单据查看          | + 人事(7)                     |     | 单据作度     | 申请     |     |            | ******     |               |      | · · · · · · · · · · · · · · · · · · · | + + + + + + + + + + + + + + + + + + +  |      |   |
|                   | * 大事(7)                     |     | + 3318() |        |     |            | 合士等平       | 1             |      | 位款申请                                  | <b>午初日</b> 注<br><b>左張信<u>自</u>発(7)</b> |      |   |
|                   | 常田中湯                        |     | 40%D     |        |     |            | 60.00 E 40 |               |      | 开营由法                                  | <u>中朝尚も立</u> し<br><u> 本藤</u> 称中        |      |   |
|                   | 间至由法                        |     | 200 ste  |        |     |            | 410100000  |               |      | 「東京市調                                 | → 9000E                                |      |   |
|                   | A 300 (20.26)               |     | 10/1     |        |     |            | (ETEM      |               |      | 22/18/E                               | 十時日期                                   |      |   |
|                   | マ症が用                        |     |          |        |     |            | 44330 BL   |               |      |                                       |                                        |      |   |
|                   | <u>美田田田</u>                 |     |          |        |     |            |            |               |      |                                       |                                        |      |   |
|                   | 人口市小                        |     |          |        |     |            |            |               |      |                                       |                                        |      |   |
|                   | 2010-35C7F                  |     |          |        |     |            |            |               |      |                                       |                                        |      |   |
|                   | + 文档(1)                     |     |          |        |     |            |            |               |      |                                       |                                        |      |   |
|                   | 文档分区                        |     |          |        |     |            |            |               |      |                                       |                                        |      |   |
|                   |                             |     |          |        |     |            |            |               |      |                                       |                                        |      |   |

| 流程 Q ≡ # 前页 + 流程申请 <sup>×</sup> (新常) | 海如八八十        |                                                                             |
|--------------------------------------|--------------|-----------------------------------------------------------------------------|
| ◎ 待办/处理                              | <b>迪州</b> 太古 |                                                                             |
|                                      |              | 通知公告                                                                        |
| + 流程申请<br>+ 流程申请                     | 44-97        |                                                                             |
| 置. 我的申请 通知公告                         | *标题          |                                                                             |
| 27 草稿待提交 会议                          |              |                                                                             |
| 0 我申请未通过         图书借阅                | 封面图片         |                                                                             |
| 口 我的下属申请 印章证照                        |              | 制 选择文件 未…件                                                                  |
| 口 经线处理 印章证照使用                        | *类型名称        | - 请选择- ▼ 发手机短信 ■ 短信提醒                                                       |
| 口 抄送给我的单据 维修报修                       | 发送给          | 不选默认为发给全部人员 × 选择                                                            |
| ● 授权单据查看<br>+ 人事(7)                  |              | A- <mark>A</mark> - B Z U 2   F- nT- ∰   ≣ ≣ ≣ ⊟ ⊟   ■ ∞ ∯   ♥ ᡚ <b>\</b> 3 |
| 转正申请                                 |              |                                                                             |
| 商职申请                                 |              |                                                                             |
| 调薪申请                                 | *内容          |                                                                             |
| 人事调动                                 |              |                                                                             |
| 奖惩处罚                                 |              |                                                                             |
| 人员需求                                 |              |                                                                             |
| 面试安排                                 | 相关文件         |                                                                             |
|                                      |              | +添加文件                                                                       |
| + 文档(1)                              | 相应地址         |                                                                             |
| 文档分区                                 |              |                                                                             |

点击里面的各个模块中的申请流程,根据需求填写表单

### 6.3 我的申请

流程-->我的申请

查看自己所有的申请流程,和流程的具体状态

| S 瑞丰协同办公系统 |      |         |                        | iana fama |                | 08880 (Tik | 饭程服块 <b>●</b> 系统 |                   |      | D. <b>≨HUNE</b> QaREIM | 🥶 1920 -    |
|------------|------|---------|------------------------|-----------|----------------|------------|------------------|-------------------|------|------------------------|-------------|
| 流程 9.10    | # 前页 | + 流程中   | а <sup>×</sup> ■我的申请 × |           |                |            |                  |                   |      |                        |             |
| ◎ 痔の/处理    | -选择模 | 映- ・    | +168 🗮 🕱               |           | 单号/处理人/姓名/1 提案 | 全部状态       | 侍审核  已审核  未通过    | 已作废 侍禮交           |      |                        | 9±          |
| ▶ 流程申请     |      | 模块      | CN8                    | 申请人       | 单号             | 1          | 申请日期 ≑           | 摘要                | 操作人♀ | \$1.05 ¢               |             |
| : 我的申请     | 1    | 调拨单     | 项目部                    | 管理员       | WC-20190       | 408-001    | 2019-04-08       | 物品细数              | 管理员  | 特丁永华处理                 | 銀作~         |
| 3 草稿待提交    | 2    | 物品采购    | 项目部                    | 管理员       | WB-201904      | 408-001    | 2019-04-08       | 从[鼠际供应商]采购金额8.00元 | 管理员  | 待处理                    | 操作~         |
| 0 我申请未通过   | 3    | 薪资      | 项目部                    | 管理员       | HC-201903      | 128-001    | 2019-03-28       | 管理员[2019-02]月份的新资 | 管理员  | 已审核                    | Silder-     |
| 3 我的下属申请   | a    | 第1页/共1页 | * > + D                |           |                |            |                  |                   |      | 共已                     | 表3条 每页 15 条 |
| 7 经我处理     |      |         |                        |           |                |            |                  |                   |      |                        |             |
| 7 抄送给我的单语  |      |         |                        |           |                |            |                  |                   |      |                        |             |
| 3 授权单据查看   |      |         |                        |           |                |            |                  |                   |      |                        |             |
|            |      |         |                        |           |                |            |                  |                   |      |                        |             |
|            |      |         |                        |           |                |            |                  |                   |      |                        |             |

### 6.3 经我处理

流程-->经我处理 登录角色处理的的流程和操作的流程的具体详情和当前状态

| ⑤ 瑞丰协同办公系统 | :     |              | 中小小小     | 流程 資源 | 任务公文客户人事考望      | 1 行政 流程权 | 块 O系统      |                                    |      | D≢4006 QaREIM | (2) 28    |
|------------|-------|--------------|----------|-------|-----------------|----------|------------|------------------------------------|------|---------------|-----------|
| 流程 Q ≡     | # 首页  | 口经我处         | 理×       |       |                 |          |            |                                    |      |               |           |
| ◎ 待办/处理    | ·选择模块 | ę. •         | 申请日期 🛗 🗄 | E 😬   | #号/处理人/姓名/ 搜索 全 | 部状态 待审核  | 已审核 未通过    | 已作废                                |      |               | 4         |
| + 流程申请     |       | 模块           | 66C)     | 申请人   | 单号              |          | 申请日期 ≑     | 捐要                                 | 操作人≑ | <b>状态</b> ≑   |           |
| ■ 我的申请     | 1     | 请假条          | 项目部      | 1323  | KA-20190327-001 |          | 2019-03-27 | [事假]2019-03-26 14:11:00→2019-03-27 | 1323 | 待管理员处理        | 操作~       |
| I 草稿待提交    |       | \$\$1万/#17   |          |       |                 |          |            | LEILING (LEIN J HJJLEDA            |      | #27           | 14- 毎市 15 |
| ① 我申请未通过   |       | Manuf Person |          |       |                 |          |            |                                    |      |               |           |
| 口 我的下属申请   |       |              |          |       |                 |          |            |                                    |      |               |           |
| 7 经我处理     |       |              |          |       |                 |          |            |                                    |      |               |           |
| 口 抄递给我的单据  |       |              |          |       |                 |          |            |                                    |      |               |           |
| ↓ 授权単語宣音   |       |              |          |       |                 |          |            |                                    |      |               |           |
|            |       |              |          |       |                 |          |            |                                    |      |               |           |
|            |       |              |          |       |                 |          |            |                                    |      |               |           |
|            |       |              |          |       |                 |          |            |                                    |      |               |           |

# 7 资源

## 7.1 文档中心

## 资源-->文档中心

### 可以查看公司的上传文件,或者自己的文件也可以上传

|            |          |     |       |      |       |           |       |    |         |    |      |                     |        |      |      |      |        | ~ ~ ~     |
|------------|----------|-----|-------|------|-------|-----------|-------|----|---------|----|------|---------------------|--------|------|------|------|--------|-----------|
| S 瑞丰协同办公系统 |          | ₽↑  | 入助名   | 2 35 | WE R  | R (19)    |       | 春户 | 人事考勤    | 行政 | 远程模块 | ● 系統                |        |      |      | 手机板( | 🗣 REIM | 👰 2026 -  |
| 资源 Q≡      | 香首页 口文档中 | • • | + 共享的 | 的文档  | ×     |           |       |    |         |    |      |                     |        |      |      |      |        |           |
| □ 文档中心     | 文档分区     | 文件数 | ٤.    | 上传文的 | 4 公共3 |           | 名/创建者 | 1  | と安      |    |      |                     |        | ┍ 共享 | 取消共享 | 移动   | 口创建文件  | 夫 日期除     |
| B 共享的文档    | 凸公共文相区   | 2   |       |      |       | ✔ 名称      |       |    | 大小♀     |    | 创建省  | 创建时间                | 共変給    | 下载次  | 8 O  | ● 排序 | 号 ♥    |           |
| 口 知识信息管理   |          |     | 1     |      |       | 员工资料      |       |    |         |    |      |                     | 开发部    |      |      | 0    |        | 打开        |
| 口 知识题库管理   |          |     | 2     |      |       | daiban.pr | 1g    |    | 2.21 KB |    | 管理员  | 2016-11-23 22:26:27 | 瑞丰开发团队 | 6    |      | 0    |        | 预宽 ↓      |
| 口 知识信息宣告   |          |     | 3     | •    | 0     | 系统logo.   | png   |    | 2.36 KB |    | 管理员  | 2016-11-23 22:26:22 | 瑞丰开发团队 | 7    |      | 0    |        | 预恋↓       |
| 口 知识题库学习   |          |     | æ     | <    | 第1页/共 | 页• >      | - 0   | ,  |         |    |      |                     |        |      |      |      | 共记录34  | · 毎页 15 条 |
|            |          |     |       |      |       |           |       |    |         |    |      |                     |        |      |      |      |        |           |
|            |          |     |       |      |       |           |       |    |         |    |      |                     |        |      |      |      |        |           |
|            |          |     |       |      |       |           |       |    |         |    |      |                     |        |      |      |      |        |           |
|            |          |     |       |      |       |           |       |    |         |    |      |                     |        |      |      |      |        |           |
|            |          |     |       |      |       |           |       |    |         |    |      |                     |        |      |      |      |        |           |

### 7.2 知识信息管理

资源-->知识信息管理 可以上传和查看各类材料信息

| ⑤ 瑞丰协同办公系统 |             | ₽↑  | 下人办公 前  | 7月2日 - 資源東 | 任务公文       | 有户          | 人事考   | 助 行政     | 流程模      | 块 🗘 系统 |   |     |   |   |     | 0≢       |
|------------|-------------|-----|---------|------------|------------|-------------|-------|----------|----------|--------|---|-----|---|---|-----|----------|
| 资源 Q ≡     | 骨 首页 □ 文档中4 | d d | + 非寧的文档 | * 口知识(     | 」×<br>官息管理 |             |       |          |          |        |   |     |   |   |     |          |
| 口 文档中心     | 知识分类        | 序号  | +新增     | 所有知识       | 标题/分类      |             | 授索    | 工作目标     |          |        |   |     |   |   |     |          |
| ▷ 共享的文档    | □ 工作指南      | 0   | 17.22   | [新增]知识     | R          |             |       |          |          |        |   |     |   | × | 操作人 | ∦ 187家 ≎ |
| 口 知识信息管理   | 凸 工作目标      | 0   | 1 订单    |            |            |             |       |          | 知识       | ,      |   |     |   |   | 管理员 | 0        |
| 口 知识题库管理   | D 工作效率      | 1   | « <     | l r        |            |             |       |          | 7H 1/    | `      |   |     | _ |   |     |          |
| 口 知识信息查看   | 凸 規章制度      | 1   |         |            | *标题        |             |       |          |          |        |   |     |   |   |     |          |
| 囚 知识题库学习   | 凸工作规范       | 0   |         |            | *对应分类      | -请选择-       |       |          | •        | *排序    | 0 |     |   |   |     |          |
|            |             |     |         |            | 内容         | ▲- ▲- +添加文件 | B / U | Q   F- 1 | T- 📡   I |        |   | 2 2 |   |   |     |          |

# 8 任务

## 8.1 项目管理

## 任务-->项目管理

管理查看添加项目,可以看到对应项目的进度,方便管理

| V V VINALI                 | ourry accord the figure of the |          |         |      |               |       |            |             |           |         |                                          |   |          |         | - <b>-</b> |
|----------------------------|--------------------------------|----------|---------|------|---------------|-------|------------|-------------|-----------|---------|------------------------------------------|---|----------|---------|------------|
| S 瑞丰协同办公系统                 | ē                              |          | 流程 資源   |      |               | 人事考勤  | 流程模块       | <b>●</b> 系统 |           |         |                                          |   | 口手机板     | 🗣 REIM  | 👰 🕮 -      |
| 任务 Q.≡                     | ● 前页 我的任务                      | 口 我执行的项目 | × 口 所有項 | 日一流  |               |       |            |             |           |         |                                          |   |          |         |            |
| <ul> <li>○ 项目管理</li> </ul> | +新增 关键字                        | ·±       | B状态- •  | 投索 ~ | 所有项目          |       |            |             |           |         |                                          |   |          |         | 寺出 ~       |
| 口 我执行的项目                   | 名称                             | 编号≑ ]    | 項目类型 ≑  |      | 开始时间 \$       |       | 预计结        | 刺问          | \$<br>遠人幸 | 执行人     | je je je je je je je je je je je je je j | ġ | 任务数      | 状态≑     |            |
| Q 我未完成项目                   | 1 (615)0                       |          | #m.zo   | 20   | 10.04.11.154  | NC-40 | 2020.04.14 | 15:07:00    |           | 0000 JD | 201                                      |   | 0/0 mm   | (84) (5 | 10.00.0    |
| 口 我负责的项目                   | 1 14/46/14                     |          | 重要項目    | 20   | /19-04-11 15/ | /0.40 | 2020-04-10 | 15.07.00    | B가포(지     | 管理风     | 0%                                       |   | 0/0 == 4 | 109413  | DRUP.*     |
| 口 找创建的项目                   | <ul> <li>第1页/共1页</li> </ul>    | • > > 2  |         |      |               |       |            |             |           |         |                                          |   |          | 共记录1    | 条 毎页 15 条  |
| 口所有项目一范                    |                                |          |         |      |               |       |            |             |           |         |                                          |   |          |         |            |
| 口 我的任务                     |                                |          |         |      |               |       |            |             |           |         |                                          |   |          |         |            |
|                            |                                |          |         |      |               |       |            |             |           |         |                                          |   |          |         |            |

# 9公文

# 发送和查看公文

公文发送可对应一个公司 部门

|        | ຊ ≡ | 骨 首页 | ¥<br>我的任务 | ▲<br>【流程审核步骤 | [新增]拟办发文          |                                     |          |                                         | :      |
|--------|-----|------|-----------|--------------|-------------------|-------------------------------------|----------|-----------------------------------------|--------|
| 💼 公文查阅 |     |      |           |              |                   | 发达                                  | 之单       |                                         |        |
| ☆ 发文単  | ^   |      |           |              | *发文字              | - 请洗福- ▼                            | *公文编号    |                                         |        |
| ☞ 拟办发文 |     |      |           |              | */\- <del>\</del> | 1 2810-5X *                         | */ハウ淋(用) | 2810112                                 | -      |
| 口我的发文  |     |      |           |              | 42.45             | - INFIGUE                           | AXX±     | -18731+-                                | -      |
| ◎ 收文单  | -   |      |           |              | ******            |                                     |          |                                         |        |
| + 新增收文 |     |      |           |              | 副标题               | 2                                   |          |                                         |        |
| 山我的收文  |     |      |           |              | *发文单位             | 2 项目部                               | *公文密级    | -请选择-                                   | •      |
|        | -   |      |           |              | *接收单位             | 2                                   |          |                                         |        |
| 口收文管理  |     |      |           |              | *正文文(             | •                                   |          |                                         |        |
|        |     |      |           |              | 公文内有              | A- (A) B / U 2 グ・rT・(A)<br>高可重用人品対象 |          | E   • • • • • • • • • • • • • • • • • • | M¥.    |
|        |     |      |           |              |                   |                                     |          | ≥ <u>≞</u>                              | 接提交 提交 |

# 10 客户

# 10.1.1 客户

客户-->客户

| (5) 瑞丰协同                   | 办公系统      | Ģ                  | 个人办公 流程      | 11 Mar (145 %         | (文 有户 人事考勤 行政 部 | 22提供 ◆ 系統         | ŧ         |   |    |       | 口手机版 Qa REIM | 🐽 225 -       |
|----------------------------|-----------|--------------------|--------------|-----------------------|-----------------|-------------------|-----------|---|----|-------|--------------|---------------|
| 客户                         | Q. Ξ # 80 | 口我的客户 <sup>×</sup> |              | 新聞1安白管理               |                 |                   |           |   | x  |       |              |               |
| <b>&amp; </b> 客户主页         | + 351     | 关键字                | 授業           | 4417643 Bel 7 Bel Ann | 客户              | 管理                |           |   | 1  | 重新统计  | I金額 导入 导出。   | 春户转移          |
| ▲ 客户公海库                    |           | 客户名称               | PERM         | *案户名称                 |                 | ***               | - 清洗塔-    | • | 10 | 待收金额≑ | 最后跟进≑        |               |
| 日春戸                        | • 1       | - 鼠标供应商            | 管理           | ****                  |                 | Andread and all a | NEW-YZ    |   |    |       |              | 操作~           |
| 口 我的客户<br>口 共享给我的          | -         | : 第1页/共1页 - >      | » <b>0</b>   | ●<br>一年立<br>联系人       |                 | 邮箱                | · 367214- |   |    |       | 共记录1         | · 無 毎页 15 · ● |
| 口我下属在户                     |           | $\sim$             |              | 联系电话                  |                 | 联系手机              |           |   |    |       |              |               |
| 口 客户分配                     |           |                    | $\mathbf{X}$ | 1014 (data            | 317             | 65 de de          |           |   |    |       |              |               |
| 口客户申请使用                    |           |                    |              | mee                   | 2014            | MICEN             |           |   |    |       |              |               |
| 囗 销售机会                     | •         |                    |              | *地址                   |                 |                   |           |   |    |       |              |               |
| 口合同                        | -         |                    |              | 纳税识别号                 | 用来开发票           |                   |           |   |    |       |              |               |
| 团 收款单                      | -         |                    |              | 开户行                   |                 | 开户帐号              |           |   |    |       |              |               |
| 口 付款单                      | -         |                    |              |                       |                 |                   |           |   |    |       |              |               |
| 囚 客户统计                     | -         |                    |              | 交通路线                  |                 |                   |           |   |    |       |              |               |
| 圖 金额统计                     | -         |                    |              |                       |                 |                   |           |   |    |       |              |               |
| <ul> <li>會 音户查看</li> </ul> | •         |                    |              | 说明                    |                 |                   |           |   |    |       |              |               |
|                            |           |                    |              | 相关文件                  | →添加文性           |                   |           |   |    |       |              |               |

sop 无忧管家

# 可以在操作中将自己的客户共享给其他人或者放入客户公海库可以对客户进行跟进标\*添加提醒等操作

| ⑤ 瑞丰协同办        | 公系统 |                              | 个人办公 流程 | 资源 任务 公文   | 育户 人事考勤  | 行政 流程模块 | <b>0</b> 系统 |       |        |        | WUE Qreem  | 👰 1925 - |
|----------------|-----|------------------------------|---------|------------|----------|---------|-------------|-------|--------|--------|------------|----------|
| 客户             | ۹ ≡ | 骨首页 <b>闪我的客户<sup>X</sup></b> |         |            |          |         |             |       |        |        |            |          |
| <b>å </b> 春户主页 |     | +新增 关键字                      | 渡索 >    | 我的客户 我全部客户 | 我际★賓户 我停 | 用客户 我创建 |             |       |        | 重新统计金载 | i [θλ] [θ; | 出~ 客户转移  |
| ▲ 春户公海库        |     | 書户名称                         | 所属人     | 客户类型 ♀     | 客户单位     | 联系手机    | 是否标★♀       | 合同数 ≑ | 销售总额 ≎ | 待收金額♀  | 最后跟进 ≎     |          |
| ス 客户           | •   | 1 🗌 氰标供应商                    | 管理员     | 互联网        |          |         | ň           |       |        |        |            | 摄作~      |
| 囚我的客户          |     |                              |         |            |          |         |             |       |        |        | 共          | 洋博       |
| 口共享给找的         |     |                              |         |            |          |         |             |       |        |        |            | 洋情(新慶口)  |
| 日本中分配          |     |                              |         |            |          |         |             |       |        |        |            | + 漆加現进记读 |
| 口 客户申请使用       |     |                              |         |            |          |         |             |       |        |        |            | 9/0      |
| 囗 销售机会         | •   |                              |         |            |          |         |             |       |        |        |            | 共享给      |
| 口 合同           | •   |                              |         |            |          |         |             |       |        |        |            | 放入客户公海库  |
| 田 收款单          | -   |                              |         |            |          |         |             |       |        |        |            | 甲论       |
| 口 付款单          | •   |                              |         |            |          |         |             |       |        |        |            | + 添加提醒设置 |
| 口 春户统计         | •   |                              |         |            |          |         |             |       |        |        |            | 病證       |
| 圖 金额统计         | •   |                              |         |            |          |         |             |       |        |        |            | HIP      |

### 10.1.2 共享给我 我下属客户

# 客户-->共享给我

客户-->我下属客户

# 查看共享的客户和下属的客户

| ⑤ 瑞丰协同办公系统               |                       | 朝星 资源 任务 公文 : | 客户 人事考勤 行政 流程模块 ♥系 |    |      | D FINIX Q REIM |
|--------------------------|-----------------------|---------------|--------------------|----|------|----------------|
| 査户 Q. ☰                  | 希 首页 口我下属客户 X 口共享给我的  | ×             |                    |    |      |                |
| ▲ 春户主页                   | 关键字 投索 > 共享           | 给我的           |                    |    |      | 重新统计金额         |
| ▲ 客户公海库                  | 客户名称                  | 所属人           | 客户类型◆              | 来源 | 客户单位 | 是否标★◆          |
| 日本                       | (α) < (第1页/共0页 ▼ > >) |               |                    |    |      | 共记录0条          |
| 口共豪给我的                   |                       |               |                    |    |      |                |
| 口我下屬客户                   |                       |               |                    |    |      |                |
| 口 客户分配                   |                       |               |                    |    |      |                |
| 口 客户申请使用                 |                       |               |                    |    |      |                |
| □ 销售机会 ▼                 |                       |               |                    |    |      |                |
| 지 숨려 🔹                   |                       |               |                    |    |      |                |
| 回 收款单                    |                       |               |                    |    |      |                |
| 口 付款单 👻                  |                       |               |                    |    |      |                |
| □ 客户统计 ▼                 |                       |               |                    |    |      |                |
| ■ 金额统计 ▼                 |                       |               |                    |    |      |                |
| <ul> <li>客户查看</li> </ul> |                       |               |                    |    |      |                |
|                          |                       |               |                    |    |      |                |
|                          |                       |               |                    |    |      |                |
|                          |                       |               |                    |    |      |                |

### 10.1.2 共享给我 我下属客户

客户-->共享给我 客户-->我下属客户 查看共享的客户和下属的客户

# 10.2 销售机会

客户-->销售机会

选择意向客户,添加客户的意向

| S 瑞丰协同办公系统 □             |                 |          |           |            |       |    |      |      | 🔾 REIM  |
|--------------------------|-----------------|----------|-----------|------------|-------|----|------|------|---------|
| 各户 Q Ξ #首页 □我下展客户 ×      | 口共享给我的<br>[新增]销 | 售机会      |           |            |       | ×  |      |      |         |
| ▲ <b>各</b> 户主页 + 新增 关键字  | 渡衆              |          |           | 销售机会       |       |    |      |      |         |
| ▲ 客户公海库 客户               | 申请日             | *客户      | 意転供应意     | 洗疹 *状:     | 調洪山   |    | 進人员≑ | 状态 ≎ | 说明      |
| □                        |                 | WE str 4 | + 26.4224 | • •        | 5 100 | -  |      |      | 共记录0条 都 |
| 口我的客户                    |                 | 75.63    | 土和木切      | . <u>"</u> | 100   | -  |      |      |         |
| 口共享给我的                   |                 | 说明       |           |            |       |    |      |      |         |
| 以下国際ド                    |                 |          |           |            |       |    |      |      |         |
| 口客户申请使用                  |                 |          |           |            |       |    |      |      |         |
| □ 销售机会 ▲                 |                 | 相关文件     |           |            |       |    |      |      |         |
| 1.1 31(2)315(第7)122:     |                 |          | +添加文件     |            | 1     |    |      |      |         |
| 口找下周纳告机会                 |                 | 操作人      | 管理员       | 操作人部(      | 项目部   |    |      |      |         |
| 口合同 •                    |                 |          |           |            |       |    |      |      |         |
| 图 收款单 *                  |                 |          |           |            |       |    |      |      |         |
| 口 付款单 🍷                  |                 |          |           |            |       |    |      |      |         |
| □ 客户统计 ▼                 |                 |          |           |            |       |    |      |      |         |
| 圖 金额统计 ▼                 |                 |          |           |            |       |    |      |      |         |
| <ul> <li>客户宣音</li> </ul> |                 |          |           |            |       |    |      |      |         |
|                          |                 |          |           |            |       |    |      |      |         |
|                          |                 |          |           |            |       |    |      |      |         |
|                          |                 |          |           |            |       | 提交 |      |      |         |

### 10.3 合同

客户-->合同->我的合同 添加和查看客户的合同

| ← → C ① 不安全   rf         | foa.rfyfb.com/view_checklx.html | 1      |          |        |        |    |        |            |      |        |      |
|--------------------------|---------------------------------|--------|----------|--------|--------|----|--------|------------|------|--------|------|
| S 瑞丰协同办公系统               |                                 |        |          |        |        |    |        |            |      |        |      |
| 客户 Q ☰                   | #首页 □我下属客户 *                    | 口共享给我的 | [新增]客户合同 |        |        |    |        |            | ×    | :      |      |
| <b>å</b> 客户主页            | +新贈 签约月份 🗒                      | 关键字    |          |        |        | 客户 | 合同     |            |      |        |      |
| ▲ 客户公海库                  | 合同编号                            | 客户名称   |          |        | HT-001 |    | *陈约日期  | 2019-04-11 | -    | 待收/付金额 | 说明 北 |
| 口 客户 🔶                   | ≪ < 第1页/井0页 ▼                   | > > 0  |          | HIGH S |        |    | 1255HM | 2010 04 11 |      |        |      |
| 口 我的客户                   |                                 |        |          | 销售机会   | - 请选择- | •  | *客尸名称  | 說称供应商      | 2932 |        |      |
| 口 共享给我的                  |                                 |        |          | 生效日期   |        |    | *截止日期  |            |      |        |      |
| 口 我下属在户                  |                                 |        |          | •合同金额  | 1000   |    | *合同类型  | 收款合同       | •    |        |      |
| 口客户分配                    |                                 |        |          |        | 123    |    |        | 1          |      |        |      |
| 口 客户申请使用                 |                                 |        |          | 合同内容   |        |    |        |            |      |        |      |
| □ 销售机会 ▲                 |                                 |        |          |        |        |    |        |            |      |        |      |
| 口我的销售机会                  |                                 |        |          |        |        |    |        |            |      |        |      |
| 口 我下属销售机会                | _                               |        |          | 说明     |        |    |        |            |      |        |      |
|                          |                                 |        |          |        |        |    |        |            |      |        |      |
| 口我的合同                    |                                 |        |          |        |        |    |        |            |      |        |      |
| 口 我下属的合同                 |                                 |        |          | 相关文件   |        |    |        |            |      |        |      |
| ☑ 收款单 ▼                  |                                 |        |          |        | + 添加文件 |    |        |            |      |        |      |
| 口 付款单 🔻                  |                                 |        |          | 申请人    | 管理员    |    | 申请人部门  | 项目部        |      |        |      |
| □ 客户统计 -                 |                                 |        |          |        |        |    |        |            |      |        |      |
| ■ 金额统计 ▼                 |                                 |        |          |        |        |    |        |            |      |        |      |
| <ul> <li>客户查看</li> </ul> |                                 |        |          |        |        |    |        |            |      |        |      |
|                          |                                 |        |          |        |        |    |        |            |      |        |      |
|                          |                                 |        |          |        |        |    |        |            | 提交   |        |      |
|                          |                                 |        |          |        |        |    |        |            |      |        |      |

# 10.4 收款单

← → U U 小安宝 I moa.mj

# 客户-->收款单->我的收款单 添加和查看收款单(必须先有合同)

| ⑤ 瑞丰协同办公系统                 | ↓ □ 个人办公            |                 | 交 客户 人事考勤 行政 流移 |       |    |    |       |    | Q REIM |
|----------------------------|---------------------|-----------------|-----------------|-------|----|----|-------|----|--------|
| 客户 Q ≡                     | 骨 首页 口我下属音户 A 共享给我  | 前[新增]收付款单       |                 |       |    | ×  |       |    |        |
| ▲ 春户主页                     | +新備 所属月份 🛗 关键字      |                 | 收付              | 款单    |    |    |       |    |        |
| ▲ 客户公海库                    | 所属人⇒合同              |                 | .法决范。           | *春白名歌 | 洗袋 | 1  | 收付款时间 | 说明 | 创建     |
| 口 奋户 🔶                     | ≪ < 第1页/共0页 - > > 2 | ******          | 2010.04.11      |       |    |    |       |    | 共记录    |
| 口我的客户                      |                     | )<br>'//tiacian | 2019-04-11      |       |    |    |       |    |        |
| 口 共享给我的                    |                     | *类型             | 收款单             | *金额   | 0  |    |       |    |        |
| 口我下属客户                     |                     | *是否付款           | 吾 •             | 收付款时间 |    |    |       |    |        |
| 日本の内部体用                    |                     |                 |                 |       |    |    |       |    |        |
|                            |                     | 说明              |                 |       |    |    |       |    |        |
|                            |                     |                 |                 |       |    |    |       |    |        |
| 口我下属销售机会                   |                     |                 |                 |       |    |    |       |    |        |
| 口 合同 🔺                     |                     | 相关文件            |                 |       |    |    |       |    |        |
| 口我的合同                      |                     |                 | <u> + 添加文件</u>  |       |    |    |       |    |        |
| 口我下属的合同                    |                     |                 |                 |       |    |    |       |    |        |
| C 1 收款单 🔺                  |                     |                 |                 |       |    |    |       |    |        |
| 口我的收款单                     |                     |                 |                 |       |    |    |       |    |        |
| 口我下屬收款单                    |                     |                 |                 |       |    |    |       |    |        |
| 口 付款单 🍷                    |                     |                 |                 |       |    |    |       |    |        |
| 口 客户统计 ・                   |                     |                 |                 |       |    |    |       |    |        |
| ■ 金额统计 ▼                   |                     |                 |                 |       |    |    |       |    |        |
| <ul> <li>會 有户查看</li> </ul> |                     |                 |                 |       |    | 提交 |       |    |        |

# 10.4 付款单

客户-->收付款->我的付款单 添加和查看付款单(必须先有合同)

|             | oa.nyib.com/view_cneckix.numi         |          |                 |           |                 |
|-------------|---------------------------------------|----------|-----------------|-----------|-----------------|
| S) 瑞丰协同办公系统 |                                       |          | な 客户 人事考勤 行政 流練 | 星機块 🕈 系统  | D IFANK Q REIM  |
| 客户 Q.≡      | ● 首页 □ 我下國客户 × □ 共享给我的                | [新增]收付款单 |                 |           | ×               |
| 8 春户主页      | ◆新墳 所属月份 🛅 关键字                        |          | 收付              | 款单        |                 |
| ▲ 客户公海库     | 所属人 🕈 合同編                             |          | .凄迷怒. <b>、</b>  | · 输户名称 茶塔 | 收付款时间 说明 创建人 \$ |
| 7 客户 🔶      | < < < < < < < < < < < < < < < < < < < | 1115     | 2010.01.11      |           | 共记录0条 :         |
| 口 我的客户      |                                       | *所属日期    | 2019-04-11      |           |                 |
| 口 共憲給我的     |                                       | *英型      | -请选择- ·         | *金额 0     |                 |
| 口 我下屬齋户     |                                       | *是否付款    | 否 •             | 收付款时间     |                 |
| 口客户分配       |                                       |          |                 |           |                 |
| 口音户申请使用     |                                       | 说明       |                 |           |                 |
| 入销售机会 *     |                                       |          |                 |           |                 |
| 口我的销售机会     |                                       |          |                 |           |                 |
| □ 我下屬納售机会   |                                       | 相关文件     |                 |           |                 |
| 「「日同」「「     |                                       |          | <u>+ 添加文件</u>   |           |                 |
| 口 我的合同      |                                       |          |                 |           |                 |
| 口 我 ト周的台间   |                                       |          |                 |           |                 |
| 3D 收款单      |                                       |          |                 |           |                 |
| 口我的收款单      |                                       |          |                 |           |                 |
| □ 找下周收款单    |                                       |          |                 |           |                 |
| ス 付款単 ・     |                                       |          |                 |           |                 |
| 口我的付款单      |                                       |          |                 |           |                 |
| 口我下属付款单     |                                       |          |                 |           |                 |
| ス 客户统计 🍼    |                                       |          |                 |           | 提文              |
| 日全部位计 マ     |                                       |          |                 |           |                 |

### 10.4 客户统计

# 客户-->客户统计->我的客户统计 查看所有客户 和客户的拥有者 合同 金额等

| S 瑞丰协同办公系     | 充     |                |                  | 5公 流程    | inin (f    | 99 公文   | 宮戸 0. | 系统 |      |         |   |       | o (Fruik | 🗣 REIM 27       | 👜 Rejul -    |
|---------------|-------|----------------|------------------|----------|------------|---------|-------|----|------|---------|---|-------|----------|-----------------|--------------|
| 客户 Q ≡        | # 首页  | <b>闪我的客户</b> 统 | 817 <sup>×</sup> |          |            |         |       |    |      |         |   |       |          |                 |              |
| <b>å</b> 客户主页 | 名称/拥有 | (者             | 搜索               | 重新统计     |            |         |       |    |      |         |   |       |          |                 | 洋情 导出        |
| ▲ 客户公海库       |       | 类型             |                  | 名称       | <b>#</b> ( | 这名称     | 毋     | 有者 | 合同数♀ | 销售总额    | • | 待收金額♀ |          | 创建时间♀           |              |
| 口香户・          | 1     | 制造业            | R                | 劃小埠1     |            |         | 阳     | 小埠 | 1    | 10000.0 | 0 |       | 2019     | -04-11 16:52:14 | l.           |
| □ 銷售机会 🔻      | « <   | 第1页/共1页 -      | > »              | 0        |            |         |       |    |      |         |   |       |          | 共记              | 記条 毎页 15 🗄 条 |
| 口 合同 🔹        | 统计并不是 | -<br>          | 偏差?请点            | [重新统计]按钮 | 1. 销售总额是从  | (收款单上统) | t.    |    |      |         |   |       |          |                 |              |
| □ 收款单 ▼       |       |                |                  |          |            |         |       |    |      |         |   |       |          |                 |              |
| 口 付款单 🔹       |       |                |                  |          |            |         |       |    |      |         |   |       |          |                 |              |
| □ 客户统计 ▲      | 1     |                |                  |          |            |         |       |    |      |         |   |       |          |                 |              |
| 口我的客户统计       |       |                |                  |          |            |         |       |    |      |         |   |       |          |                 |              |
| 口下属客户统计       |       |                |                  |          |            |         |       |    |      |         |   |       |          |                 |              |
| ■ 金额统计 ▲      |       |                |                  |          |            |         |       |    |      |         |   |       |          |                 |              |
| 口我的财务统计       |       |                |                  |          |            |         |       |    |      |         |   |       |          |                 |              |
| 口 我下鹰财务统计     |       |                |                  |          |            |         |       |    |      |         |   |       |          |                 |              |

### 10.4.1 金额统计

# 客户-->金额统计->我的财务统计 查看所有自己的所有的收款和付款

|                                                                                                    | 日移动     |
|----------------------------------------------------------------------------------------------------|---------|
| Ref         R         Ref         Ref                                                                                                    | 应 M/A   |
|                                                                                                    |         |
| 1         11         11         11         11         11         11         11         11         11         11         11         11         11         11         11         11         11         11         11         11         11         11         11         11         11         11         11         11         11         11         11         11         11         11         11         11         11         11         11         11         11         11         11         11         11         11         11         11         11         11         11         11         11         11         11         11         11         11         11         11         11         11         11         11         11         11         11         11         11         11         11         11         11         11         11         11         11         11         11         11         11         11         11         11         11         11         11         11         11         11         11         11         11         11         11         11         11         11         11         11         11 </th <th>洋街 4</th>                                                                                                    | 洋街 4    |
| I MARCA       I MARCA       201-04       10000       10000       2       Image: Image: Image                                                                             | 付款单数    |
| R       MARA       MARA         R       AR       MARA         R       AR       MARA         R       ARA       MARA         R       ARA       MARA                                                                                                    |         |
| <ul> <li>○ 合利</li> <li>○ 衣助地</li> <li>○ 行助率</li> <li>○ 行助率の低け</li> <li>○ 万知四季の低け</li> <li>○ 百取回教明社</li> <li>○ 百取回教明社</li> <li>○ 百取回教明社</li> <li>○ 百取回教明社</li> <li>○ 百取回教明社</li> </ul>                                                                                                    |         |
| □ 付款单     ●       □ 付款車     ●       □ 「方添加・     ●       □ 「方添加・     ●       □ 「方添加     ●       □ 「方添加     ●       □ 「方添加     ●       □ 「方添加     ●       □ 「市場     ●                                                                                                    |         |
| <ul> <li>□ 付款地</li> <li>● 停锅计</li> <li>● 口和 (市)</li> <li>□ 口和 (市)</li> <li>□ □ □</li> <li>□ □</li> <li>□ □</li></ul>                                                                                                    |         |
| □ 印刷     □ 印刷       □ 月期     □ 月期       □ 月期     □ 日期       □ 月期     □ 日期       □ 月期     □ 日期                                                                                                    |         |
| ロ 和助義・特徴     ・     ロ 不可能の特徴     ・     ロ     な 動動     ・     ロ     な 動動     ・     の     に     和助     の     和助     の     和助     の     の     の     の     の     の     の     の     の     の     の     の     の     の     の     の     の     の     の     の     の     の     の     の     の     の     の     の     の     の     の     の     の     の     の     の     の     の     の      の      の    |         |
| ロ 予選的小時計                                                                                                    |         |
| 日 金額(計)     -       口 知道教授供計       日 充下運動用計       日 充下運動用計       日 充下運動用計                                                                                                    |         |
| 日本総合委員会     日本     日本 |         |
| 口 XF T 編织的统计<br>口 XP# 团成计                                                                                                    |         |
|                                                                                                    |         |
|                                                                                                    |         |
|                                                                                                    |         |
|                                                                                                    |         |
|                                                                                                    | * 0.7KB |
|                                                                                                    |         |
|                                                                                                    |         |

### 10.4.2 我年度统计

客户-->金额统计->我的财务统计 查看所有自己的所有财务数据

| S) 瑞丰协同办公系统 | ;   |          | 口个人力        | ~ 10 <b>0</b> 12 81 | 107 (£95 2  | 2文 客户 | <b>0</b> |        |         |      |      |         | o ifanik qa | REIM 👜 🛤 🕶 🕶  |
|-------------|-----|----------|-------------|---------------------|-------------|-------|----------|--------|---------|------|------|---------|-------------|---------------|
| 告户 Q ☰      | # 前 | 页 口我的著   | ¥户统计 日 1    | X的财务统计 ×            | ×<br>口我年度统计 |       |          |        |         |      |      |         |             |               |
| 16 客户主页     | 0   | 2019-01  | 童 至 2019-04 | 1 節 没索              |             |       |          |        |         |      |      |         |             | 寻出            |
| ▲ 春户公海库     |     | ARC )    | 姓名          | 月份                  | 待收金额        | 已收金额  | 应收金额     | 当月已收金额 | 收款单数    | 待付金額 | 已付金額 | 应付金额    | 当月已付金额      | E 付款单数        |
| ス 客户 ・      | 1   | 项目三部     | 陆小华         | 2019-04             |             | 10000 | 10000    | 10000  | 2       |      |      |         |             |               |
| □ 銷售机会 🔹    | 2   | 项目三部     | 陆小华         | 2019-03             |             |       |          |        |         |      |      |         |             |               |
| 入合同 マ       | 3   | 项目三部     | 陆小华         | 2019-02             |             |       |          |        |         |      |      |         |             |               |
| 31 收款单 🔻    | 4   | 项目三部     | 陆小华         | 2019-01             |             |       |          |        |         |      |      |         |             |               |
| ス 付款単 ・     | BØ  | 全額       | •           |                     |             |       |          |        |         |      |      |         |             |               |
| 7 客户统计 ▲    |     |          |             |                     |             |       |          | 已收金额图表 |         |      |      |         |             |               |
| 口我的客户统计     |     | 10,000 1 |             |                     |             |       |          |        |         |      |      |         |             |               |
| 口下属客户统计     |     |          |             |                     |             |       |          |        |         |      |      |         |             |               |
| ■ 金额统计 ▲    |     | 8,0      | 00 -        |                     |             |       |          |        |         |      |      |         |             |               |
| 口我的财务统计     |     | 6,0      | 00-         |                     |             |       |          |        |         |      |      |         |             |               |
| 口 我下属财务统计   |     |          |             |                     |             |       |          |        |         |      |      |         |             |               |
| 口我年度统计      |     | 4,0      | 00 -        |                     |             |       |          |        |         |      |      |         |             |               |
|             |     | 2,0      | 00-         |                     |             |       |          |        |         |      |      |         |             |               |
|             |     |          |             |                     |             |       |          |        | /       |      |      |         |             |               |
|             |     |          | 0+          | 2019-01             |             |       | 2019-02  |        | 2019-03 |      |      | 2019-04 |             | 87% 1 0.57%/5 |
|             |     |          |             |                     |             |       |          |        |         |      |      |         |             |               |

# 11 人事考勤

# 11.1.1 人员档案

# 人事考情-->人事档案->人员档案 查看公司的所有的人员请款

| S 瑞丰协同     | 办公系统 |             |                   |                                     | 1947 1947  |         | 麻户 人事考验   | 行政 流程機 | HA O SEE |            |            |            | DIFRUS QREIM 🧲        | . 1923  |
|------------|------|-------------|-------------------|-------------------------------------|------------|---------|-----------|--------|----------|------------|------------|------------|-----------------------|---------|
| 人事考勤       | ଦ ≡  | #11         | 页 口人              | ·员档案                                |            |         | -         |        |          |            |            |            |                       |         |
| ス 人事档案     | •    | )<br>A BE 1 |                   | -全部状态- *                            | 渡京 ~       | 所有档案 当月 | 人员生日 南职人员 | 在职人员   |          |            |            |            | <b>亚新政纲</b> 人员状态编辑 导入 | 専出 ~    |
| 口人员档室      |      |             | 姓名                | 68(1)                               | 职位         | 人员状态;   | 手机号       |        | 4515     | 生日         | 入职日期 🕏     | 转正日期≑      | 所属单位                  |         |
| 口员工合同      |      | 1           | -                 | 1510.01                             | 15.00 + 46 | TT-++   | 11        |        | 710.00   | 1005 01 22 | 2016 06 01 | 2016 10 02 | 74 + 17 99 (607)      | 18.00   |
| 口人员分析      |      | 1           | BRER              | 440.00                              | 利口土吉       | IEB,    | 15        | war    | 2.Te.cc  | 1990-03-22 | 2010-00-01 | 2010-10-02 |                       | DRIFY   |
|            | -    | 2           | ] 水神              | 瑞士工态归俗化                             | 心经理        | TE22    | 15        | dingy  | 9/21e.cc |            | 2015-11-01 |            | 江办城丰富思技不設仿有限公司        | 1817~   |
| N NUMBE    |      | 3           | 郭凤                | 运营部                                 | 运营总监       | 试用期     | 150       | gue    | 1e.cc    |            | 2019-03-20 |            | 瑞率工业信息化               | 提作~     |
| G 工作报告     | -    | 4           | 王欢                | 人事部                                 | 人事         | 正式      | 150       | wan    | 21e.cc   |            | 2019-03-20 |            | 強率工业信息化               | 摄作~     |
| ◎ 考核管理     |      | 5           | 「新西               | 财务部                                 | 财务主管       | 正式      | 1829      | ten    | le.cc    |            | 2019-03-20 |            | 瑞丰工业值惠化               | 操作~     |
|            |      | б           | 广场                | 顾问支持                                | 颜问支持       | 试用期     | 1506      | lu     | e.cc     |            | 2019-03-20 |            | 瑞丰工业信息化               | 操作~     |
| (1) 新世宮理   |      | 7           | 洗線欣               | 瑞丰工业信息化                             | 副總         | 试用期     | 15        | xian   | 21e.cc   |            | 2019-03-20 |            | 江苏瑞丰信息技术股份有限公司        | 操作~     |
| ◎ 考勤设置     | -    | 8           | 朱万翠               | 运营部                                 | 运营经理       | 正式      | 13        | zhuv   | 21e.cc   | 2019-03-21 | 2019-03-20 |            | 辦車工业信息化               | 摄作~     |
| □ 考勤机管理    |      | 9           | 谢小雷               | 运業部                                 | 运营助理       | 试用期     | 13        | xiea   | le.cc    |            | 2019-03-20 |            | 瑞丰工业信息化               | 操作~     |
| 口 本新信用     |      | 10          | 潘垿                | 运業部                                 | 运营助理       | 试用期     | 151       |        |          |            | 2019-03-20 |            | 瑞丰工业信息化               | 操作∽     |
|            |      | 11          | 于敏                | 运業部                                 | 运营助理       | 试用期     | 13        |        |          |            | 2019-03-20 |            | 瑞丰工业信息化               | 操作~     |
| 11 通知12月11 |      | 12          | 股田級               | 项目一部                                | 经理         | 试用期     | 15        | yin    | ale.cc   |            | 2019-03-20 |            | 時率工业信息化               | 操作~     |
|            |      | 13          | 田湾                | 项目二部                                | 项目经理       | 正式      | 18        | 1      | e.cc     |            | 2018-05-08 |            | 論率工业信息化               | 操作~     |
|            |      | 14          | 陆小华               | 项目三部                                | 项目主管       | 正式      | 15        | lux    | 21e.cc   | 1983-03-17 | 2017-11-27 |            | 瑞布工业信息化               | 操作~     |
|            |      | 15          | 孙秀琴               | 项目一部                                | 程序员        | 正式      | 15        | sun    | 21e.cc   |            | 2016-05-19 |            | 瑞丰开发团队                | 操作~     |
|            |      | * 茶加人       | < 第1页/<br>5档案请到(/ | (共3页・   >   »   2<br>日午管理)形成10、最終物金 | ) 需要先删除用   | 户在翻除档案。 |           |        |          |            |            |            | 共记录37条 (              | 晦页 15 条 |

### 11.1.1 员工合同

# 人事考情-->人事档案->员工合同 添加和查看所有的员工合同

| S 瑞丰协同                   | 办公系统 | 3    |           |         | 泌星  | 资源   |      |      |       | 人事考勤 |     | 流程模块 | • • 系统     |            |     |        | o yana | Q REIM  | 👰 1925 - |
|--------------------------|------|------|-----------|---------|-----|------|------|------|-------|------|-----|------|------------|------------|-----|--------|--------|---------|----------|
| 人事考勤                     | ର ≡  | ₩ 首页 | 口人员档案     | 「口员工合同」 | к   |      |      |      |       |      |     |      |            |            |     |        |        |         |          |
| □ 人事档案                   | •    | +新增  | 关键字       | 授考      | R ~ | 所有台  | 同 30 | 天内过期 | 生效中   | 已终止  |     |      |            |            |     |        |        |         | 寻出 ~     |
| 口人员档案                    | _    |      | 签署人       | 86(1)   |     | 合同名称 |      | а    | 8菁单位  |      | 合同的 | 理    | 开始日期       | 裁止日期       | 秋志  | 提前终止日期 |        | 说明      |          |
| いた工作的                    |      | 1    | 防果        | 项目三部    |     | 防果合同 |      | 班号   | #开发团队 |      | 劳动的 | 同    | 2019-04-11 | 2019-04-12 | 生效中 |        | Ĥ      | 同xxxxxx | 操作~      |
| 以人向分析                    |      | « <  | 第1页/共1页 🗸 | > > 0   |     |      |      |      |       |      |     |      |            |            |     |        |        | 洋       | 纳        |
| 口 人事管理                   | •    |      |           |         |     |      |      |      |       |      |     |      |            |            |     |        |        | 详       | 倚(新窗口)   |
| @ 工作报告                   | •    |      |           |         |     |      |      |      |       |      |     |      |            |            |     |        |        | 提       | 前终止      |
| ◎ 考核管理                   | -    |      |           |         |     |      |      |      |       |      |     |      |            |            |     |        |        | 评       | 18       |
| (B) 薪资管理                 | -    |      |           |         |     |      |      |      |       |      |     |      |            |            |     |        |        | +       | 添加得醒设置   |
| <ul> <li>考勤设置</li> </ul> | •    |      |           |         |     |      |      |      |       |      |     |      |            |            |     |        |        | 编       | sii      |
| ⊖ 考勤机管理                  | •    |      |           |         |     |      |      |      |       |      |     |      |            |            |     |        |        |         |          |

# 11.2.1 人员需求

人事考情-->人事管理->人员需求 需要添加公司人员可以在侧页面申请

| ← → C D d | foa.rfyfb.c | om        |         |       |        |      |     |       |                  |        |     |    |             |   |    |        |   | 0 0      |
|-----------|-------------|-----------|---------|-------|--------|------|-----|-------|------------------|--------|-----|----|-------------|---|----|--------|---|----------|
| S 瑞丰协同的   | か公系統        |           |         | 人办公 頌 | 6 8.8  |      |     | 客户 人事 | 197 <b>8</b> 0 ( | 行政 流程板 | い • |    |             |   |    | o #nue |   | 🥶 2005 - |
| 人事考勤      | Q ≡         | # 首页 口人员  | ×<br>需求 |       |        |      |     | _     |                  |        |     |    |             |   |    |        |   |          |
| 口 人事档案    | •           | + 新增 关键学/ | 和请人/单号  | -全部状态 | y- • 2 | 免奈 ~ | 所有常 | 10水   |                  |        |     |    |             |   |    |        |   | 母田~      |
| 1 人李管理    | -           | 申请        | ٨.      |       | 申请人部门; | •    |     | 要求岗位  | 2                | R      | 来能门 | 薪资 | <b>需求</b> ) | 数 | 说明 | 状态     |   |          |
| 口人员需求     |             | 1 127     | 质       |       | 項目部    |      |     | READE | 8                | 12     | 目部  | 0  | 1           |   |    | 待丁永华处理 |   | 摄作~      |
| 口面试安排     |             | < < 第1页/共 | 135 • > | - 0   |        |      |     |       |                  |        |     |    |             |   |    |        | 共 | 详情       |
| 口转正申请     |             |           |         |       |        |      |     |       |                  |        |     |    |             |   |    |        |   | 详情(新餐口)  |
| 口周記申请     |             |           |         |       |        |      |     |       |                  |        |     |    |             |   |    |        |   | 追加说明     |
| 口人重调动     |             |           |         |       |        |      |     |       |                  |        |     |    |             |   |    |        |   | 作废申请     |
| 口 現新申请    |             |           |         |       |        |      |     |       |                  |        |     |    |             |   |    |        |   | 催力       |
| 口其感处罚     |             |           |         |       |        |      |     |       |                  |        |     |    |             |   |    |        |   | 评论       |
| CP 工作报告   | •           |           |         |       |        |      |     |       |                  |        |     |    |             |   |    |        |   | + 添加提醒设置 |
| ◎ 考核管理    | -           |           |         |       |        |      |     |       |                  |        |     |    |             |   |    |        |   | 病祖       |
| 田 薪资管理    |             |           |         |       |        |      |     |       |                  |        |     |    |             |   |    |        |   | ##P      |
| ◎ 考勤设置    | -           |           |         |       |        |      |     |       |                  |        |     |    |             |   |    |        |   |          |
| ◎ 考到机管理   |             |           |         |       |        |      |     |       |                  |        |     |    |             |   |    |        |   |          |
| 口 考勤信息    |             |           |         |       |        |      |     |       |                  |        |     |    |             |   |    |        |   |          |
| 口 考试培训    |             |           |         |       |        |      |     |       |                  |        |     |    |             |   |    |        |   |          |
|           |             |           |         |       |        |      |     |       |                  |        |     |    |             |   |    |        |   |          |

### 11.2.2 面试安排

人事考情-->人事管理->面试安排 查看和添加需要面试的人员

| ③ 瑞丰协同办公系统 |                 |       |         |               |         |            |     |                |     |         |    |    |      | 🗣 REIM 🚺 | 💮 2225 •  |
|------------|-----------------|-------|---------|---------------|---------|------------|-----|----------------|-----|---------|----|----|------|----------|-----------|
| 人事考勤 Q ≡   | # 首页 口面试安排      |       | [新增]面试安 | till.         |         |            |     |                |     | ×       |    |    |      |          |           |
| 口 人事相處 *   | + 新增 关键字/申请人/单号 | 一全部状  |         |               |         | 面          | 试安排 |                |     |         |    |    |      |          | 寻出 ~      |
| □ 人事管理 🔺   | 申请人 0           | 申请人部门 |         |               |         |            | _   |                |     |         | 面试 | 古果 | 面试记录 | 状态       |           |
| 口人员需求      | 1 管理员           | 项目部   |         | *面试者          | 8       |            | *8  | 后试的问           |     |         | 待面 | 试  |      | 待处理      | 操作~       |
| 口面试安排      | 4 95125/44125   |       |         | *面试岗(         | 12      |            | *9  | 所属部门           |     |         |    |    |      | +27平     | m 無雨 15 m |
| 口转正申请      | Merin()         |       |         | *面试人          | 5       |            |     |                |     | < 2017年 |    |    |      | 7 (B)40  |           |
| 口高职申请      |                 |       |         |               | A- A- 1 | <br>F- 1T- |     | <b>=</b> (= ); |     | c       |    |    |      |          |           |
| 口人事调动      |                 |       |         |               |         |            |     |                |     |         |    |    |      |          |           |
| 口调新申请      |                 |       |         |               |         |            |     |                |     |         |    |    |      |          |           |
| 口奖惩处罚      |                 |       |         | 雨はぬなり         | -       |            |     |                |     |         |    |    |      |          |           |
| ☞ 工作报告 *   |                 |       |         | UNCLOCHE INCO |         |            |     |                |     |         |    |    |      |          |           |
| ◎ 考核管理 *   |                 |       |         |               |         |            |     |                |     |         |    |    |      |          |           |
| ③ 薪资管理 *   |                 |       |         |               |         |            |     |                |     |         |    |    |      |          |           |
| ○ 考勘设置 ▼   |                 |       |         |               |         |            |     |                |     |         |    |    |      |          |           |
| G 考勤机管理 🔹  |                 |       |         | 说明            | 19      |            |     |                |     |         |    |    |      |          |           |
| 口 考勤信息 🍷   |                 |       |         |               |         |            |     |                |     |         |    |    |      |          |           |
| 口考试培训      |                 |       |         |               |         |            |     |                |     |         |    |    |      |          |           |
|            |                 |       |         | 相关文件          | 14      |            |     |                |     |         |    |    |      |          |           |
|            |                 |       |         |               | +添加文件   |            |     |                |     |         |    |    |      |          |           |
|            |                 |       |         | 申请人           | 人管理员    |            | 申望  | 家人部门           | 項目部 |         |    |    |      |          |           |
|            |                 |       |         |               |         |            |     |                |     |         |    |    |      |          |           |

# 11.2.3 转正申请

人事考情-->人事管理->转正申请 查看和添加需要转正的人员

| ⑤ 瑞丰协同办公系                  | £                                  |              |           | 客户 人事考勤 行政  | 流程模块 • 系统  |            |            |      | D ≢4006 🗣 REIM 🚺 | 😨 1985     |
|----------------------------|------------------------------------|--------------|-----------|-------------|------------|------------|------------|------|------------------|------------|
| 人事考勤 Q ≡                   | ● 首页 □ 面试安排                        | ※ □ 转正申请     |           |             |            |            |            |      |                  |            |
| 口 人事档案                     | +新增 关键字/申请人                        | /单号 -全部状态- * | 提跟 > 所    | 有申请         |            |            |            |      |                  | 毎出 ~       |
| 口 人事管理 🔺                   | 申请人辛                               | 申请人部门≑       | 申请日期:     | ≑ 眠位        | 入駅日期≑      | 试用到明日      | 转正日期≑      | 申请说明 | U.S.             |            |
| <b>次搬员人口</b>               | 1 管理员                              | 项目部          | 2019-04-1 | 12 項目主管     | 2016-06-01 | 2016-10-01 | 2019-04-10 | 到时间了 | 得丁永华处理           | 腰作~        |
| 口商派安排                      | <ul> <li>&lt; 第1页/共1页 ▼</li> </ul> | > > 0 (新增)转  | 正申请       |             |            |            | ×          |      | 共记录              | l条 每页 15 1 |
| 口意职申请                      | 1                                  |              |           | 4           | 专正申请       |            |            |      |                  |            |
| 口人事调动                      |                                    |              | 由语人 🗮     | 98. × 3     | #2 由海人部门   | 1584       |            |      |                  |            |
| 口调频申请                      |                                    |              |           |             |            |            | _          |      |                  |            |
| 口 奖惩处罚                     |                                    |              | *8802 項   | 旧主管         | *入职日期      | 2016-06-01 |            |      |                  |            |
| ☞ 工作报告 ▼                   |                                    |              | *试用到明日 20 | 016-10-01   | *转正日期      | 2016-10-02 | -          |      |                  |            |
| <ul> <li>❷ 考核管理</li> </ul> |                                    |              |           |             |            |            |            |      |                  |            |
| [8] 薪资管理                   |                                    |              | *申请说明     |             |            |            |            |      |                  |            |
| ○ 考勤设置 ▼                   |                                    |              |           |             |            |            |            |      |                  |            |
| ⊖ 考勤机管理 ・                  |                                    |              | 1911-1-10 |             |            |            |            |      |                  |            |
| 口 考勤信息 ・                   |                                    |              | 相关文件      |             |            |            |            |      |                  |            |
| 口者试验训                      |                                    |              | <u>+</u>  | <u>漆加文件</u> |            |            | _          |      |                  |            |
|                            |                                    |              |           | 提交 上级审批     | → 人事审批     | 结束         | -          |      |                  |            |

### 11.2.4 人事调动

人事考情-->人事管理->人事调动 查看和添加需要调动岗位的人员

| S) 瑞丰协同办公系组       | <b>究 中</b> 个人办公 流程    |             | 交容 户 人事考勤 行政 流移 |        |              |      |      |         | 突 REIM 🚺      | 👰 1925 -        |
|-------------------|-----------------------|-------------|-----------------|--------|--------------|------|------|---------|---------------|-----------------|
| 人事考勤 Q ≡          | 骨首页 口面试安排 口转正申请 🥻 [新闻 | 的人事调动       |                 |        |              | ×    |      |         |               |                 |
| ↓ 人事档案 ▼          | + 新增 关键字/申请人/单号 -金都块  |             | 人事              | 调动     |              |      |      |         | A REIM<br>未读R | 提醒<br>EIM消息(1)条 |
| 7 人事管理 •          | 中语人 中语人的              | *要调动人       | 管理员 × 选择        | *调动类型  | <b>晋</b> 升 • |      | 动后职位 | 生效日期 \$ | 102.00        | 状态              |
| 口 人员需求            | 4 < 第1页/共0页 * > » 2   | *原来部门       | 項目部             | *原来职位  | 项目主管         |      |      |         | 共记录           | 0条 每页 15 条      |
| 口報正申请             |                       | *週355(1)(1) | 项目部 × 洗径        | *谭动后即位 | 项目人员         | -    |      |         |               |                 |
| 口商职申请             |                       | *生效日期       | 2019-04-12      |        | 291W7 (14    | -    |      |         |               |                 |
| 口人車调助             | $\backslash$          | 2000        |                 |        |              | -    |      |         |               |                 |
| 口洞燕申请             |                       | 说明          |                 |        |              |      |      |         |               |                 |
|                   |                       |             |                 |        |              |      |      |         |               |                 |
| a 上IF版日<br>a 发标管理 |                       |             |                 |        |              |      |      |         |               |                 |
| 11 薪资管理 •         |                       | 相美文件        |                 |        |              |      |      |         |               |                 |
| D 考勤设置 ▼          |                       |             | <u>+ 添加文件</u>   |        | 177102       | -    |      |         |               |                 |
| ● 考勤机管理 👻         |                       | 中調入         | 管理风             | 中南人詞月」 | 項目部          |      |      |         |               |                 |
| 3 考勤信息 👻          |                       |             | 提交 上级审批         | 人事审核   | 结束           |      |      |         |               |                 |
| 1 考试培训 -          |                       |             |                 |        |              |      |      |         |               |                 |
|                   |                       |             |                 |        |              |      |      |         |               |                 |
|                   |                       |             |                 |        |              |      |      |         |               |                 |
|                   |                       |             |                 |        |              |      |      |         | <u>_</u> ,    | 0.064/5         |
|                   |                       |             |                 |        | ●直接提         | 交 探交 |      |         |               | OK/N            |

### 11.2.5 人事调动

人事考情-->人事管理->调薪申请 查看和添加人员调整薪资的信息

| S 瑞丰协同办公 | 公系统      | ç                 | ■个人办公 流程      | 資源 任約 公      | 这 客户 人          | 專考斷 行政 清   | 3程模块 O 系统 | ŝ     |         |     |        | 口手机板 | 🔉 REIM 1 | 💮 1285 -   |
|----------|----------|-------------------|---------------|--------------|-----------------|------------|-----------|-------|---------|-----|--------|------|----------|------------|
| 人事考勤 Q   | 2 🗧 🖷 普页 | X 面试安排            | □ 转正申请 × □ 人: | 14回动 × 口 调素= | ·请 <sup>×</sup> |            |           |       |         |     |        |      |          |            |
| □ 人專档室   | - 新塔     | 关键字/申请人/单引        | -全部状态-        | * 提索 ~       | 所有申请            |            |           |       |         |     |        |      |          | 毎出 ~       |
| 口 人事管理   | · -      | 申请人 🕈             | 申请人部门         | •            | 职位≑             | 申请日期       |           | 調薪幅度≑ | 生效日期    | 10  | 说明     | 状态   | 5        |            |
| 口人员需求    | 1        | 管理员               | 項目部           |              | 项目主管            | 2019-04-12 |           | 1000  | 2019-04 | -12 | 123123 | 待丁永年 | ¥处理      | 操作~        |
| 口面试安排    |          | \$1页/共1页▼ >       |               |              |                 |            |           |       |         |     |        |      | 共记录      | 1条 毎页 15 条 |
| 口转正申请    |          |                   | [新]增]         | 调薪申请         |                 |            |           |       |         | ×   |        |      |          |            |
| 口商职申请    |          |                   |               |              |                 | 调薪         | 申请        |       |         |     |        |      |          |            |
| 口人車调助    | -        |                   |               |              |                 |            |           |       |         |     |        |      |          |            |
| 口 混蕪申遺   |          | $\langle \rangle$ |               | 申请人          | 管理员             | × 选择       | 申请人部门     | 項日部   |         |     |        |      |          |            |
| 口族感处罚    |          |                   |               | *申请日期        | 2019-04-12      |            | *眼位       | 项目主管  |         |     |        |      |          |            |
| @ 工作报告   | •        |                   |               | *调薪幅度        | 0               |            | *生效日期     |       |         |     |        |      |          |            |
|          | •        |                   |               |              |                 |            |           |       |         |     |        |      |          |            |
| 田 薪资管理   | *        |                   |               | *说明          |                 |            |           |       |         |     |        |      |          |            |
| ◎ 考勤设置   | •        |                   |               |              |                 |            |           |       |         |     |        |      |          |            |
| ⊖ 考勤机管理  | -        |                   |               |              |                 |            |           |       |         |     |        |      |          |            |
| □ 考勤信息   | -        |                   |               | 相处文件         |                 |            |           |       |         |     |        |      |          |            |
| 口 考试培训   | -        |                   |               |              | +添加文件           |            |           |       |         |     |        |      |          |            |
|          |          |                   |               |              | 提交              | 上級审批       | 人專审批      | 结束    |         |     |        |      |          |            |

### 11.2.5 奖惩处罚

人事考情-->人事管理->奖惩处罚 查看和添加人员的奖惩信息

| C INTERNAL | 公示班 |                                   |                       |                 | SP APPE    |                | • 29329 |      |      |         |      |        | Sa KEIM | W HIRD .   |
|------------|-----|-----------------------------------|-----------------------|-----------------|------------|----------------|---------|------|------|---------|------|--------|---------|------------|
| 人事考勤       | Q ≡ | ● 首页 口面试识明                        | ▲ □ 转正申请 <sup>★</sup> | 口人事明动 × 口调薪申请 × | 口 实感处罚 ×   |                |         |      |      |         |      |        |         |            |
| 7 人事档案     | -   | + 新塔 关键字/申请                       | 人/前号 -全部状             | 5- *            | 23         |                |         |      |      |         |      |        |         | 毎日~        |
| 人事管理       | •   | 申请人 \$                            | 申请人部门\$               | 申请日期            | 奖惩对象 \$    | 发生时间           |         | 发生地点 | 奖惩类型 | 奖惩结果    | 奖质金额 | 131.09 | 秋志      |            |
| 口人员需求      |     | 1 9理员                             | 项目部                   | 2019-04-12      | 管理员        | 2019-04-12 10: | 01:00   | 公司   | 奖励   | 奖励      | 100  | 123    | 待管理员处理  | 證作~        |
| 口医试安排      |     | <ul> <li>( ▲ ) 第1页/於1页</li> </ul> | • > > 0               | [新增]奖惩处罚        |            |                |         |      |      | ×       |      |        | 共记录     | 1条 每页 15 条 |
| 口度职申请      |     | X                                 |                       |                 |            | 奖惩约            | 止罚      |      |      |         |      |        |         |            |
| 口人事领动      |     | $\wedge$                          |                       | 10408           | 2010 04 12 |                |         |      |      | - i - i |      |        |         |            |
| 口调新申请      |     | N 1                               | <b>N</b>              | the later       | 2019-04-12 | _              |         |      |      |         |      |        |         |            |
| 口笑感处罚      |     |                                   |                       | *吴惩刘象           |            | × 选择           | "发生时间   |      |      |         |      |        |         |            |
| 2 工作报告     |     |                                   |                       | *实感类型           | 認問         |                | *发生地点   |      |      |         |      |        |         |            |
| 9 考核管理     | •   |                                   |                       | *实感结果           | -请选择-      | •              | *实感金额   | 0    |      |         |      |        |         |            |
| II 薪资管理    |     |                                   |                       |                 |            |                |         |      |      |         |      |        |         |            |
| 2 本勤设置     | •   |                                   |                       | *(共司)           |            |                |         |      |      |         |      |        |         |            |
| 3 考勤机管理    | •   |                                   |                       |                 |            |                |         |      |      | -       |      |        |         |            |
| 7 考勤信息     |     |                                   |                       |                 |            |                |         |      |      |         |      |        |         |            |
| 入 考试培训     | •   |                                   |                       | 相关文件            | + 潘加文件     |                |         |      |      | -       |      |        |         |            |
|            |     |                                   |                       |                 | 提交         | 当事人确认          | 人事审批    | 括束   |      |         |      |        |         |            |

### 11.3.1 所有报告

# 人事考情-->工作报告->所有报告 查看所有人的工作报告情况

| ⑤ 瑞丰协同办                                             | 公系統 |     |               |         | ₽↑     | 人办公 1          | EE 前班 任务公文 新户人称+1面 行政 IQEEQUA ● 系统 日刊UE                                                                   | 😋 REIM 🧧                   | . 💮 🕯                      | 2理局 -       |
|-----------------------------------------------------|-----|-----|---------------|---------|--------|----------------|----------------------------------------------------------------------------------------------------|----------------------------|----------------------------|-------------|
| 人事考勤                                                | ۹ ≡ | #1  | 页             | 口 所有    | R告 ×   |                |                                                                                                    |                            |                            |             |
| 口 人事档案                                              | •   | + 8 | 6 <b>11</b> 🦻 | (健宇     |        | 接索             | ✓ 所有日照                                                                                                    |                            | 9                          | жн ~        |
| 口 人事管理                                              | -   |     | #8(1)         | 人员      | 日报类型 🗘 | 日期:            |                                                                                                    | 新增时间                       | 操作时间 <b>\$</b>             |             |
| ✔ 工作服告<br>口所有报告                                     | ^   | 1   | 项目二<br>部      | 朱雪飞     | 日报     | 2019-04-<br>11 | 1.写此称为文档。<br>2.命送标为第四写通口 俄数据<br>3.命以大疗的地域上下指根带                                                            | 2019-04-<br>12<br>01:19:01 | 2019-04-<br>12<br>01:19:01 | 操作          |
| 口报告统计<br>口报告统计分析                                    |     | 2   | 項目二<br>郎      | 王赓      | 日根     | 2019-04-<br>11 | 运转外展页重新通道。我们应该把任约<br>网络考察规模和政治政、<br>网络学业课程中的                                                              | 2019-04-<br>11<br>19:30:30 | 2019-04-<br>11<br>19:30:30 | 操作          |
| <ul> <li>&gt;&gt; 考核管理</li> <li>(3) 薪资管理</li> </ul> | •   | 3   | 项目<br>部       | 孙成      | 日报     | 2019-04-<br>11 | 1.4天地或百轮的为物功能,亦也切除目影功能,建成功能,详细资源的确等的对象口<br>2.4成论论的为物功能,并增成预能的两等增强资源的出口对象,点型功能,并论功能等<br>3.Malk和中华式2016名考虑。 | 2019-04-<br>11<br>18:14:52 | 2019-04-<br>11<br>18:14:52 | 操<br>作<br>~ |
| <ul> <li>○ 考勤设置</li> <li>□ 考勤机管理</li> </ul>         | •   | 4   | 项目二<br>部      | 张杨<br>成 | 日报     | 2019-04-<br>11 | 1. 金融新設ucenter ridoud開始活電<br>2. 自己内確認定率変換已经支援                                                             | 2019-04-<br>11<br>18:10:06 | 2019-04-<br>11<br>18:10:06 | 操<br>作<br>~ |
| 日本新聞の                                               | •   | 5   | 项日二<br>部      | 王艺<br>労 | 日报     | 2019-04-<br>11 | 1、66期制造平台首页优化<br>2、08秒同分公系统优化(应用指序、左右寄动功能删除)                                                              | 2019-04-<br>11<br>18:09:31 | 2019-04-<br>11<br>18:09:31 | 操<br>作<br>~ |
| N 1978/2011                                         |     | 6   | 项日—<br>部      | 马锋      | 日振     | 2019-04-<br>11 | 1.量和影響合网統计,60限bug傳改<br>2.为你睡意闻应开放于台,你自公众每号在线曝天页面                                                          | 2019-04-<br>11<br>18:07:49 | 2019-04-<br>11<br>18:07:49 | 摄<br>作<br>~ |
|                                                     |     | 7   | 项目二部          | 純学<br>飞 | 日报     | 2019-04-<br>11 | 了解Swit5.0前特性,在論手云、論主办公項目中的Ulcolor关键扩展练习:根据二进制学符串转运励色色值。                                                   | 2019-04-<br>11<br>18:07:34 | 2019-04-<br>11<br>18:07:34 | 操<br>作<br>~ |
|                                                     |     | 8   | 项目三<br>部      | 第超<br>东 | 日报     | 2019-04-<br>11 | 加率元平台 後口該周囲庁地区利用<br>位式下にCN 協力開始時次<br>知業CCM 自己開始時代                                                         | 2019-04-<br>11<br>18:07:27 | 2019-04-<br>11<br>18:07:27 | 操<br>作<br>~ |
|                                                     |     |     |               |         |        |                |                                                                                                    |                            |                            | 1.0         |

# 11.3.2 报告统计

人事考情-->工作报告->报告统计 表格形式查看所有人每月的工作报告情况

| S 瑞丰协同办      | 公系统 | ;        |                   | ç                    | 个人办公                                  | 流程                 | : 33    | ŧe   | E <b>9</b> 5 | 公文       |    | se  | 人事  | \$ <b>3</b> 6) | 行政 | 流  | 程模块 | 0.5 | 5 <b>9</b> 7 |    |    |    |    |    |    |    |    |    |    | ٥  | 手机板 | Q  | REIM 🚺 |      | 9 8  | 戰 - |
|--------------|-----|----------|-------------------|----------------------|---------------------------------------|--------------------|---------|------|--------------|----------|----|-----|-----|----------------|----|----|-----|-----|--------------|----|----|----|----|----|----|----|----|----|----|----|-----|----|--------|------|------|-----|
| 人事考勤 (       | ર ≡ | #1       | 顷 口所              | 有报告 ×                | 口报告统计                                 | ×                  |         |      |              |          |    |     |     |                |    |    |     |     |              |    |    |    |    |    |    |    |    |    |    |    |     |    |        |      |      |     |
| 17 人事档案      | •   | 月份       | 2019-04           | <b>値</b> (姓名/)       | 58(T)                                 | 1                  | - 只看索3  | 写日接  | 搬            | 8        | 导出 |     |     |                |    |    |     |     |              |    |    |    |    |    |    |    |    |    |    |    |     |    |        |      | 重約   | 統计  |
| 17 人事管理      | •   |          | 88(") ‡           | 姓名≑                  | 应写                                    | 巴写                 | 未写      | 1    | 2            | 3        | 4  | 5   | 5 7 | 8              | 9  | 10 | 11  | 12  | 13           | 14 | 15 | 16 | 17 | 18 | 19 | 20 | 21 | 22 | 23 | 24 | 25  | 26 | 27     | 28   | 29   | 30  |
| 07 工作报告      | -   | 16       | 项目一部              | 刘富青                  | 11                                    | 7                  | 4       | 1    | ×            | 1        | •  | × : | < > |                | 1  | 4  | V   |     |              |    |    |    |    |    |    |    |    |    |    |    |     |    |        |      |      |     |
| 口 所有报告       |     | 17       | 项目一部              | 马驰                   | 11                                    | 6                  | 5       | ×    | ×            | <b>v</b> | ۰  | *   | < > |                | v  |    |     |     |              |    |    |    |    |    |    |    |    |    |    |    |     |    |        |      |      |     |
| 口报告施计        |     | 18       | 项目一部              | 孙成林                  | 11                                    | 6                  | 5       | ×    | ×            | 1        | ۰  | ×   | < > | V              | V  | V  | V   |     |              |    |    |    |    |    |    |    |    |    |    |    |     |    |        |      |      |     |
| 口报告统计分析      |     | 19       | 项目一部              | 3小根8                 | 11                                    | 6                  | 5       | ×    | ×            | 1        | ۰  | *   | < > | 1              | V  | 4  | 1   |     |              |    |    |    |    |    |    |    |    |    |    |    |     |    |        |      |      |     |
| ◎ 考核管理       | -   | 20       | 项目一部              | 魏旭东                  | 11                                    | 0                  | 11      | ×    | ×            | ×        | ×  | ×   | < > | *              | ×  | ×  | ×   |     |              |    |    |    |    |    |    |    |    |    |    |    |     |    |        |      |      |     |
| 回 薪资管理       |     | 21       | 项目二部              | 王艺筠                  | 11                                    | 6                  | 5       | ×    | ×            | 1        | 1  | ×   | < > | 1              | V  | 4  | 1   |     |              |    |    |    |    |    |    |    |    |    |    |    |     |    |        |      |      |     |
| 0 *250*      |     | 22       | 项目二部              | 张杨成                  | 11                                    | 6                  | 5       | ×    | ×            | 1        | 4  | ×   | < > | 1              | 4  | 4  | 1   |     |              |    |    |    |    |    |    |    |    |    |    |    |     |    |        |      |      |     |
| C -s modelin | -   | 23       | 项目二部              | 韩学飞                  | 11                                    | 6                  | 5       | ×    | ×            | 1        | 1  | ×   | < > | 1              | 4  | 4  | 1   |     |              |    |    |    |    |    |    |    |    |    |    |    |     |    |        |      |      |     |
| G 考勤机管理      | •   | 24       | 项目二部              | 子雪卡                  | 11                                    | 5                  | 6       | ×    | ×            | 1        | 4  | ×   | < > | . 1            | ×  | 4  | 1   |     |              |    |    |    |    |    |    |    |    |    |    |    |     |    |        |      |      |     |
| 口 考勤信息       | •   | 25       | 项目二部              | 東正                   | 11                                    | 4                  | 7       | ×    | ×            | ~        | 4  | ×   | < > | · 1            | ×  | ×  | 4   |     |              |    |    |    |    |    |    |    |    |    |    |    |     |    |        |      |      |     |
| 口 考试培训       | •   | 26       | 项目三部              | 助果                   | 11                                    | 5                  | 6       | ×    | ×            | V        | 4  | ×   | < > | · •            | 4  | ×  | 4   |     |              |    |    |    |    |    |    |    |    |    |    |    |     |    |        |      |      |     |
|              |     | 27       | 项目三部              | 郭超东                  | 11                                    | 6                  | 5       | ×    | ×            | ×        | 4  | ×   | < > |                | 4  | V  | 4   |     |              |    |    |    |    |    |    |    |    |    |    |    |     |    |        |      |      |     |
|              |     | 28       | 项目三部              | 刘殿国                  | 11                                    | 4                  | 7       | ×    | ×            | 1        | ۰  | ×   | < > | 1              | ×  | ×  | 1   |     |              |    |    |    |    |    |    |    |    |    |    |    |     |    |        |      |      |     |
|              |     |          | 项目部               |                      | 8                                     | 0                  | 8       | ×    | ×            | ×        | ×  | ж   | < > | ж              |    |    |     |     |              |    |    |    |    |    |    |    |    |    |    |    |     |    |        |      |      |     |
|              |     | 30       | 行政部               | 方税                   | 11                                    | 0                  | 11      | ×    | ×            | ×        | ×  | ×   | < × | ×              | ×  | ×  | ×   |     |              |    |    |    |    |    |    |    |    |    |    |    |     |    |        |      |      |     |
|              |     | 《<br>如全7 | < 第2页/<br>5请假视为不需 | /共3页 ▼ >><br>1要写日报,× | · · · · · · · · · · · · · · · · · · · | <b>2</b><br>(,~写周报 | 1.假:全天; | 青假,空 | 白(休順         | 8日)      |    |     |     |                |    |    |     |     |              |    |    |    |    |    |    |    |    |    |    |    |     |    | 共记     | 录35条 | 每页 1 | 余   |

11.4 考核项目

人事考情-->考核管理->考核项目 添加查看人员的考核情况

| ⑤ 瑞丰协同办:                                 | 公系统 |      |         |              |        |       |            |      | <b>≉a</b> 77 |     | 程模块 🗢 系統     |           |       |            |             |              | ஷ REIM 🚯 🛛 🧯 | ) 1926 - |
|------------------------------------------|-----|------|---------|--------------|--------|-------|------------|------|--------------|-----|--------------|-----------|-------|------------|-------------|--------------|--------------|----------|
| 人事考勤 C                                   | ર ≡ | 者 首页 | 口 所有报告  | × 口报告统计 ×    | 口服告统计  | 分析    | 口 考核項目 ×   |      |              |     |              |           |       |            |             |              |              |          |
| 口 人事指定                                   | *   | +新增  | 关键字     | 提票           | ~ 所有   | 考核项目  |            |      |              |     |              |           |       |            |             | \$1          | 2考核评分 复制     | 寻出~      |
| 口 人事管理                                   | •   |      | 考试名称    | 开始日期 \$      | 截止     | :日期   | 考核对的       | R 4  | 考核频率         |     | 生成时间         |           | 最高分数  | 合格分数       | 考核内容        | 评分人          | ✔ 状态 ≎       |          |
| @ 工作报告                                   | •   | 1    | 考核1     | 2019-04-12   | 2019-  | 04-17 | 陈昊         |      | 每年           |     | 每年04月13号0    | 0:00      | 100   | 80         | 123(10.0%); | 123(100.0%); | ۲            | 操作~      |
| <ul> <li>考核管理</li> <li>ロ 参核原目</li> </ul> | •   | « <  | 第1页/共1页 | - > > 0      | [新增]考核 | 项目    |            |      |              |     |              |           |       |            | ×           |              | 共记录1条(       | 尊页 15 条  |
| 口考核评分                                    | _   |      |         | $\mathbf{X}$ |        |       |            |      |              | 考核  | 项目           |           |       |            |             |              |              |          |
| 口考核评分详情                                  |     |      |         | $\sim$       | Γ      | *考核   |            |      |              |     |              |           |       |            |             |              |              |          |
| [11] 薪资管理                                | •   |      |         |              | -      | *TT40 | D#9 2010 0 | 4.12 |              |     | 149.1. [] 19 | 2010.04   |       |            |             |              |              |          |
| 〇 考勤设置                                   | -   |      |         |              | -      | -7158 | 2019-0     | H-12 |              | 111 | -MULE DAY    | 2019-04-  | 13    |            |             |              |              |          |
| 8 考勤机管理                                  |     |      |         |              |        | *考核   | 対象 時異      |      |              |     |              |           |       | 选择         |             |              |              |          |
| 口 考勤信息                                   |     |      |         |              |        | *考核   | 領率 每年      |      |              | ٠   | *生成时间        | 2019-04-3 | 12    | -          |             |              |              |          |
|                                          |     |      |         |              |        | 时核项目内 | <b>a</b>   |      |              |     |              |           |       |            |             |              |              |          |
| M MARKAGAN                               |     |      |         |              |        | 序号    |            | *考评项 | 页目           |     |              | *比重       | (96)  | 操作         |             |              |              |          |
|                                          |     |      |         |              |        | 1     | 3123       |      |              |     | 50           |           |       |            |             |              |              |          |
|                                          |     |      |         |              | Ē      | *评分时间 | 0(天) 5     |      |              |     | *最高分数        | 100       |       |            |             |              |              |          |
|                                          |     |      |         |              |        |       | 状态 雇用      |      |              | •   | *合格分数        | 60        |       |            |             |              |              |          |
|                                          |     |      |         |              | ŝ      | 平分人   |            |      |              |     |              |           |       |            |             |              |              |          |
|                                          |     |      |         |              |        | 序号    | *评分名       | 称 *1 | 评分人类型        |     | 评分人          |           | *评分权重 | 操作         |             |              |              |          |
|                                          |     |      |         |              |        | 1     | 4123       | -    | 清选择- *       | 陸小华 |              | く造择       | 100   | <b>#</b> 1 |             |              |              |          |
|                                          |     |      |         |              |        | 新行業   |            |      |              |     |              |           |       |            |             |              |              |          |

### 11.5.1 人员考勤设置

人事考情-->考勤设置->人员考勤设置-设置需要打卡的人员和打卡的 ip 或 mac 地址

| ⑤ 瑞丰协同办公系                  | Æ               | □ 个人办公 10度 普段       | 图 任务 公文      | 客户 人事考勤 行     | i政 流程极块 ◆系统 |             | 1       | J∓FUXE SaREM 1 | 👰 2026 -   |
|----------------------------|-----------------|---------------------|--------------|---------------|-------------|-------------|---------|----------------|------------|
| 人事考勤 Q ≡                   | # 首页 ◆人员考翻:     | 02 ×                |              |               |             |             |         |                |            |
| 口 人事档案                     | 姓名/部门/职位        | 投索                  |              |               |             |             |         |                |            |
| 口 人事管理 🔻                   | 88(3 \$         | 姓名中                 | 职位           | 是否启用          | ✔ 在线打卡IP    | ✔ 在线打卡MAC地址 | ✔ 需要考勤  | ✔ 常要写日报        | ID         |
| ☞ 工作报告 ▼                   | 1 項目部           | 管理员                 | 项目主管         | ٢             | 127.0.0.1   |             | <b></b> | ٢              | 1          |
| <ul> <li>● 考核管理</li> </ul> | 2 运营部           | 漢评                  | 运营购理         | ≤             |             |             | <b></b> | <b></b>        | 17         |
| □ 薪资管理 ▼                   | 3 运業部           | 于敏                  | 运营助理         | ۲             |             |             | ۲       | ۲              | 18         |
| ○ 考勘设置 ▲                   | 4 项目一部          | 股日超                 | 经理           | ۲             |             |             | ۲       | ۲              | 19         |
| 0 人民发到设备                   | 5 瑞丰工业信息化       | 丁永华                 | 总经理          | ۲             |             |             |         |                | 5          |
| 日本期的研究別                    | 6 运营部           | 朱万翠                 | 运营经理         | ٢             |             |             | ٢       | ٢              | 15         |
|                            | 7 运营部           | 谢小雷                 | 运营助理         | ٢             |             |             | <b></b> | ٢              | 16         |
|                            | 8 瑞丰工业信息化       | 洗綬欣                 | 副总           | ٢             |             |             | ≤       | ۲              | 14         |
|                            | 9 順问支持          | 卢婷                  | 顺问支持         | ۲             |             |             | ≤       | <b>I</b>       | 13         |
| 同体展到间规则                    | 10 运营部          | 郭凤                  | 运言总监         | <b>I</b>      |             |             | ≤       | <b>S</b>       | 10         |
| 口休息时间分配                    | 11 人專部          | 王欢                  | 人事           | ٢             |             |             | ۲       | ۲              | 11         |
| 只定位打卡位置                    | 12 财务部          | 授西                  | 财务主管         | ۲             |             |             | ≤       | ۲              | 12         |
| 口 定位打卡位置分配                 | 13 项目二部         | 田圃                  | 项目经理         | ۲             |             |             | ≤       | ۲              | 20         |
| □ 考勤机管理 🔹                  | 14 項目三部         | 陸小华                 | 项目主管         | ۲             |             |             | ≤       | ۲              | 21         |
| 口 考勤信息 ・                   | 15 行政部          | 方税                  | 行政           | <b></b>       |             |             | <b></b> | <b></b>        | 54         |
| 口 考试培训                     | ∝ < 第1页/共3页▼    | > » Ø               |              |               |             |             |         | 共记录3           | 3条 毎页 15 条 |
|                            | 、员必须设置打卡IP,IP—他 | £是内网Ip196.168的,或者电脑 | 9物理MAC地址,才可以 | l在线打卡,多个用,分开, | 不限制IP號写*。   |             |         |                |            |

## 11.5.2 考勤时间规则

人事考情-->考勤设置->考勤时间规则 设置需要打卡时间段

| ⑤ 瑞丰协同办公察  | 统 | □ 个人办公 一流程                | -<br>第1第 任务 公3 | と 客户 人事考勤      | 行政 流程规块 🔿 系统 |       |      | D FRUE 🔾 REIM 🚺 | 👰 1925  |
|------------|---|---------------------------|----------------|----------------|--------------|-------|------|-----------------|---------|
| 人事考勤 Q ≡   |   | 骨首页 OP 人员考验设置 X 口考验时间规则   | ×              |                |              |       |      |                 |         |
| 「人事档案」     | • | +新增规则 刷新 不会设置?可F2查看(帮助    | l.             |                |              |       |      | 新增下级 区 经        | st a st |
| 口 人事管理     | • | ✔ 规则名称                    | 开始时间           | 结束时间           | 取值类型         | ✔ 排序号 | 需考勤? | 工作时间段?          | ID      |
| 『 工作报告     | • | 1 〇 全体人员考勤                |                |                |              | 1     |      |                 | 1       |
| Ø 考核管理     | • | 2 口上班                     | 08:30:00       | 11:30:00       | 最小值          | 0     | 4    | 4               | 12      |
| 四 薪资管理     | • | 3 凸正常                     | 01:00:00       | 08:30:59       | 最小值          | 0     |      |                 | 5       |
| ( #X5000 ( |   | 4 凸 退到                    | 08:31:00       | 12:00:00       | 最小值          | 1     |      |                 | 6       |
| - MIRE     |   | 5 口下班                     | 13:30:00       | 18:00:00       | 最大值          | 3     | 4    | 4               | 2       |
| ○人员考勤设置    |   | 6 凸正常                     | 18:00:00       | 23:59:59       | 最大值          | 0     |      |                 | 7       |
| 口海勤时间规则    |   | 7 凸早退                     | 13:00:00       | 17:59:59       | 最大值          | 1     |      |                 | 8       |
| 口考勤时间分配    |   | 比结构为3级结构,顶级为考勤规则名称,第2级此规则 | 下每天考勤的名称,第3%   | 表考勤名称对应状态值取值时间 | i).          |       |      |                 |         |
| 口考勤时间排班    |   |                           |                |                |              |       |      |                 |         |
| 口 休息时间规则   |   |                           |                |                |              |       |      |                 |         |
| 口休息时间分配    |   |                           |                |                |              |       |      |                 |         |
| 口定位打卡位置    |   |                           |                |                |              |       |      |                 |         |
| 口定位打卡位置分配  |   |                           |                |                |              |       |      |                 |         |
| ⊖ 考勤机管理    | • |                           |                |                |              |       |      |                 |         |
| 口 考勤信息     | • |                           |                |                |              |       |      |                 |         |
| 口 考试培训     | • |                           |                |                |              |       |      |                 |         |
|            |   |                           |                |                |              |       |      |                 |         |

### 11.5.2 考勤时间分配

# 人事考情-->考勤设置->考勤时间分配 设置不同的人员对应不同的考勤时间规则

| ⑤ 瑞丰协同办公系 | ♀ 个人办公 說座 詞源 任务 公文 m 户 人物考测 行政 加密燃料 O 系统                                                           |        | c          | । जन्मण्यसः 🖙 | REIM 📵   | 👰 1928 -   |
|-----------|----------------------------------------------------------------------------------------------------|--------|------------|---------------|----------|------------|
| 人事考勤 Q ≡  | 希前页 本人员考验说题 <sup>X</sup> 同考验时间规则 <sup>X</sup> 同考验时的分配 <sup>X</sup>                                 |        |            |               |          |            |
| 口 人事档案 👻  | ◆新聞 针划人员/部门 -対血規則- • 現景                                                                            |        |            |               | æ        |            |
| 口 人事管理    | 针列人员◆                                                                                              | 对应规则⇔  | 开始日期≑      | 裁止日期♀         | ≠状态≎     | ✔ 排攻号≑ ID  |
| ☞ 工作报告 ▼  | 1 丁永华,于敏洪後欣,中晚朱万荣,殷日經,滕養,遷嫁,王吹田臧,谢小梁,朝司,助小华,曾理员,孙秀琴,刘富霄,马魄,孙成恭孙继,魏追东,王艺绝张杨成,韩学飞朱雪飞王康府吴,斯超东,刘殿国,132 | 全体人员考勤 | 2019-03-24 | 2021-03-23    | <b>I</b> | 0 10       |
| Ø 考核管理    | 2 瑞韦开发的队                                                                                           | 全体人员考到 | 2010-01-01 | 2021-09-30    | <b>1</b> | 1 1        |
|           | e < 第1页/共1页 * > >                                                                                  |        |            |               | 共记录      | 2条 毎页 15 条 |
| ● 考勘设置 ▲  | 接序号:数字越小优先级别越离。                                                                                    |        |            |               |          |            |
| ○ 人员考勤设置  |                                                                                                    |        |            |               |          |            |
| 口考验时间规则   |                                                                                                    |        |            |               |          |            |
| 口考验时间分配   |                                                                                                    |        |            |               |          |            |
| 口考验时间排班   |                                                                                                    |        |            |               |          |            |
| 口休息时间规则   |                                                                                                    |        |            |               |          |            |
|           |                                                                                                    |        |            |               |          |            |
| 口定位打卡位置分配 |                                                                                                    |        |            |               |          |            |
| ⊖ 考勤机管理 ▼ |                                                                                                    |        |            |               |          |            |
| □ 考勤信息 ▼  |                                                                                                    |        |            |               |          |            |
| 口 考试培训 ・  |                                                                                                    |        |            |               |          |            |
|           |                                                                                                    |        |            |               |          |            |
|           |                                                                                                    |        |            |               |          |            |

### 11.5.3 定位打卡位置

# 人事考情-->考勤设置->定位打卡位置 设置打卡定位的位置

| ⑤ 瑞丰协同办公系统 | ;                   | 🖵 个人办公  | 流程 資源         | <del>Œ</del> \$ | 公文    | <b>有户</b> 人事考到 | 行政     | 流程模块 🔹 系统 |        |           |         | O FRUK 👒 REIM 🚺 | 👰 1926 -  |
|------------|---------------------|---------|---------------|-----------------|-------|----------------|--------|-----------|--------|-----------|---------|-----------------|-----------|
| 人事考勤 Q ≡   | 香 前页 <b>口定位打卡位置</b> | ×       |               |                 |       |                |        |           |        |           |         |                 |           |
| □ 人事档案 ▼   | +新增 规则/位置名称         |         | 搜索            |                 |       |                |        |           |        |           |         | C \$            |           |
| □ 人泰管理 ▼   | ✓ 规则名称              |         | ▲经度           |                 |       | /纬度            |        | 经纬度       | / 位置名称 | ✔ 允许误差(米) | ✔ 无固定地点 | ✔ 关联其他位置ID      | ID        |
| ☞ 工作报告 *   | 1 汤州智谷              | 32.35   | 5959079181840 | 05              |       | 119.4168055057 | 5256   | 选择位置      | 扬州智谷   | 300       | ٢       | 1               | 1         |
| ◎ 考核管理 *   | < < 第1页/共1页▼        | > = 0   |               |                 |       |                |        |           |        |           |         | 共记录14           | · 每页 15 条 |
| EI 薪资管理    | 位置必须从地圈上选择哦,无因      | 虚地点透中了: | 任何地点都可以非      | 考勤打卡 ,          | 关联其他位 | 置ID:填写当前页      | 面记录的IE | ),多个,分开。  |        |           |         |                 |           |
| ○ 考勤设置 ▲   |                     |         |               |                 |       |                |        |           |        |           |         |                 |           |
| ✿ 人员考勘设置   |                     |         |               |                 |       |                |        |           |        |           |         |                 |           |
| 口考验时间规则    |                     |         |               |                 |       |                |        |           |        |           |         |                 |           |
| 口考查时间分配    |                     |         |               |                 |       |                |        |           |        |           |         |                 |           |
| 口考查时间排班    |                     |         |               |                 |       |                |        |           |        |           |         |                 |           |
| 口休息时间规则    |                     |         |               |                 |       |                |        |           |        |           |         |                 |           |
| 口 休息时间分配   |                     |         |               |                 |       |                |        |           |        |           |         |                 |           |
| 口定位打卡位置    |                     |         |               |                 |       |                |        |           |        |           |         |                 |           |
|            |                     |         |               |                 |       |                |        |           |        |           |         |                 |           |
| G 考勤机管理 ·  |                     |         |               |                 |       |                |        |           |        |           |         |                 |           |
| 口物勤団樹      |                     |         |               |                 |       |                |        |           |        |           |         |                 |           |
| 口 考试培训     |                     |         |               |                 |       |                |        |           |        |           |         |                 |           |
|            |                     |         |               |                 |       |                |        |           |        |           |         |                 |           |

### 11.6.1 打卡记录

# 人事考情-->考勤信息->打卡记录 查看所有人员的打卡情况

| S 端丰协同办公系      | 统    |                   |                                   | 1945 (195 (195     |         | 人事考验                  | 市政 流程规块        | ● 系统                |                 | 口手机板    | 🗣 REIM 🚺 | 🧑 📾 -                                 |
|----------------|------|-------------------|-----------------------------------|--------------------|---------|-----------------------|----------------|---------------------|-----------------|---------|----------|---------------------------------------|
| 人事考勤 Q. ≡      | - 43 | 00 <b>4</b> 8/P±3 | i <sup>×</sup> Rasse <sup>×</sup> | 口定位打卡位置 A 口)       | 全位打卡位置5 | )呢 <sup>×</sup> 口打+10 | 读 <sup>×</sup> |                     |                 |         |          |                                       |
| 口 人事档案         | 日期   |                   | æ                                 | <b>m</b> 1998/1997 | 股索      | ₩                     |                |                     |                 |         | ⇒∧ +     | 112 A 800                             |
| 口 人事管理         |      | 88(3              | 248                               | 打卡时间 \$            |         | 星期                    | 类型⇔            | 添加时间 \$             | IP              | MACIELE | 说明       | 開片                                    |
| 2 工作报告         | 1    | 项目三部              | 郑超东                               | 2019-04-12 18:0    | 07:34   | Ħ                     | 手机走位           | 2019-04-12 18:07:34 | 112.4.223.250   |         |          |                                       |
| ◎ 考核管理         | 2    | 项目三部              | 郭超东                               | 2019-04-01 18:     | 11:54   | -                     | 手机走位           | 2019-04-01 18:11:54 | 112.4.223.250   |         |          |                                       |
| D #####        | 3    | 项目三部              | 国小华                               | 2019-04-13 093     | )2:56   | 六                     | 手机定位           | 2019-04-13 09:02:56 | 223.104.146.158 |         |          |                                       |
|                | 4    | 项目三部              | 陆小华                               | 2019-04-13 082     | 16:03   | 六                     | 手机定位           | 2019-04-13 08:46:03 | 112.4.223.250   |         |          |                                       |
|                | 5    | 项目三部              | 陆小华                               | 2019-04-13 08/     | 14:17   | 六                     | 手机定位           | 2019-04-13 08:44:17 | 112.4.223.250   |         |          |                                       |
| 日 考勤机管理        | 6    | 项目二部              | 张杨成                               | 2019-04-13 08:     | 29:04   | 六                     | 手机走位           | 2019-04-13 08:29:04 | 122.96.41.47    |         |          |                                       |
| 口 考勤信息 ・       | 7    | 项日二部              | 王原                                | 2019-04-13 08:     |         | 六                     | 年4月2日(12       | 2019-04-13 08:27:37 | 49.95.50.46     |         |          |                                       |
| 口打卡记录          | 8    | 项田三部              | 陆小小田                              | 2019-04-13 08:     | 26:52   | *                     | 手机走位           | 2019-04-13 08:26:52 | 223.104.146.158 |         |          |                                       |
| ♀ 走位记录         | 9    | 项田三部              | 防災                                | 2019-04-13 08:     | 26:12   | 六                     | 手机走位           | 2019-04-13 08:26:12 | 49.90.150.56    |         |          |                                       |
| 口外出记录          |      | 项目一部              | 活練                                | 2019-04-13 08:     | 25:56   | 六                     | 手机走位           | 2019-04-13-08:25:56 | 49.78.43.130    |         |          |                                       |
| 口打卡异常          |      | 项目一部              | 李瓒星                               | 2019-04-13 08:     | 23:19   | *                     | 手机建位           | 2019-04-13 08:23:19 | 112.4.223.250   |         |          |                                       |
| C) 4/80/07/80  |      | 项目二部              | 朱熹飞                               | 2019-04-13 085     |         | ×                     | 手机走位           | 2019-04-13 08:22:32 | 49.94.157.206   |         |          |                                       |
| C1 614-678(01+ |      | 项目一部              | 分配                                | 2019-04-13 08:     |         | *                     | 手机走位           | 2019-04-13 08:22:03 | 49.90.186.61    |         |          |                                       |
| n millaur W    | 14   | 期间改制              | 卢娜                                | 2019-04-13 08:     | 1857    | 六                     | 手机定位           | 2019-04-13 08:18:57 | 117.136.19.5    |         |          |                                       |
|                |      | 项目二部              | 科学飞                               | 2019-04-13 08:     | 17:16   | ×.                    | 手机定位           | 2019-04-13 08:17:16 | 117.136.45.162  |         |          |                                       |
|                | 1    | < 第1页/共34页        | · > = 0                           |                    |         |                       |                |                     |                 |         | 共记录503   | ····································· |
| N SECOND       |      |                   |                                   |                    |         |                       |                |                     |                 |         |          |                                       |
| 口考翻统计译表        |      |                   |                                   |                    |         |                       |                |                     |                 |         |          |                                       |

### 11.6.2 定位记录

## 人事考情-->考勤信息->定位记录 查看所有人员的定位情况

|                | TXIII | oanyioconenew_coe                         | CRACINITICITY - 1014 | πA                                     |         |         |                               |      |        |          | н 🖉 🗸      |
|----------------|-------|-------------------------------------------|----------------------|----------------------------------------|---------|---------|-------------------------------|------|--------|----------|------------|
| ⑤ 瑞丰协同:        | 办公系统  |                                           |                      | 923 IVE 818 659                        |         | 人事者的 行政 | 汤理题块 ● 系统                     |      | ) ≢#UK | 🔉 REIM 📵 | 🧑 1986 -   |
| 人事考勤           | ೦, ≡  | # BD & BD                                 | 主页 × 口我的             | 客户 <sup>*</sup> 日田位打卡位置 <sup>*</sup> 日 | 副位打卡位置5 | 能 口打卡记录 | · • 章位记录 <sup>×</sup>         |      |        |          |            |
| 口 人鄉档案         | •     | 日期                                        | <b>⊞ Ξ</b>           |                                        | 投票      |         |                               |      |        |          | 导出         |
| 口 人事管理         | •     | BR()                                      | 姓名                   | 打卡时间 \$                                | 星期      | 定位类型 \$ | 地址                            | 精确到  | 说明     | 图片       |            |
| GP 工作报告        | •     | 1 108355                                  | 相当中年                 | 2019-04-13 09:02:56                    | 六       | 市道      | 新州被益(江苏曾扬州市刊江区通扬路8-8号)        | 65   |        |          | 地間上打开      |
| ◎ 考核管理         |       | 2 项目三部                                    | 陆小华                  | 2019-04-13 08:46:03                    | 六       | 11.0    | 括州南部(江苏南扬州市田(江区集场图8-8号)       | 65   |        |          | 地跟上打开      |
| (1) 影響管理       |       | 3 項目三郎                                    | 脑小师                  | 2019-04-13 08:44:17                    | 六       | 推进      | 通州解释(江苏解扬州市邗江区维扬路8-8号)        | 65   |        |          | 地图上打开      |
|                |       | 4 頃日二郎                                    | 张杨成                  | 2019-04-13 08:29:04                    | 六       | 11.8    | 播州解释(江苏香播州市田(江区维播播8-8号)       | 65   |        |          | 地图上打开      |
| ◎ 考整设置         |       | 5 項目二部                                    | 王府                   | 2019-04-13 08:27:37                    | 六       | 11.5    | 通州智兴(门苏省扬州市刊)[]区继扬整8-8号)      | 220  |        |          | 地图上打开      |
| ⊖ 考勤机管理        | •     | 6 現田三部                                    | 陆小华                  | 2019-04-13 08:26:52                    | 六       | 71.6    | 一門大众重通(江苏普扬州市邗江区场子江中路178号)    | 39   |        |          | 地图上打开      |
| 口 考勤信息         |       | 7 项目三郎                                    | 15.98                | 2019-04-13 08:26:12                    | *       | 11.0    | 播州權為(江苏續絡州市用(江区維播篇8-8号)       | 37   |        |          | 地图上打开      |
| 口打卡记录          |       | 8 項目一部                                    | 马姆                   | 2019-04-13 08:25:56                    | 六       | 市道      | 揚州署谷(江苏籍扬州市邗(江区增扬路8-8号)       | 900  |        |          | 地图上打开      |
| ♀走位记录          | -     | 9 项目一部                                    | \$@\$                | 2019-04-13 08:23:19                    | 26      | 管道      | 揚州解容(江苏霸扬州市田)(江区地扬旗8-8号)      | 65   |        |          | 地图上打开      |
| 口外出记录          |       | 10 46日二部                                  | 东南飞                  | 2019-04-13 08:22:32                    | 六       | 言語      | 通州帽谷(工店電商州市刊)工区地场路8-8号)       | 1414 |        |          | 地图上打开      |
| 口打卡导发          |       | 11 項目-第                                   | 70-88                | 2019-04-13 08:22:03                    | 六       | 11.5    | 播州群谷(江防鄉精州市邗江区場播播8-8号)        | 65   |        |          | 地图上打开      |
|                |       | 12 期印度共5                                  | /51章                 | 2019-04-13 08:18:57                    | 六       | 75.0    | 编州署科(江苏晋扬州市邗江区绅扬路8-8号)        | 220  |        |          | 地图上打开      |
| C 6448184944   |       | 13 項目二郎                                   | 同学飞                  | 2019-04-13 08:17:16                    | 75      | 用酒      | 通信報益(江苏省适何市市)[[区继道路8-8号]      | 65   |        |          | 地图上打开      |
| T to 20 an eff |       | 14 項目三部                                   | 卵細疾                  | 2019-04-13 08:14:52                    | 六       | 前进      | 括州鄉省科技综合体(江苏福扬州市邗江区场子江中路186号) | 65   |        |          | 地图上打开      |
| N MARTINE      |       | 15 項目二部                                   | 王政                   | 2019-04-13 08:13:46                    | 10      | 115     | 新城和国荷曾现在的省场州市和江区原助管)          | 30   |        |          | 地图上打开      |
| W-SHOT         |       | - < 第1页/共                                 | 38页• > 。             | 0                                      |         |         |                               |      |        | 共记录56    | 5条 每页 15 条 |
| 以考虑统计能表        |       | 空位打卡井不能伸用做                                | WRIT-E. RMG          | 2月用于外勤会位打卡使用。                          |         |         |                               |      |        |          |            |
| 口考翻统计详表        |       | AND AND A TO A COMPANY AND AND A PARTY OF | Common of a lightly  | source and a manufacture of PARCIDE    |         |         |                               |      |        |          |            |
| 口 考试培训         | •     |                                           |                      |                                        |         |         |                               |      |        |          |            |

# 11.6.3 考情统计简表

# 人事考情-->考勤信息->考情统计简表 查看所有人员的考情情况

| S 瑞丰协同办公系約 | e                           | □ 个人办公 流程 治                                                                                                    | 18 <del>(1</del> 5) : | 公文 春户 人事   | 神動 行政    | 流程模块 | <b>0</b> 系統 |            |        |       | 0      | FUUE 🔉 REIM 🚺 | 👰 1925 -   |
|------------|-----------------------------|----------------------------------------------------------------------------------------------------|-----------------------|------------|----------|------|-------------|------------|--------|-------|--------|---------------|------------|
| 人事考勤 Q ≡   | 番首页 畫 寄户主页 ×                | 口我的客户 × 口定位的                                                                                                    | 1卡位置 2 口 5            | a位打卡位置分配 × | 口 打卡记录 × | ♀定位记 | 菜 □ 介       | 出记录 二 内考数的 | R计简表 × |       |        |               |            |
| 口 人專档案 🔹   | 2019-04 箇 姓名/部(             | II. I. I. I. I. I. I. I. I. I. I. I. I.                                                                                                    | 1 18 T                | 规此统计家      |          |      |             |            |        |       |        | 详情考验表 全部重     | 新分析 导出     |
| 口 人事管理 *   | £8(') ≎                     | 姓名♀                                                                                                    | 职位                    | 人员状态       | 正常       | 迟到   | 早邊          | 加班(明)      | 外出(次)  | 异常(次) | 应上班(天) | 已上班(天)        | 未打卡        |
| ☞ 工作报告 ▼   | 1 项目部                       | 管理员                                                                                                    | 项日主管                  | 正式         |          |      |             |            |        |       | 0      |               |            |
| Ø 考核管理 ▼   | 2 运营部                       | 郵凤                                                                                                    | 运营总监                  | 试用期        | 14       | 2    |             |            |        |       | 10.5   | 7.9           | 4          |
| 回 薪送管理 *   | 3 人事部                       | 王欢                                                                                                    | 人事                    | 正式         |          |      |             |            |        |       | 0      |               |            |
| 0 #19/08   | 4 財务部                       | 形式                                                                                                    | 财务主管                  | 正式         |          |      |             |            |        |       | 0      |               |            |
| 0-FERM     | 5 顾问支持                      | 卢琼                                                                                                    | 顾问支持                  | 试用期        | 14       |      |             |            |        |       | 8.2    | 6.9           | 2          |
| G 考勤机管理 ·  | 6 瑞丰工业信息化                   | 冼俊欣                                                                                                    | 副总                    | 试用期        | 5        |      |             |            |        |       | 5.3    | 2             | 5          |
| 口 考勤信息 🔺   | 7 运营部                       | 朱万單                                                                                                    | 运营经理                  | 正式         |          |      |             |            |        |       | 0      |               |            |
| 口打卡记录      | 8 运营部                       | 潮小雷                                                                                                    | 运营助理                  | 试用期        | 6        |      |             |            |        |       | 4.4    | 3.3           | 2          |
| ♥ 定位记录     | 9 运营部                       | 演導                                                                                                    | 运营助理                  | 试用期        | 12       |      |             |            |        |       | 7.3    | 6             | 2          |
| 口外出记录      | 10 运营部                      | 于敏                                                                                                    | 运营助理                  | 试用期        | 18       |      |             |            |        |       | 10.4   | 9.1           | 2          |
| 口打卡异常      | 11 项目一部                     | 股日級                                                                                                    | 经理                    | 试用期        | 3        |      |             |            |        |       | 2.2    | 1.5           | 1          |
| 口々勤信息      | 12 项目二部                     | 田周                                                                                                    | 项目经理                  | 正式         |          |      |             |            |        |       | 0      |               |            |
| 口剩余假期统计    | 13 项目三部                     | 陆小华                                                                                                    | 项目主管                  | 正式         | 19       |      |             |            |        |       | 11.5   | 9.8           | 3          |
| 口加張敏總質     | 14 项目一部                     | 孙秀琴                                                                                                    | 程序员                   | 正式         |          |      |             |            |        |       | 0      |               |            |
| 口事動分析      | 15 项目一部                     | 刘富青                                                                                                    | 程序员                   | 试用期        | 1        |      |             |            |        |       | 1.1    | 0.4           | 1          |
| 口考整统计策表    | < ≰ 第1页/共3页▼ 人员是从档案家里读取的,如考 | <ul> <li>&gt;&gt;</li> <li>&gt;&gt;</li> <li>2</li> <li>(型)</li> <li>(型)</li> <li>(D)</li> <li>(D)</li></ul> | E幣,统计已审核              | 完成的。       |          |      |             |            |        |       |        | 共记录3          | 4条 每页 15 条 |
| 口 考试培训 🔹   |                             |                                                                                                    |                       |            |          |      |             |            |        |       |        |               |            |

### 11.6.3 考情统计详表

# 人事考情-->考勤信息->考情统计详表 查看所有人员的考情情况

| S 瑞丰协同   | 动公系统 | 8   |        |                 |            |          |     | 印程        | 资源   |                     |        |        | <b>本当路</b> 行 | 政 流程機               | 缺。      |                  |                      |                      |                      |                  |                  |                      | D≢4006           |      | EIM 🔒 | ¢   | 👂 🛯 🕮 🗣            |
|----------|------|-----|--------|-----------------|------------|----------|-----|-----------|------|---------------------|--------|--------|--------------|---------------------|---------|------------------|----------------------|----------------------|----------------------|------------------|------------------|----------------------|------------------|------|-------|-----|--------------------|
| 人事考勤     | ଦ ≡  | #   | 首页     | <b>&amp;</b> 春户 | ×<br>主页    | 口 我的客    | ≓ × | 口定        | 动行卡仪 | an <mark>×</mark> ĭ | コ 定位打卡 | 位置分配 × | 口打卡记         | e <sup>×</sup> ♥ ±0 | ×<br>记录 | 口外出记录            | * 口桁                 | 18统计简表               | 日本副約                 | X计详表 ×           |                  |                      |                  |      |       |     |                    |
| 口 人事档案   | •    | 201 | 19-04  |                 | 生名/部       | 1        |     | 「「「「「「「」」 | -    | 2家                  | 订阅此统计  | 表      |              |                     |         |                  |                      |                      |                      |                  |                  |                      | 详情考望             | (表)  | 全部重要  | 新分析 | 导出                 |
| 口 人事管理   | •    |     | ±8() ≎ | 姓名 🕈            | 职位         | 人员状态     | 正常  | 迟到        | 早退   | 加班(时)               | 外出(次)  | 异常(次)  | 应上班(天)       | 已上班(天)              | 未打卡     | 1                | ()                   | 2                    | (=)                  | 3                | (=)              | 4                    | 四)               | 5(五) | 6(六)  | 7(P | a) 8               |
| ☞ 工作报告   | •    | 1   |        |                 |            |          |     |           |      |                     |        |        |              |                     |         | 上班               | 下班                   | 上班                   | 下班                   | 上班               | 下班               | 上班                   | 下班               | 上下   | 上下    | E.  | 下上班                |
| ❷ 考核管理   |      |     |        |                 |            |          |     |           |      |                     |        |        |              |                     |         |                  |                      |                      |                      |                  |                  |                      |                  | 班班   | 班班    | 班   | 斑                  |
| (1) 薪资管理 | •    | 2   | 项目部    | 管理员             | 项目<br>主管   | 正式       |     |           |      |                     |        |        | 0            |                     |         |                  |                      |                      |                      |                  |                  |                      |                  |      |       |     |                    |
| ◎ 考勤设置   | •    | 3   | 运营部    | 解凤              | 运营         | 试用期      | 14  | 2         |      |                     |        |        | 10.5         | 7.9                 | 4       | 未打卡              | 正常(外勤)<br>(18:19:22) | 迟到(外勤)<br>[0分17秒]    | 正常(外勤)<br>(18:11:35) | 正常<br>(08:26:41) | 正常<br>(18:29:06) | 正常(外勤)<br>(08:21:43) | 未打卡              |      |       |     | 正常(外勤<br>(08:29:05 |
| ⊖ 考勤机管理  | •    |     |        |                 |            |          |     |           |      |                     |        |        |              |                     |         |                  |                      | (08:31:17)           |                      |                  |                  |                      |                  |      |       |     |                    |
| 17 考勤信息  | •    | 4   | 人亦部    | 王欢              | 人專         | 正式       |     |           |      |                     |        |        | 0            |                     |         |                  |                      |                      |                      |                  |                  |                      |                  |      |       |     |                    |
| 口打+纪录    |      | 5   | 财务部    | 豚茸              | 财务         | 正式       |     |           |      |                     |        |        | 0            |                     |         |                  |                      |                      |                      |                  |                  |                      |                  |      |       |     |                    |
| 9 定位记录   |      | 6   | 間向き    | 卢波              | 100        | 対用調      | 14  |           |      |                     |        |        | 8.2          | 6.9                 | 2       | TR               | TR                   | 正常                   | ****                 |                  |                  |                      |                  |      |       |     | TR                 |
| 口外出记录    |      |     | 持      |                 | 支持         |          |     |           |      |                     |        |        |              |                     |         | (08:14:36)       | (20:02:55)           | (08:16:07)           |                      |                  |                  |                      |                  |      |       |     | (08:14:31          |
| 口打卡异常    |      | 7   | 抽出工    | 法律师             | The second | 计用题      | 5   |           |      |                     |        |        | 53           | 2                   | 5       | TR               | ****                 | 正常(小事)               | *17-*                |                  |                  |                      |                  |      |       |     | F#                 |
| 口考勤信息    |      |     | 业信息    | 100000          | 800        |          |     |           |      |                     |        |        |              |                     |         | (08:27:34)       |                      | (08:08:36)           |                      |                  |                  |                      |                  |      |       |     | (08:28:18          |
| 口剩余假期统计  |      |     | 16     |                 |            |          |     |           |      |                     |        |        |              |                     |         |                  |                      |                      |                      |                  |                  |                      |                  |      |       |     |                    |
| 口加班单核算   |      | 8   | 近曹部    | 朱万翠             | 运营<br>经理   | 正式       |     |           |      |                     |        |        | 0            |                     |         |                  |                      |                      |                      |                  |                  |                      |                  |      |       |     |                    |
| 日 考勤分析   |      | 9   | 运营部    | 谢小雷             | 运营         | 试用期      | 6   |           |      |                     |        |        | 4.4          | 3.3                 | 2       | 正常               | 朱打卡                  | 正常(外勤)               | 正常(外勤)               | 正常(外勤)           | 正常(外勤)           | 朱打卡                  | 正常               |      |       |     |                    |
| 口考勤统计简志  |      |     |        |                 | 助理         |          |     |           |      |                     |        |        |              |                     |         | (08:30:36)       |                      | (08:25:51)           | (18:01:17)           | (08:30:45)       | (21:36:27)       |                      | (18:06:40)       |      |       |     |                    |
| 口考勤统计详密  | ŧ.   | 10  | 运营部    | 濃寧              | 运营<br>助理   | 试用期      | 12  |           |      |                     |        |        | 7.3          | 6                   | 2       | 正常<br>(08:10:53) | 正常<br>(18:03:04)     | 正常<br>(08:21:56)     | 正常<br>(18:00:07)     | 正常<br>(08:11:27) | 未打卡              |                      |                  |      |       |     | 正常<br>(08:13:34    |
| 口 考试培训   | •    | 11  | 运营部    | 于敏              | 运营<br>助理   | 试用期      | 18  |           |      |                     |        |        | 10.4         | 9.1                 | 2       | 正常<br>(08:27:08) | 正常<br>(18:01:01)     | 正常(外勤)<br>(08:26:17) | 未打卡                  | 正常<br>(08:27:20) | 正常<br>(19:05:44) | 正常<br>(08:25:02)     | 正常<br>(18:01:58) |      |       |     | 正常<br>(08:25:02    |
|          |      | 12  | 项目一    | 股日超             | 经理         | 12C/FERE | 3   |           |      |                     |        |        | 2.2          | 1.5                 | 1       |                  |                      | 正常(外勤)               | 正常(外勤)               | 正常(外勤)           | 未打卡              |                      |                  |      |       |     |                    |

# 12 行政

# 12.1.1 仓库管理

行政-->物品基础管理->仓库管理 添加查看仓库和仓库地址

| S 瑞丰协同   | 小公系统 |      |           | 中个人办公 | 泌程    | 资源   | <del>(19)</del> | 公文           | 客户 人 | 中半期 | 行政 | 流程模块 | <b>0</b> %i£ |      |  |     | 0 | FNNE | 😪 REIM 🚺 | ء 🥶   | 管理局 - |
|----------|------|------|-----------|-------|-------|------|-----------------|--------------|------|-----|----|------|--------------|------|--|-----|---|------|----------|-------|-------|
| 行政       | ຊ ≡  | ₩ 首页 | N 仓库管理 ×  |       |       |      |                 |              |      |     |    |      |              |      |  |     |   |      |          |       |       |
| D 物品基础管理 | _    | +新增  | 关键字       | 授     | 8 - × | 仓库管理 | Ŧ               |              |      |     |    |      |              |      |  |     |   |      |          |       | 寺出~   |
| 口台库管理    |      |      | 仓库名       | 称     |       |      | 仓库管证            | 理局           |      |     |    | 仓库编号 |              | 仓库地址 |  | 排序号 |   | 说明   |          |       |       |
| 口物品列表    |      | 1    | -56/      | ¢     |       |      | 陆小道             | <del>4</del> |      |     |    | 001  |              |      |  | 0   |   |      |          | 操作~   |       |
| 口 物品管理   | •    | < <  | 第1页/共1页 🕶 | > » 2 |       |      |                 |              |      |     |    |      |              |      |  |     |   |      | 共记       | 如余 每页 | 15 条  |
| 旦 固定资产   |      |      |           |       |       |      |                 |              |      |     |    |      |              |      |  |     |   |      |          |       |       |
| 🚚 车辆管理   | -    |      |           |       |       |      |                 |              |      |     |    |      |              |      |  |     |   |      |          |       |       |
| ■ 図书管理   | -    |      |           |       |       |      |                 |              |      |     |    |      |              |      |  |     |   |      |          |       |       |
| 口 印章证照   | -    |      |           |       |       |      |                 |              |      |     |    |      |              |      |  |     |   |      |          |       |       |
| (E)财务管理  | -    |      |           |       |       |      |                 |              |      |     |    |      |              |      |  |     |   |      |          |       |       |
|          |      |      |           |       |       |      |                 |              |      |     |    |      |              |      |  |     |   |      |          |       |       |
|          |      |      |           |       |       |      |                 |              |      |     |    |      |              |      |  |     |   |      |          |       |       |
|          |      |      |           |       |       |      |                 |              |      |     |    |      |              |      |  |     |   |      |          |       |       |
|          |      |      |           |       |       |      |                 |              |      |     |    |      |              |      |  |     |   |      |          |       |       |

### 12.1.2 供应商管理

行政-->物品基础管理->供应商管理 添加和查看 提供商品的供应商

| ⑤ 瑞丰协同办公系统      |                   |          |                 |         |      |             |       |               |    |    |     | 🔉 REIM 🚺 | 👰 📾      |
|-----------------|-------------------|----------|-----------------|---------|------|-------------|-------|---------------|----|----|-----|----------|----------|
| 行政 Q.≡          | # 首页 口 仓库管理 ×     | 口供应商管理 × |                 |         |      | ,           |       |               |    |    |     |          |          |
| □ 物品基础管理 ▲      | +新塔 关键字           | 渡索 、     | 供应商管理           |         |      |             |       |               |    |    |     |          | 导出、      |
| 口台岸管理           | 客户名称              | អាច      | iX #            | (户类型 \$ | 客户单位 |             | 关系电话  | 地址            |    | 状态 | 联系人 | 说明       |          |
| 口供应商管理          | 1 鼠标供应商           | 管理       | 质               | 互联网     |      |             |       | 2000000000000 | xx | 启用 |     |          | 援作~      |
|                 | ≪ < 第1页/共1页 ▼     | > > 0 🕼  | 衛供应商管理          |         |      |             |       |               | ×  |    |     | 共记录      | 1条 每页 15 |
| 日間定済产           |                   |          |                 |         | 客户   | 管理          |       |               | ^  |    |     |          |          |
| <b>#</b> 车辆管理 * |                   |          | *春户名称(单位<br>简称) |         |      | <b>*</b> 來源 | -请选择- | ۲             |    |    |     |          |          |
| ■ 因书管理 *        | $\langle \rangle$ |          | 客户单位(全称)        |         |      | *客户类型       | -请选择- | •             |    |    |     |          |          |
| 口 印章证照 🔹        |                   |          | 联系人             |         |      | 邮箱          |       |               |    |    |     |          |          |
| ED 财务管理 *       |                   |          | 联系电话            |         |      | 联系手机        |       |               |    |    |     |          |          |
|                 |                   |          | 所在省             |         | 选择   | 所在市         |       |               |    |    |     |          |          |
|                 |                   |          | *地址             |         |      |             |       |               |    |    |     |          |          |
|                 |                   |          | 纳税识别号           | 用来开发票   |      |             |       |               |    |    |     |          |          |
|                 |                   |          | 开户行             |         |      | 开户帐号        |       |               |    |    |     |          |          |
|                 |                   |          | 交通路线            |         |      |             |       |               |    |    |     |          |          |
|                 |                   |          | 3MIB            |         |      |             |       |               |    |    |     |          |          |

### 12.1.3 物品列表

行政-->物品基础管理->物品列表 添加和查看公司的所有物品

| €⇒ ଓ ⋓   | 小安主   ⊓ | oa.rtytb.com/view_check | b.htmi/m | =index       |                       |         |       |                                                                                     |          | _  |       |        |    |     |      |              | ਸ 🕲 💟       |
|----------|---------|-------------------------|----------|--------------|-----------------------|---------|-------|-------------------------------------------------------------------------------------|----------|----|-------|--------|----|-----|------|--------------|-------------|
| S 瑞丰协同   | 办公系统    |                         |          |              |                       |         |       |                                                                                     |          |    |       |        |    |     |      | FUE 🗣 REIM 🚺 | 👰 1988 -    |
| 行政       | ৹ ≡     | 骨 首页 口 仓库管              | 理 N      | 供应商管理        | × 口物品列表               | t ×     |       |                                                                                     | <u> </u> | 1  |       |        |    |     |      |              |             |
| 闪 物品基础管理 | •       | 物品分类                    | 序号       | + 新瑞         | 物品名                   |         | 現案)入  | 「「「「」」「「」」「「」」」「「」」」「「」」」「「」」」「」」」「「」」」「」」」「」」「」」」「」」」「」」」「」」」「」」」「」」」「」」」「」」」「」」」」 |          |    |       |        |    |     |      | 导入           | 导出 刷新库存     |
| 口仓库管理    |         | 白豆联网                    | 0        |              | 编号                    | 名称      |       | 分类                                                                                  |          |    |       | ✔ 单价 ≎ | 规怡 | 型号  | 总库存辛 | 单位           |             |
| 口 供应商管理  | _       | 白珠丰                     | 0        |              | WP-001                | 鼠标      |       | の公耗材/鼠                                                                              | 顷        |    |       | 10.00  |    |     |      | <b>^</b>     | 操作~         |
| 口物品列表    |         | 口办公耗材                   | 0        |              | 第1页/#1页。              |         | a     |                                                                                     |          |    |       |        |    |     |      | #7           | 录1条 毎页 15 条 |
| 口 物品管理   | •       | D 显示器                   | 0        | 25-14 L 1823 | 388 x 347 9 ( x 34) * |         |       |                                                                                     |          |    |       |        |    | _   |      |              |             |
| 旦 固定资产   |         | B 読标                    | 0        | (Lu) of      | [新增]物品                | 17° 111 |       |                                                                                     |          |    |       |        |    | ×   |      |              |             |
| 🚚 车辆管理   |         | 日主机                     | 0        |              |                       |         |       |                                                                                     |          | 物品 |       |        |    | - 1 |      |              |             |
| 2 图书管理   | •       | D×                      | 0        |              | [                     | *::     | WP-00 | )2                                                                                  |          |    |       |        |    | - 1 |      |              |             |
| 口 印章证照   | -       |                         |          |              |                       | •e      |       |                                                                                     |          |    | *对应分类 | -请法择-  |    | - 1 |      |              |             |
| 团 财务管理   | •       |                         |          |              |                       | 15      | RM4   |                                                                                     |          | _  | 日日    |        |    | - 1 |      |              |             |
|          |         |                         |          |              |                       |         |       |                                                                                     |          | _  |       |        |    | - 1 |      |              |             |
|          |         |                         |          |              |                       | 10      | 101   |                                                                                     |          |    | •##1⊻ | ·请选择·  | •  | - 1 |      |              |             |
|          |         |                         |          |              |                       | ił      | 849   |                                                                                     |          |    |       |        |    |     |      |              |             |
|          |         |                         |          |              |                       | 相关文     | (件    | 文件                                                                                  |          |    |       |        |    |     |      |              |             |

## 12.1.4 费用报销

行政-->财务管理->费用报销 申请和查看报销情况

|            |                |           |              |                      |          | _         |          |           |                         |           |          |          |               |                 |
|------------|----------------|-----------|--------------|----------------------|----------|-----------|----------|-----------|-------------------------|-----------|----------|----------|---------------|-----------------|
| ⑤ 瑞丰协同办公系统 |                |           |              |                      |          |           |          |           |                         |           |          |          | fuig 🔾 reim 🚺 | 👰 管理员 -         |
| 行政 Q ≡     | ₩ 首页 口 仓库管理 ×  | X 供应商管理 × | 口物部          | Ŋ表 <sup>★</sup> ○ 出入 | →库操作 口物  | 1金点 × 口物品 | 周波 (     | コ物品領用 ス物品 | liittiin <mark>x</mark> | 口 出入库详情 🗙 | □ 固定资产 × | ス 要用授約 * |               |                 |
| □ 物品基础管理 🔹 | + 新增 关键字/申请人/单 | 号 ・全部状态   |              | 渡索 ~                 | 所有费用报销   |           |          |           |                         |           |          |          |               | 导出~             |
| □ 物品管理 ▼   | ▲申请人◆          | 申请人言      | 81) <b>0</b> |                      | 申请日期◆    | 收款人:      | 2-FK     | 付款方式      |                         | 收款帐号      | 开户行      | 报销金额♀    | 说明            | 状态              |
| 旦 国走资产     |                |           |              |                      |          |           |          |           |                         |           |          |          |               |                 |
| 🖷 车辆管理 👻   | 《 《 第1页/共U页 】  | 谱]费用报销    |              |                      |          |           |          |           |                         | ×         |          |          | H10           | RONK MAIN IS NK |
| ▲ 雨书管理 *   |                |           |              |                      | 费        | 用报销       |          |           |                         |           |          |          |               |                 |
| 口 印意证照 🝷   |                |           | 请人 智         | 理员                   |          | 申请人部门     | 项目部      |           |                         |           |          |          |               |                 |
| ③ 财务管理 *   |                | *申请       | 日期 20        | 019-04-13            |          | 附单描(张)    | 0        |           |                         |           |          |          |               |                 |
| 口 费用报销     |                | *#7.20 A  | <b>2</b> 8   |                      |          | NIREST    | -38-945  |           | •                       |           |          |          |               |                 |
| 口费用报销报表    |                | -         |              |                      |          | 1000000   | INSIGN T |           | _                       |           |          |          |               |                 |
| 口出差报销      | · · · · ·      | *收款       | ##号          |                      |          | *开户行      |          |           |                         |           |          |          |               |                 |
| 口借款单       |                | 报销明细      |              |                      |          |           |          |           |                         |           |          |          |               |                 |
| 口借款单纯计     |                | 序号        |              | *发生日期                | *报精项目    | *金额<br>-  |          | 说明        | 操作                      |           |          |          |               |                 |
| 口还款单       |                | 1 + 新端    |              |                      | - 请适择- • | 0         |          |           | =                       |           |          |          |               |                 |
| 口付款申请      |                | *报销       | 金額 0         |                      |          | *大写金额     |          |           |                         |           |          |          |               |                 |
| 口开票申请      |                |           |              |                      |          | ·         |          |           | -                       |           |          |          |               |                 |
| 口发票管理      |                |           | 说明           |                      |          |           |          |           |                         |           |          |          |               |                 |
| 口发展管理统计    |                |           |              |                      |          |           |          |           |                         |           |          |          |               |                 |
|            |                | 相关        | ·文件<br>•     | 海加文件                 |          |           |          |           |                         |           |          |          |               |                 |

### 12.1.4 借款单

# 行政-->财务管理->借款单 申请和查看借款情况

| ⑤ 瑞丰协同办公系组 | <del>بر</del> د  | → へんか公 流程 資源 | 任务公文 有户 人事考勤         | 行政 流程的  | 81A <b>0</b> 5 | 594.        |                   |          | 口手机板 Qa REIM 🚺 | 👰 1922 -   |
|------------|------------------|--------------|----------------------|---------|----------------|-------------|-------------------|----------|----------------|------------|
| 行政 Q. ☰    | < 口供应商管理 × 口物品列素 | · O出入库操作 口 物 | ·马盘点 × 口物品调度 × 口物品领用 | 日 口物品采购 | <b>×</b> 口出    | 入库详情 二 固定资产 | □ □ 费用报销 × □ 费用报销 | B表 A 口出差 | 报销 口还款单 口 借款单统 | 計 口借款单:    |
| 口 物品基础管理 🔻 | +新增 关键字/申请人/单    | ·全部状态- *     | 投設 ~ 所有借款单           |         |                |             |                   |          | 借款年            | 4统计 寻出~    |
| 口 物品管理 🔹   | 申请人 \$           | 申请人部门 \$     | 中請日期◆                | 借款用》    | ŧ              | 收款人全称       | 借款金額◆             | 102,000  | N.S            |            |
| 旦 固定资产     | 1 管理员            | 项目部          | 2019-04-13           | 激武      |                | 管理员1        | 10.00             |          | 待丁永华处理         | 銀作~        |
| # 车辆管理 👻   |                  |              |                      |         |                |             |                   |          | 共记录            | 1条 毎页 15 条 |
| ₽ 図书管理 ▼   |                  | [新增]借款单      |                      |         |                |             | ×                 |          |                |            |
| 口 印章证照 •   |                  |              | 借意                   | 70单     |                |             |                   |          |                |            |
| 团 财务管理     |                  |              | 120                  | ~-      |                |             |                   |          |                |            |
| 口 勝用服装     | 1                | 申请人          | 管理员                  | 申请人部门   | 项目部            |             |                   |          |                |            |
| 口 费用报销报表   |                  | *申请日期        | 2019-04-13           | *備款用途   |                |             |                   |          |                |            |
| 口出差报销      |                  | *收款人全称       | 管理员1                 | *付款方式   | 现金             | •           |                   |          |                |            |
| 口借款单       |                  | *收款帐号        | 123123               | *开户行    | 123123         |             |                   |          |                |            |
| 口借款单统计     |                  | *借款金额        | 0                    | *金额大写   |                |             |                   |          |                |            |
| 口还数单       |                  |              |                      |         |                |             |                   |          |                |            |
| 口开幕曲语      |                  | 说明           |                      |         |                |             |                   |          |                |            |
| 口发展管理      |                  |              |                      |         |                |             |                   |          |                |            |
| 口发票管理统计    |                  |              |                      |         |                |             |                   |          |                |            |
|            |                  | 相关文件         |                      |         |                |             |                   |          |                |            |
|            |                  |              | <u>+漆加文件</u>         |         |                |             |                   |          |                |            |
|            |                  |              |                      |         |                |             |                   |          |                |            |

12.1.5 还款单

行政-->财务管理->还款单 当借款单审批结束之后,还款之后填写还款单

| S 瑞丰协同        | 办公系約 | ē               | ↓ 个人办公 流程 資調    | R 任务 公文    | 客户 人事考     | 勤 行政 流          | 星機块 🔿 紧            | 统           |               |                 | C IFAUS | 🖘 REIM 🚺 🛛 🧯        | ) teera ·                                 |
|---------------|------|-----------------|-----------------|------------|------------|-----------------|--------------------|-------------|---------------|-----------------|---------|---------------------|-------------------------------------------|
| 行政            |      | < 口供应向管理 X 口物品列 | 表 • • 出入库操作 • 「 | 物品盘点 × 口 物 | 品调拔 口物品    | ·顾用 口物品         | <sup>8</sup> 99 日出 | ↓库洋情 □ 固定资产 | × 口费用报销 × 口费用 | 报纳服表 × 口 出差报纳 × | 口 还款单   | × 口 借款单统计           | 口借款单                                      |
| 口 物品基础管理      | -    | +新增 关键字/申请人/总   | 4号 -全部状态- *     | 搜索 ~ 所     | 有还款单       |                 |                    |             |               |                 |         | A REIM提醒<br>未读REIM部 | 四月(1)年                                    |
| 口 物品管理        | -    | 申请人 \$          | 申请人部门中          |            | 申請日期◆      | 何言              | र्मन.              | 收款人全称       | 收款帐号          | 还欺金额≑           |         | 说明 状态               | Di la la la la la la la la la la la la la |
| ロ 国産資产        |      |                 |                 |            |            |                 |                    |             |               |                 |         | ##28046.4           | 9175 1 A                                  |
| <b>県</b> 车辆管理 | •    | ≪ < 弾1贝/共0贝▼    | 「新增」还款单         |            |            |                 |                    |             | ×             |                 |         | PERSONNER           | 49.0 15 2                                 |
| ❷ 图书管理        | -    |                 |                 |            | 还          | 款单              |                    |             |               |                 |         |                     |                                           |
| 口 印章证照        | -    |                 |                 | 1          | <u>, 1</u> | 3X <del>4</del> |                    |             |               |                 |         |                     |                                           |
| (B) 财务管理      | *    |                 | 申请人             | 管理员        |            | 申请人部门           | 项目部                |             |               |                 |         |                     |                                           |
| 口费用报销         |      |                 | *中请日期           | 2019-04-13 |            | *付款方式           | 现金                 | •           |               |                 |         |                     |                                           |
| 口费用报销报表       |      |                 | *收款人全称          | 管理员1       |            | *&欧米司           | 213                |             |               |                 |         |                     |                                           |
| 口出差报销         |      |                 | 我需还款金额          | 0元         |            |                 |                    |             |               |                 |         |                     |                                           |
| 口借款单          |      |                 | 1782-0.85       | 10.00      |            | 10.85+7         | 1011 - 101         |             |               |                 |         |                     |                                           |
| 口借款单统计        |      |                 | 12584388        | 10.00      |            | "玉额人与           | 道治元皇               |             |               |                 |         |                     |                                           |
| 口还款单          |      |                 |                 |            |            |                 |                    |             |               |                 |         |                     |                                           |
| 口付款申请         |      |                 | 76.03           |            |            |                 |                    |             |               |                 |         |                     |                                           |
| 口开原申请         |      |                 |                 |            |            |                 |                    |             |               |                 |         |                     |                                           |
| ロ炭票管理         |      |                 |                 |            |            |                 |                    |             |               |                 |         |                     |                                           |
| 口发展管理统计       |      |                 | 相关文件            |            |            |                 |                    |             |               |                 |         |                     |                                           |
|               |      |                 |                 | +添加文件      |            |                 |                    |             |               |                 |         |                     |                                           |

### 12.1.6 开票申请

行政-->财务管理->开票申请 申请开发票

| ⑤ 瑞丰协同办公系  |                 |              |          |                   |                |                 |                |                  | 🗣 REIM 📵 | 💮 1925 -  |
|------------|-----------------|--------------|----------|-------------------|----------------|-----------------|----------------|------------------|----------|-----------|
| 行政 Q. ≡    | < □物品列表 × ○ 出入库 | 操作 口物品盘点 × 口 | 物品调拨 口物品 | 领用 口物品采购 ×        | 口 出入埠洋情 * 旦 固定 | 资产 × 口 费用报贿 × 口 | 费用很够服表 K 口 出差限 | · 口还飲单 · 口 俱飲单続出 | ▶ □ 個飲单  | ( 口开票申请   |
| □ 物品基础管理 ▼ | +新增 关键字/申请人/单   | ·与 -全部状态- *  | 投股 ~ 所有明 | 请                 |                |                 |                |                  |          | 雪田 ~      |
| 口 物品管理 ・   | 申请人 🕈           | 申请人部门章       | 开票名称     | 开票金额              | 开票日期           | 公司单位名称          | 纳积原则号          | 开票类型             | 状态       |           |
| 旦 固定资产     | 1 王康            | 項目二部         | 陆航华      | 666.00            | 2019-04-10     | 江苏瑞丰            |                | 增值税普通发票          | 已开票      | 摄作~       |
| # 车辆管理 ▼   | < 第1页/共1页 ▼     | > (          |          |                   |                |                 |                |                  | 共记录1     | 条 毎页 15 条 |
| @ 图书管理 ▼   |                 | 力崇中道         |          |                   |                | -               | *<br>-         |                  |          |           |
| 口 印章证照 👻   |                 | 12nv         |          | 开票                | 申请             |                 |                |                  |          |           |
| 团 财务管理     |                 |              | 单号       | FF-20190410-001   |                |                 |                |                  |          |           |
| 口 農用服装     |                 |              | 申请人      | 王康                |                |                 |                |                  |          |           |
| 口费用报销报表    |                 |              | 由遠人怒门    | 迈月一郎              |                |                 |                |                  |          |           |
| 口出差报销      |                 |              |          | Particular Sector |                |                 |                |                  |          |           |
| 口借款单       |                 |              | 升票名称     | 西班冲               |                |                 |                |                  |          |           |
| 口借款单统计     |                 |              | 开票金额     | 666.00            |                |                 |                |                  |          |           |
| 口还款单       |                 |              | 开票日期     | 2019-04-10        |                |                 |                |                  |          |           |
| 口石面由透      |                 |              | 公司单位名称   | 江苏瑞丰              |                |                 |                |                  |          |           |
| ロ分言管理      |                 |              | 公司地址     |                   |                |                 |                |                  |          |           |
| 口发言管理统计    |                 |              | 联系电话     |                   |                |                 |                |                  |          |           |
|            |                 |              | 纳税识别号    |                   |                |                 |                |                  |          |           |
|            |                 |              | 开户行      |                   |                |                 |                |                  |          |           |
|            |                 |              | 开户帐号     |                   |                |                 |                |                  |          |           |

### 12.1.7 发票管理

行政-->财务管理->发票管理 管理所有发票

| C 7 C U 43 | R ±   10 | залтуюлсог | ifview_crieckbchun | min-muex |          |       |        |               |         |        |        |           |           |             |           |             |          |           | н 🖉 🗸     |
|------------|----------|------------|--------------------|----------|----------|-------|--------|---------------|---------|--------|--------|-----------|-----------|-------------|-----------|-------------|----------|-----------|-----------|
| ⑤ 瑞丰协同办    | 公系统      |            |                    |          |          |       |        |               |         |        |        |           |           |             |           |             |          | 🗣 REIM 🚺  | 🐢 teera 🗸 |
| 行政         | ۹ ≡      | < 0出入      | 」库操作 □物品i          |          | 物品调费 ×   | 口物品领用 | 口物品    | x<br>品采购      | 口出入库详   | ¥10 J  | コ、固定資产 | ×<br>口 费用 | 11699 × 口 | 费用报销服表 × 口: | 日差限時 × 口: | 还款单 × 口 借款单 | 统计 口 偶款单 | · 口开照中请 × | □ 发展管理 >  |
| 口 物品基础管理   | ٠        | + 852      | 月份 🛗               | 关键字      |          | 报表 ~  | 收到的    | )发票 开:        | 出去的发票   |        |        |           |           |             |           |             |          | 9         | × === ×   |
| 口 物品管理     | •        |            | 发票类型◆              | Ŧ        | 漂日期 ≑    |       |        | 销售方名利         | k       |        | Ŧ      | 票人        | 96        | 购买方名称       | 金額≑       | ★ 发票代码      | ★ 发票号码   | 说明        |           |
| 旦 国定资产     |          | 1          | 增值把普通发票            | 20       | 18-10-18 | 1     | 百度在线网  | 络技术(北)        | 京)有限公   | )司     | 6      | 200       | 厦门瑞丰      | E软件开发工作室    | 688.00    |             |          | 云服务器      | 腰作~       |
| 🚚 车辆管理     |          | « <        | 第1页/共1页 -          | > >      | c        |       |        |               |         |        |        |           |           |             |           |             |          | 共记录1%     | 長毎页 15 景  |
| 2 图书管理     | •        |            |                    | 发票管理     | Ł        |       |        |               |         |        |        |           |           | ×           |           |             |          |           |           |
| 口 印度证照     |          |            |                    |          | 銀作V      |       |        |               | 发票      | 管理     |        |           |           |             |           |             |          |           |           |
| ED 财务管理    | •        |            |                    |          |          |       |        |               | ~~~~    | 101-14 |        |           |           |             |           |             |          |           |           |
| ロ 勝用振铸     |          |            |                    |          |          | 2     | 「東米型」1 | 普值院普通》        | 2票      |        |        |           |           |             |           |             |          |           |           |
| 口费用服铸报表    |          |            |                    |          |          | я     | 裏日期 3  | 2018-10-18    |         |        |        |           |           |             |           |             |          |           |           |
| 口出差损销      |          |            |                    |          |          | 纳售    | 方名称    | 百度在线网络        | 諸技术 (北京 | 京)有限公  | 司      |           |           |             |           |             |          |           |           |
| 口借款单       |          |            |                    |          |          |       | 开票人    | 立置            |         |        |        |           |           |             |           |             |          |           |           |
| 口借款单统计     |          |            |                    |          |          | 购买    | 方名称    | 夏门瑞丰软件        | +开发工作3  | ÷      |        |           |           |             |           |             |          |           |           |
| 口任政由連      |          |            |                    |          |          |       | ~15    | 588.00        |         |        |        |           |           |             |           |             |          |           |           |
| 口开原申请      |          |            |                    |          |          |       |        |               |         |        |        |           |           |             |           |             |          |           |           |
| 口发票管理      |          |            |                    |          |          | 20    |        |               |         |        |        |           |           |             |           |             |          |           |           |
| 口发票管理统计    |          |            |                    |          |          | ~     | 2010   | - 167 dt. 54  |         |        |        |           |           |             |           |             |          |           |           |
|            |          |            |                    |          |          |       | 100403 | CA DIALITY NO |         |        |        |           |           |             |           |             |          |           |           |
|            |          |            |                    |          | 童闲       | 记录 ×  |        |               |         |        |        |           |           |             |           |             |          |           |           |
|            |          |            |                    |          |          |       |        |               |         |        |        |           |           |             |           |             |          |           |           |
|            |          |            |                    |          | 管理       | 同     |        |               |         |        |        |           |           |             |           |             |          |           |           |

# 12.1.8 发票管理统计

行政-->财务管理->发票统计管理 所有发票的一个表格总会

| S 瑞丰协同             | 办公系统 | ē          |               | 10月 11月 11月 |           | 人事考勤  | 行政 流程模块  | • • 569    |                     |         |         |         | o 940as     | 🗣 REIM 🚹 | 🧑 🖽 •      |
|--------------------|------|------------|---------------|-------------|-----------|-------|----------|------------|---------------------|---------|---------|---------|-------------|----------|------------|
| 行政                 | ۹ ≡  | ≺ □物品盘点 ×  | 口物品调拨 × 口物品领  | 用「口物品采购」    | 口 出入库详情 🕷 | ロ国注資が | × □ 提用报纳 | X 费用报铸报表 × | □ 出差报销 <sup>■</sup> | □ 还款单 × | X 借款单统计 | X 借款单 × | ₩<br>□ 开票申请 | 口 发展管理 🕷 | □ 发展管理统计 > |
| Q 物品基础管理           | •    | 月份 2018-01 | 🗮 至 2019-04 🛗 | 统计          |           |       |          |            |                     |         |         |         |             |          | 今出         |
| 口 物品管理             | -    |            | 月份            |             | 则发票金额     |       |          | 开出去发票金额    |                     |         |         | 合计(开    | 出去-收到)的发票   |          |            |
| 旦 固定资产             |      | 1          | 2019-04       |             |           |       |          |            |                     |         |         |         |             |          |            |
| 4 车辆管理             | -    | 2          | 2019-03       |             |           |       |          |            |                     |         |         |         |             |          |            |
| 🖉 图书管理             | -    | 3          | 2019-02       |             |           |       |          |            |                     |         |         |         |             |          |            |
| 口 印度证明             | -    | 4          | 2019-01       |             |           |       |          |            |                     |         |         |         |             |          |            |
|                    |      | 5          | 2018-12       |             |           |       |          |            |                     |         |         |         |             |          |            |
| [1] 对穷管理           | -    | 6          | 2018-11       |             |           |       |          | 2998       |                     |         |         |         | 2998        |          |            |
| 口 赛用报销             |      | 7          | 2018-10       |             | 688       |       |          |            |                     |         |         |         | -688        |          |            |
| 口 费用报销报表           |      | 8          | 2018-09       |             |           |       |          |            |                     |         |         |         |             |          |            |
| 口 出態振銷             |      | 9          | 2018-08       |             |           |       |          |            |                     |         |         |         |             |          |            |
| 口 借款单              |      | 10         | 2018-07       |             |           |       |          |            |                     |         |         |         |             |          |            |
| 口 借款单统计            |      | 11         | 2018-06       |             |           |       |          |            |                     |         |         |         |             |          |            |
| 口还款单               |      | 12         | 2018-05       |             |           |       |          |            |                     |         |         |         |             |          |            |
| 口付款申请              |      | 13         | 2018-04       |             |           |       |          |            |                     |         |         |         |             |          |            |
| 口开雪由请              |      | 14         | 2018-03       |             |           |       |          |            |                     |         |         |         |             |          |            |
| 口沙雪管碑              |      | 15         | 2018-02       |             |           |       |          |            |                     |         |         |         |             |          |            |
|                    |      | 16         | 2018-01       |             |           |       |          |            |                     |         |         |         |             |          |            |
| IN JOURN IS NEWS I |      | 17         | <del>au</del> |             | 688       |       |          | 2998       |                     |         |         |         | 2310        |          |            |
|                    |      |            |               |             |           |       |          |            |                     |         |         |         |             |          |            |
|                    |      |            |               |             |           |       |          |            |                     |         |         |         |             |          |            |